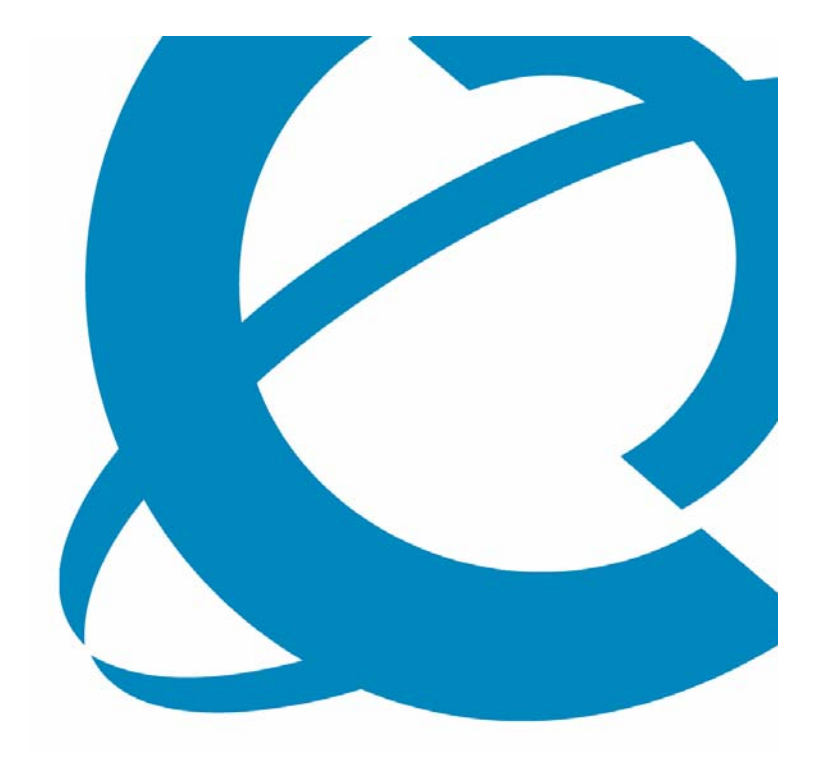

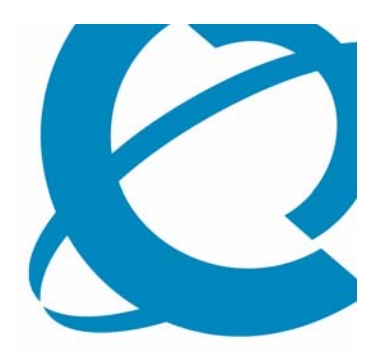

# What's New With CallPilot Release 5.0 – Installation and Configuration

> COURSE 6407F

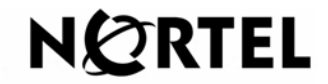

Page 2 of 244

#### **Course Objective**

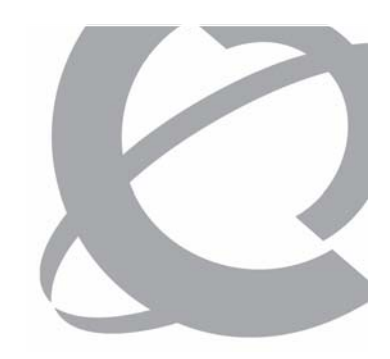

> After completing the course, the student will be able to:

- Identify CallPilot hardware platforms supported with Release 5.0.
- List new installation features introduced with CallPilot Release 5.0.
- List supported upgrade paths for CallPilot Release 5.0.
- Describe upgrade procedures required to upgrade legacy CallPilot servers to Release 5.0.
- Describe procedure used to implement the new High Availability feature introduced with CallPilot Release 5.0.
- Describe the security enhancements introduced with CallPilot Release 5.0.

#### **Course Lessons**

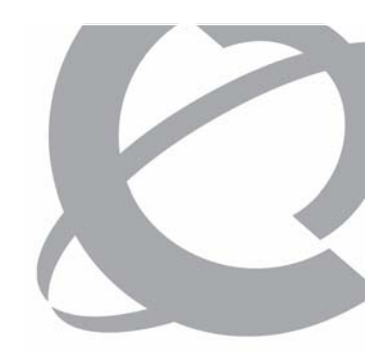

- Lesson 1 CallPilot Release 5.0 Supported Hardware Platforms
- Lesson 2 CallPilot Release 5.0 Installation and Upgrade Enhancements
- Lesson 3 CallPilot Release 5.0 High Availability
- Lesson 4 CallPilot Release 5.0 Security Enhancements

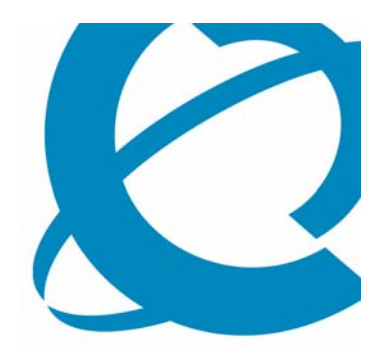

>Lesson 1

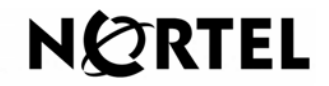

Page 5 of 244

#### **Lesson Objectives**

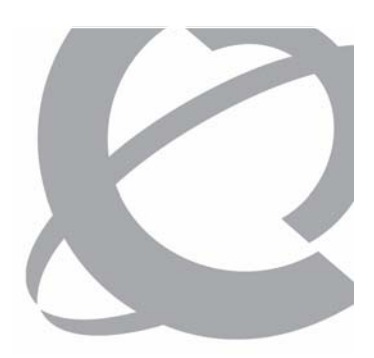

> After this lesson, you will be able to:

- List CallPilot Servers supported at Release 5.0.
- Identify features and capacities on new hardware platforms introduced with CallPilot Release 5.0.

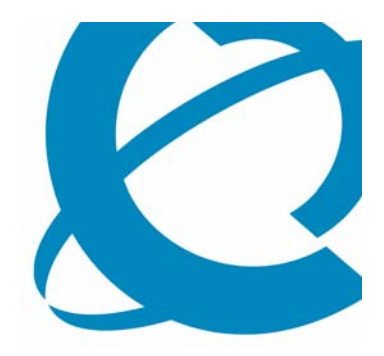

## **Supported Hardware Platforms**

**CallPilot Servers** 

- > Legacy Hardware Platforms:
  - 201i
  - 703t
  - 1002rp
- > New Hardware Platforms:
  - 600r
  - 1005r

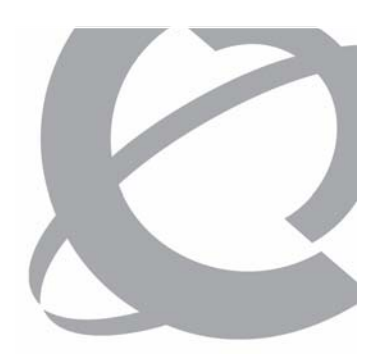

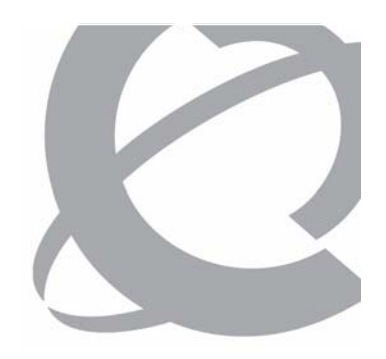

**RoHS Compliancy** 

- > European Union RoHS Directive:
  - Bans placing new electrical and electronic equipment containing more than agreed levels of certain hazardous materials on the European Union market including:
    - Lead
    - Cadmium
    - Mercury
    - Hexavalent chromium
    - Polybrominated biphenyl (PBB)
    - Polybrominated diphenyl ether (PBDE) flame retardants

> Both the 600r and the 1005r hardware platforms are RoHS compliant.

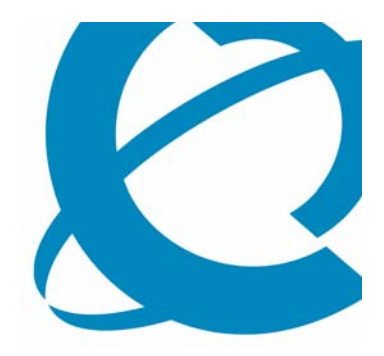

## The CallPilot 600r Server

#### Course 6407F – What's New With CallPilot 5.0 – Installation and Configuration Issue 1.0 – March 15, 2007 © Copyright 2007 Nortel. All rights reserved

#### CallPilot Release 5.0 Supported Hardware Platforms

- > Platform Description:
  - A hardened long life Carrier Grade NEBS server
  - Industry standard 1U rack mount
  - Cost effective alternative to the aging 201i
  - Simplified installation and serviceability
  - Supported on CS 1000 / M1 PBX only
  - Clearance and weight:
    - Front: 2 in
    - Rear: 3.6 in
    - Sides: 1 in
    - Dimensions (DxWxH): 20x17x1.75 inches
    - Weight 23 pounds or 10.43 KG

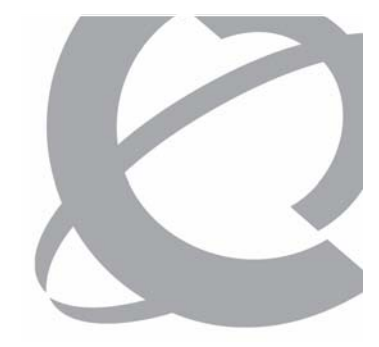

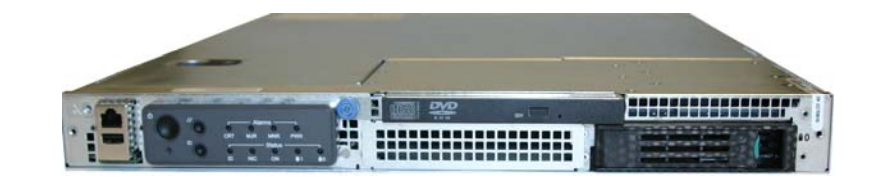

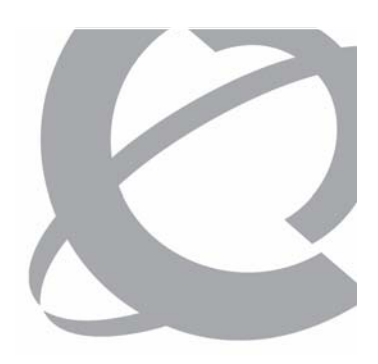

600r: Simple and Compact Low End Server

#### > Platform Components:

- Based on Intel's "Chesnee" carrier grade NEBS compliant server
- 1U Rack Mounted Chassis
- Single P4 3.0 GHz/800MHz FSB w/ HT
- 512MB DDR 400MHz RAM
- Single 3.5" Ultra 320 10K 73GB SCSI HD
- One U320 embedded with external VHDCI Wide SCSI for optional external Tandberg SLR 75 tape drive
- Built in DVD-ROM/CDRW drive
- Embedded Dual 10/100/1000Mbps
- Single Full Length Full Height PCI-X 3.3V or 5V card slot
- Single 250W auto sensing 110/220V AC power supply
- Six variable speed fans directly dependent on server load
  - Dual redundant processor fans
  - DIMM fan
  - PCI-X card fan

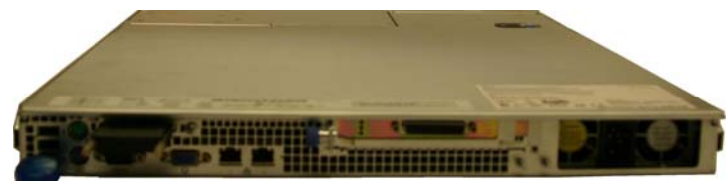

600r: Simple and Compact Low End Server

## >Keycode Capacities:

- 1200 Storage hours
- 96 Channels
- 96 MPUs
- 50,000 Mailboxes
- 5000 Remote user/directory entry references
- 15,500 voice mail users
- 20,000 voice mail & desktop users
- Six Voice prompt languages
- Three Speech Rec. Languages

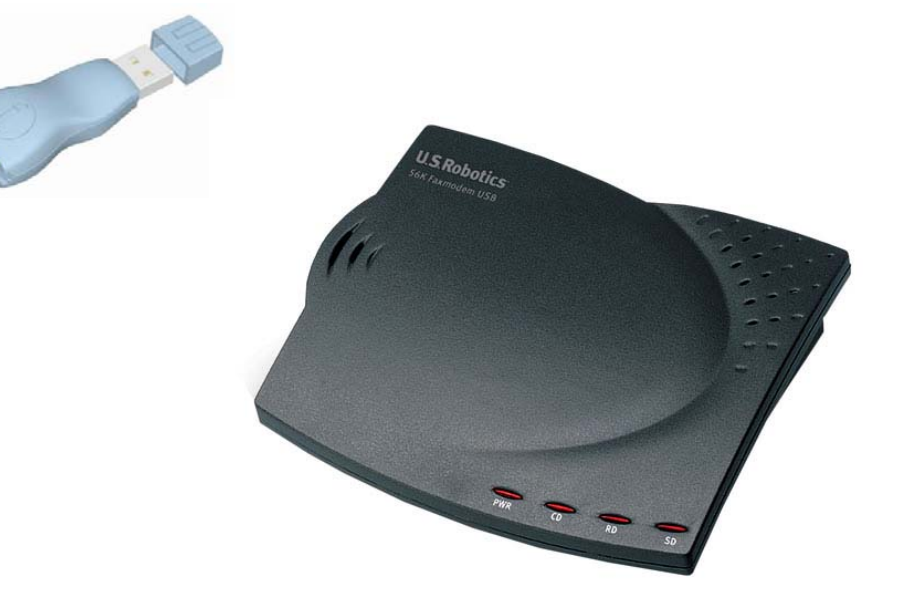

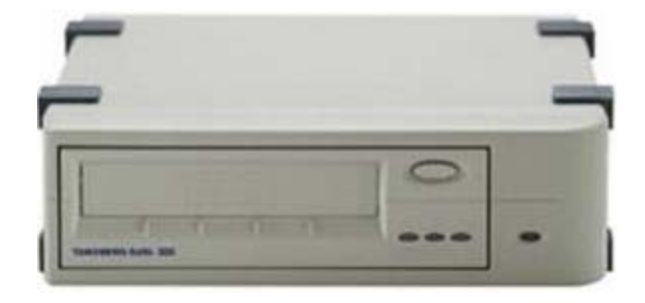

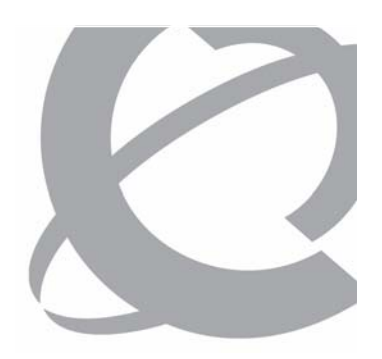

| 600r / 201i Hardware Comparison |                                                                       |                          |  |
|---------------------------------|-----------------------------------------------------------------------|--------------------------|--|
| Platform<br>Features            | 600r (Intel)                                                          | 201i                     |  |
| Form Factor                     | Rack 1U                                                               | M1 "inskins" Proprietary |  |
| Memory                          | 512MB DDR 400MHz                                                      | 256MB PC66 (66MHz)       |  |
| Processor                       | P4 3.0GHz/800MHz FSB w/ HT                                            | Celeron 300A/66MHz FSB   |  |
| Storage<br>Protocol             | One U320 embedded with<br>external VHDCI Wide SCSI                    | Parallel ATA66           |  |
| Media                           | DVD-ROM/CDRW Built-in                                                 | External DVD-ROM         |  |
| Tape Drive                      | Optional External Tandberg<br>SLR75 (read compatible down<br>to SLR4) | Optional External SLR5   |  |
| Floppy Drive                    | N/A                                                                   | N/A                      |  |

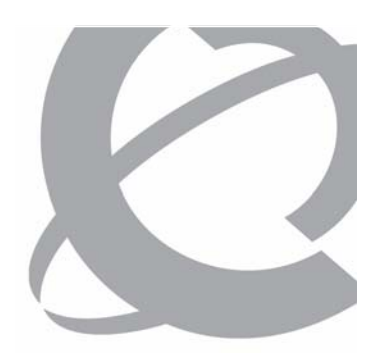

| 600r / 201i Hardware Comparison |                                                                              |                                          |  |
|---------------------------------|------------------------------------------------------------------------------|------------------------------------------|--|
| Platform<br>Features            | 600r (Intel)                                                                 | 201i                                     |  |
| Hard Drive                      | Single 3.5" Ultra 320 10K 73GB<br>SCSI HD                                    | Ultra ATA 2.5" 7200 60GB<br>Laptop Drive |  |
| Ethernet                        | Embedded Dual<br>10/100/1000Mbps                                             | Embedded Dual<br>10/100Mbps              |  |
| Slots                           | Single Full Length Full Height<br>PCI-X 3.3V or 5V Slot                      | N/A                                      |  |
| Power<br>supply                 | Single 250W auto sensing 110/220V AC                                         | 40 Watts Total – 8<br>Embedded           |  |
| System fans                     | 6 fans (dual redundant (4) for<br>processor, DIMM fan and PCI-X<br>Card Fan) | None                                     |  |

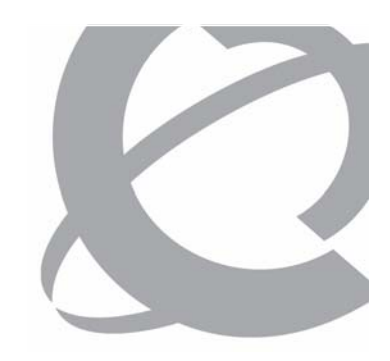

| 600r / 201i Hardware Comparison |                                                       |                                                      |  |
|---------------------------------|-------------------------------------------------------|------------------------------------------------------|--|
| Platform<br>Features            | 600r (Intel)                                          | 201i                                                 |  |
| Embedded<br>CP DSP<br>Channels  | N/A                                                   | 1 (8 channels)                                       |  |
| Maximum<br>CP DSP<br>Channels   | 96                                                    | 40                                                   |  |
| I/O                             | Video, Mouse, Keyboard,<br>VHDCI SCSI, USB, NIC, COM, | Video, Mouse, Keyboard,<br>Narrow SCSI, Dual NIC,COM |  |

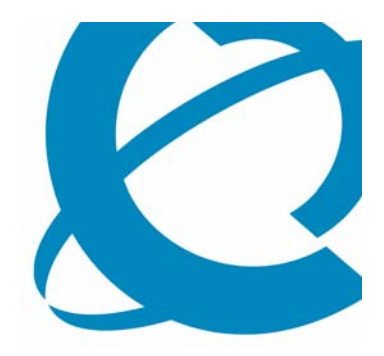

## The CallPilot 1005r Server

#### 1005r Rack-mount Server

#### > Platform Description:

- A hardened long life Carrier Grade NEBS server
- Industry standard 2U rack mount
- RoHS compliant but also addresses the North American CS 1000 / Meridian 1 1002rp market
- Also addresses the existing 703t Market due to its low cost and high demand for rack mount servers
- Supported on CS 1000 / M1 PBX only
- Clearance and weight:
  - Front: 2 in
  - Rear: 3.5 in
  - Sides: 1 in
  - Dimensions (DxWxH): 20x17x3.45 inches
  - Weight: 37.5 lbs or 17 KG (min config) 48.5 lbs or 22 KG (maximum config)

Course 6407F - What's New With CallPilot 5.0 - Installation and Configuration

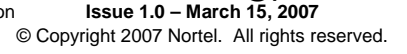

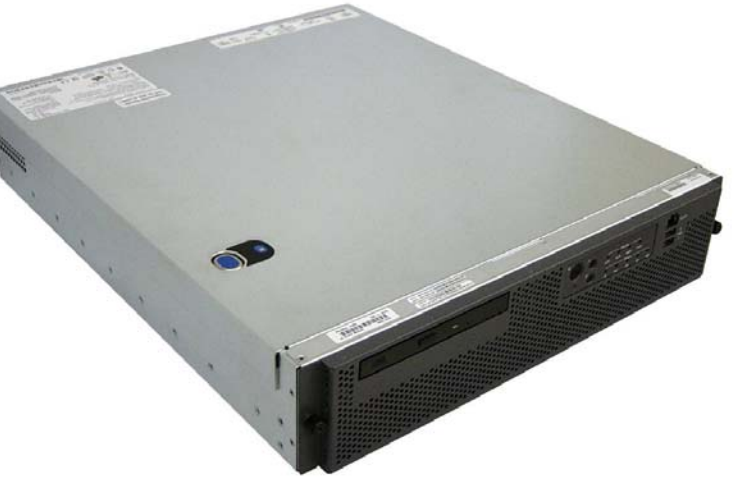

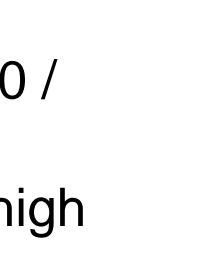

#### 1005r Rack-mount Server

- > Platform Components:
  - Based on Intel's Langley/Irwindale carrier grade NEBS compliant server
  - 2U Rack Mounted Chassis
  - Dual Xeon Processor 3.2Ghz @800MHz FSB
  - Chipset E7520 with 800MHz FSB
  - Six DIMM slots DDR2-400 SDRAM memory - four modules populated for a distribution total of 2GB organized as 1GB redundant
  - Integrated dual channel U320 SCSI with external bus connection for SLR75 tape drive
  - 2x 10/100/1000 embedded NICs on system board

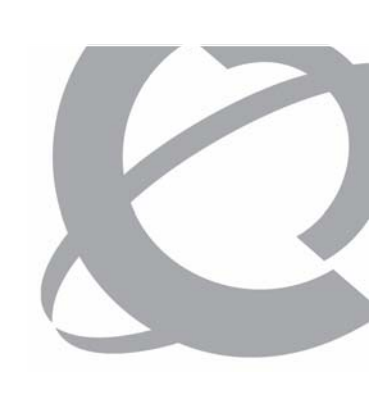

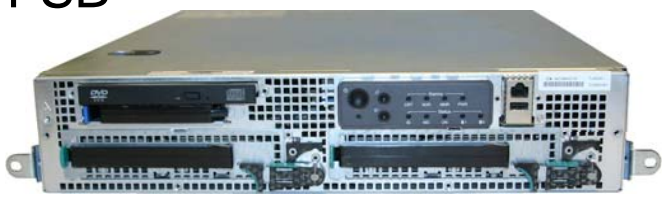

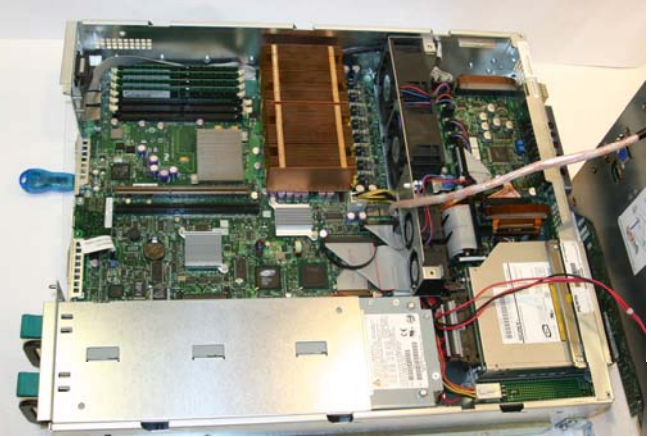

Page 19 of 244

Course 6407F - What's New With CallPilot 5.0 - Installation and Configuration

© Copyright 2007 Nortel. All rights reserved.

#### 1005r Rack-mount Server

- > Platform Components (Continued):
  - Six PCI slots (3xFullSize 3xLowProfile):
    - 3 x Low Profile accommodating 1 RAID card and two double NIC cards
    - 3 x Full Size accommodating up to 3 MPB96 cards
  - PCI RAID card LSI320-1 as standard
  - Dual 147GB U320 SCSI 15k rpm hot swap hard drives
  - "No Tool Removable" Slim DVD/CDRW combo bay
  - Dual redundant hot swappable 500W power supplies
  - Serviceable system and processor fans
  - Remote H/W monitoring option / Local hardware monitoring standard via embedded Intel ISM

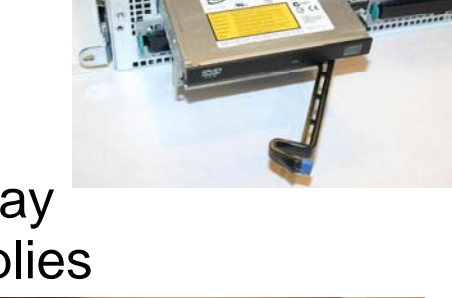

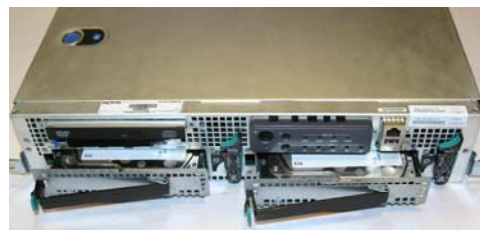

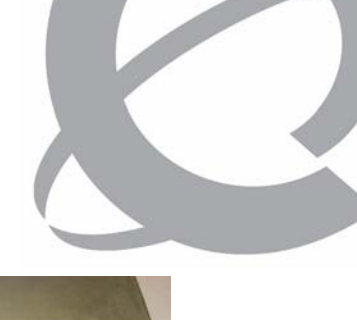

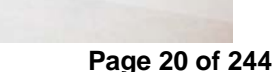

1005r Rack-mount Server

#### > Keycode Capacities:

- 2400 Storage hours
- 96 or 192 Channels\*
- 96 or 288 MPUs\*
- 50,000 Mailboxes
- 5000 Remote user/directory entry references
- 15,500 voice mail users\*
- 20,000 voice mail & desktop users\*
- Six Voice prompt languages
- Three Speech Rec. Languages
- Supported on CS 1000 / M1 PBX only

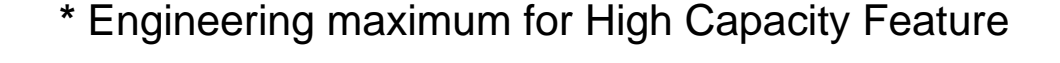

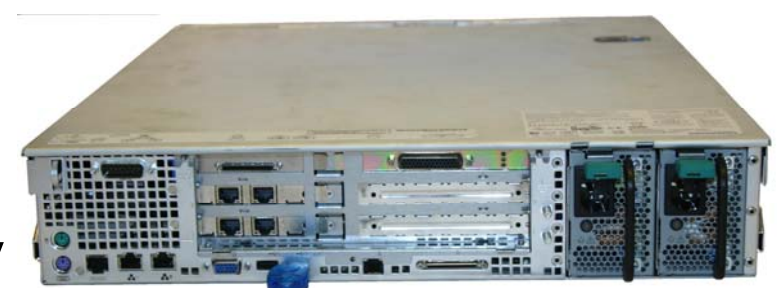

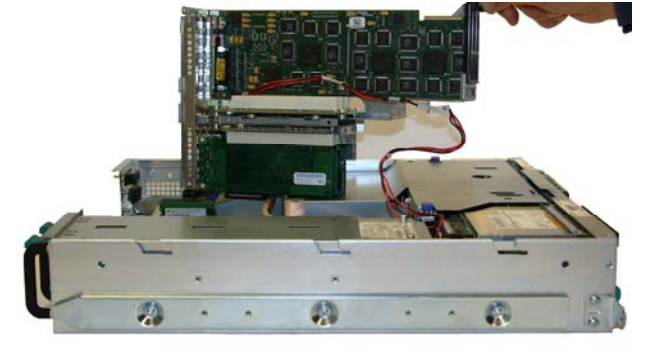

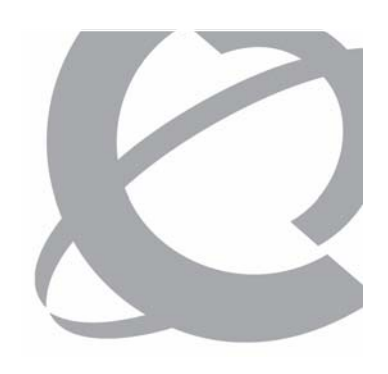

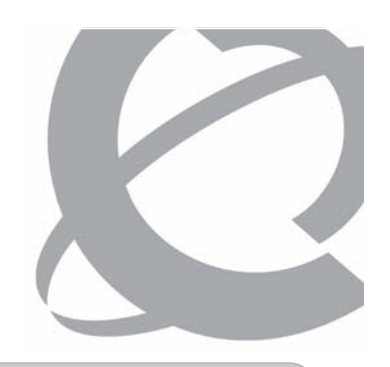

#### 1005r Rack-mount Server

| 1005r / 1002rp / 703t Hardware Comparison |                                                  |                                           |                                                                                 |
|-------------------------------------------|--------------------------------------------------|-------------------------------------------|---------------------------------------------------------------------------------|
| Platform<br>Features                      | 1005r (Intel based)                              | 1002rp (Radisys/<br>Trenton Tech)         | 703t (Intel based)                                                              |
| Form Factor                               | Rack 2U                                          | Rack 4U                                   | Tower                                                                           |
| Memory                                    | 1GB Redundant<br>DDR-2 400                       | 512MB PC133                               | 512MB 266DDR                                                                    |
| Processor                                 | Dual Xeon<br>3.2GHz/800MHz<br>FSB                | Dual Pentium III<br>866MHz                | Single (Dual<br>capable) Intel Xeon<br>2.0GHz with Hyper<br>treading technology |
| SCSI Adapter                              | One U320<br>embedded with<br>external connection | 1 On board one<br>Ultra SCSI              | One Adaptec U320                                                                |
| RAID                                      | Standard Add-On<br>LSI320-1                      | Standard Add-On<br>LSI320-2 or<br>LSI1600 | Standard Add-On<br>LSI320-2 or<br>LSI1600                                       |

Course 6407F – What's New With CallPilot 5.0 – Installation and Configuration

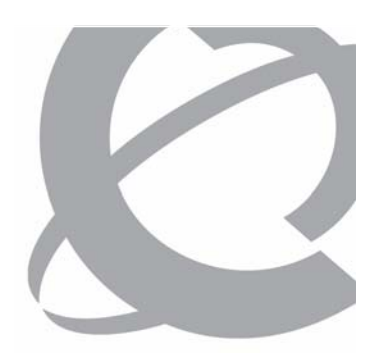

1005r Rack-mount Server

| 1005r / 1002rp / 703t Hardware Comparison |                                               |                                               |                                               |
|-------------------------------------------|-----------------------------------------------|-----------------------------------------------|-----------------------------------------------|
| Platform<br>Features                      | 1005r (Intel based)                           | 1002rp (Radisys/<br>Trenton Tech)             | 703t (Intel based)                            |
| DVD/CDRW                                  | IDE Standard                                  | IDE standard                                  | IDE standard                                  |
| Tape Drive                                | Optional External<br>Tandberg SLR75           | Standard Internal<br>Tandberg SLR75           | Standard Internal<br>Tandberg SLR75           |
|                                           | (backward read<br>compatible down to<br>SLR4) | (backward read<br>compatible down to<br>SLR4) | (backward read<br>compatible down to<br>SLR4) |
| Floppy Drive                              | N/A                                           | Standard                                      | Standard                                      |
| Hard Drive                                | 2 x 15Krpm 147GB<br>Ultra320 SCSI             | 6 x 36/73GB Ultra<br>160 SCSI                 | 2 x 36GB Ultra 320<br>SCSI                    |

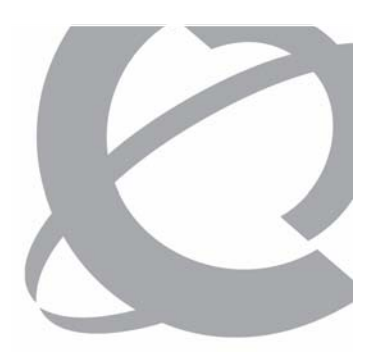

1005r Rack-mount Server

| 1005r / 1002rp / 703t Hardware Comparison |                                                                     |                                                    |                                                              |
|-------------------------------------------|---------------------------------------------------------------------|----------------------------------------------------|--------------------------------------------------------------|
| Platform<br>Features                      | 1005r (Intel based)                                                 | 1002rp (Radisys/<br>Trenton Tech)                  | 703t (Intel based)                                           |
| Ethernet                                  | Embedded Dual<br>10/100/1000Mbps                                    | Embedded Dual<br>10/100Mbps                        | ELAN 10/100Mbps<br>CLAN 10/100/1000<br>Mbps<br>Both embedded |
| Slots                                     | 3 Full Size PCI-X<br>3 Small Profile<br>PCI-X                       | 12 PCI 32/33 (9<br>usable)<br>7 ISA and 1<br>PICMG | 2 PCI 32/33<br>4 PCIX 64/100                                 |
| Power supply                              | AC only Dual<br>redundant hot swap<br>500W auto sensing<br>110/220V | AC/DC 500W hot<br>swap auto sensing<br>110/220V    | AC 450W(M1) auto sensing 110/220V                            |

Course 6407F – What's New With CallPilot 5.0 – Installation and Configuration

1005r Rack-mount Server

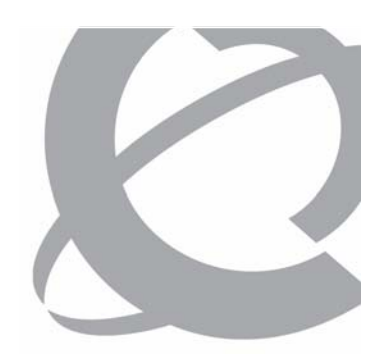

| 1005r / 1002rp / 703t Hardware Comparison |                                                        |                                                                                           |                                                       |
|-------------------------------------------|--------------------------------------------------------|-------------------------------------------------------------------------------------------|-------------------------------------------------------|
| Platform<br>Features                      | 1005r (Intel based)                                    | 1002rp (Radisys/<br>Trenton Tech)                                                         | 703t (Intel based)                                    |
| System fans                               | 4 FRU system fans<br>also servicing<br>processors      | Two hot swap plus<br>one for each<br>processor.<br>Processor fans are<br>not replaceable. | Four plus one for<br>the processor, all<br>FRU        |
| I/O                                       | VGA, 1 Serial<br>3USB, 2IDE<br>embedded, 1 Ext<br>SCSI | VGA, 2 Serial one<br>Parallel, 2 IDE<br>embedded                                          | VGA, 4 USB, 2<br>Serial, 1 Parallel,<br>2IDE embedded |
| Alarm and<br>error<br>reporting           | Through SEL                                            | N/A                                                                                       | Through SEL                                           |

Course 6407F – What's New With CallPilot 5.0 – Installation and Configuration

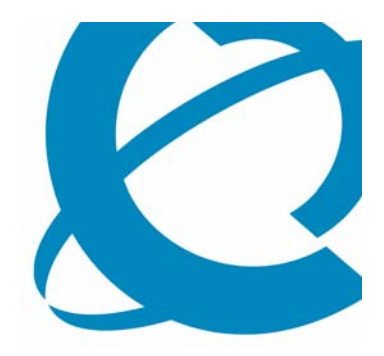

## The High Capacity Feature

#### **CallPilot Overview**

#### 1005r Rack-mount Server – High Capacity

#### > High Capacity Feature:

- Three MPB96 cards installed in the full sized PCI card slots
  - 192 Voice Channels
  - 96 Fax Channels
  - 48 Speech Rec Channels
  - In any combination with a maximum of 288 MPUs
  - Up to 15,500
    Voice Mail users
  - Up to 20,000
    Voice & Desktop
    Messaging users

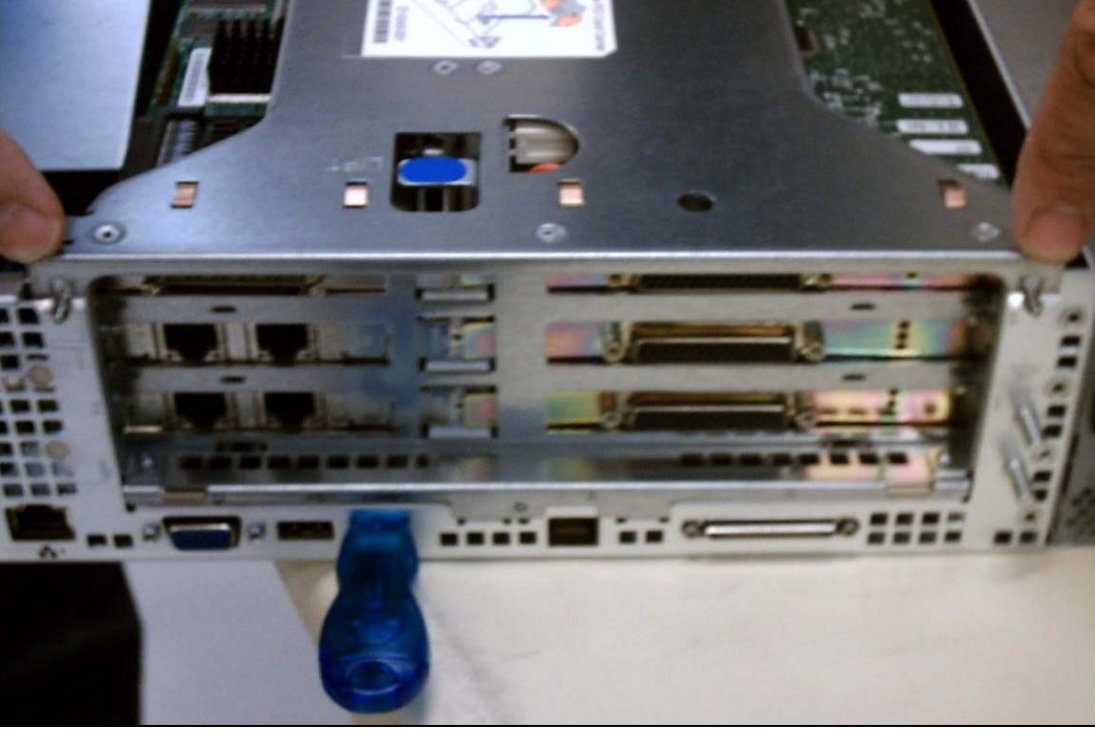

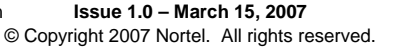

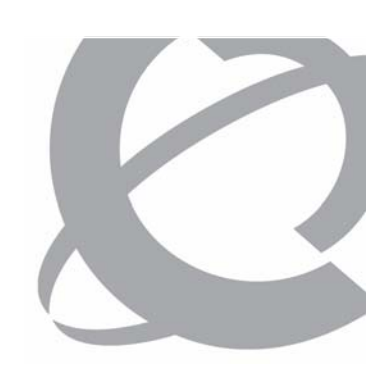

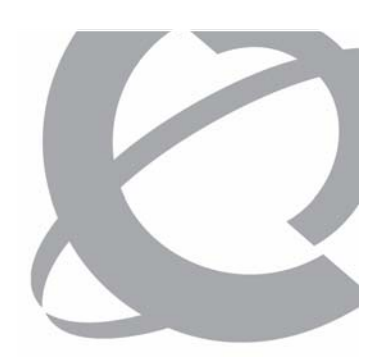

1005r Rack-mount Server – High Capacity

- > High Capacity Feature:
  - Six MGate cards installed in the switch

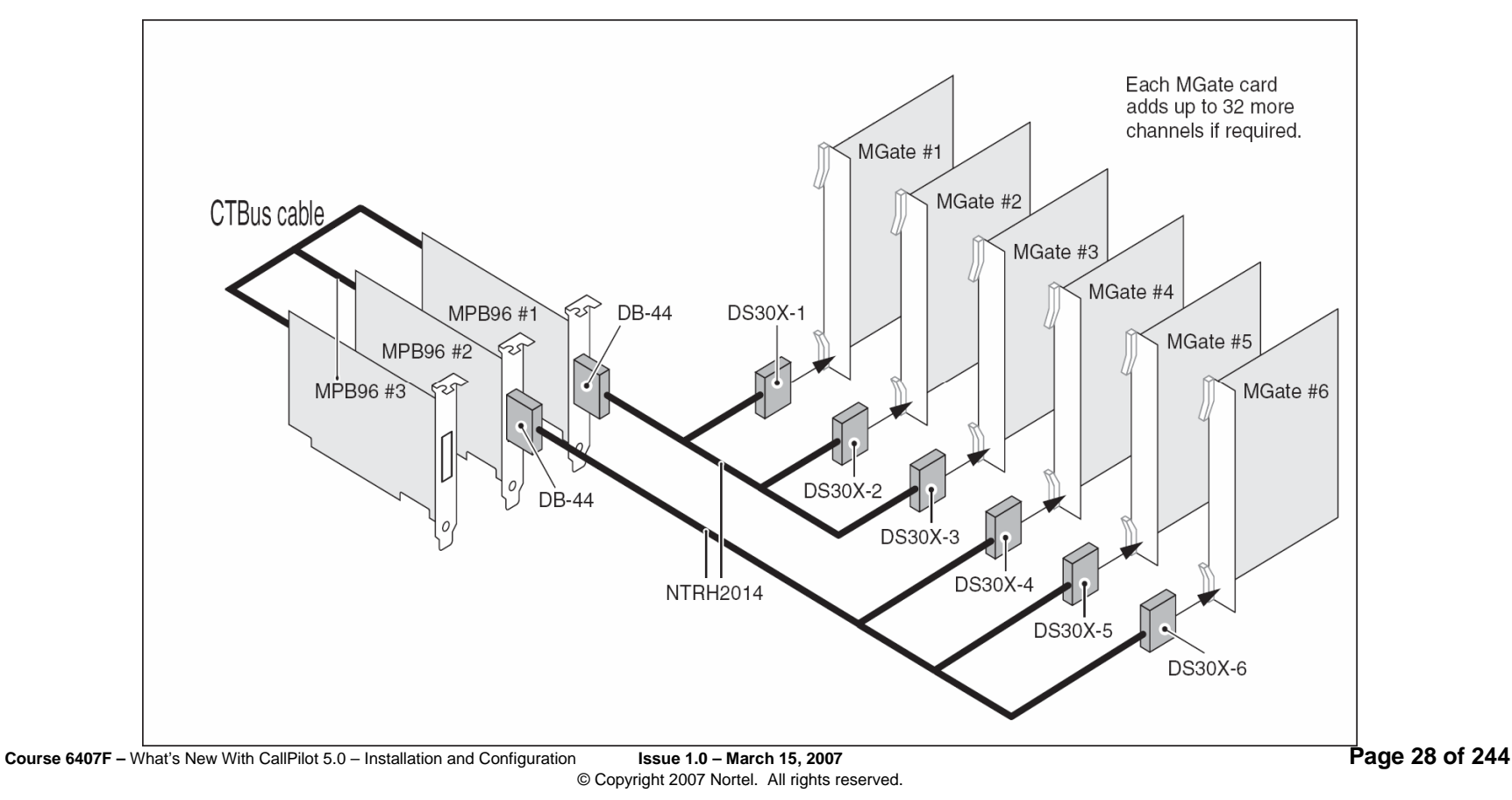

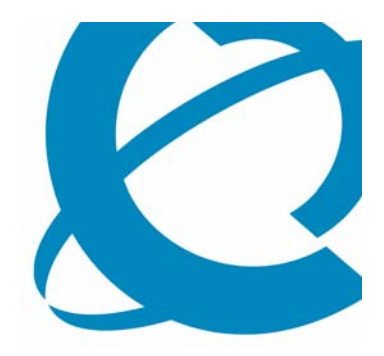

## The High Availability Feature

Course 6407F – What's New With CallPilot 5.0 – Installation and Configuration Issue 1.0 – March 15, © Copyright 2007 Nortel. All rights reserved.

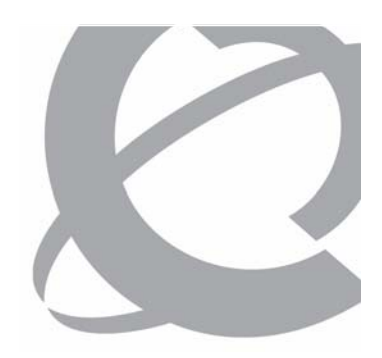

- > High Availability Feature Introduction
  - Pair of CallPilot 1005r servers provisioned to look to the customer as a single server.
  - Servers run in an Active / Standby configuration. If the active server has a problem, the standby server takes over.
  - Servers are co-located and are connected to the same switch.
  - Each server has its own dedicated connection to the switch (that is, MGate cards and DS30 cables).

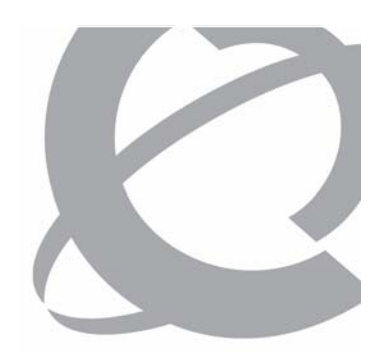

- > High Availability Feature Limitations
  - Load balancing is not supported. Only one of the servers in the pair is active at any one time.
  - Geographic redundancy is not supported. The servers must be colocated and be connected to the same switch.
  - Failover is not instantaneous. As the secondary server is brought into service, there can be up to 15 minutes of down time depending on the server configuration.

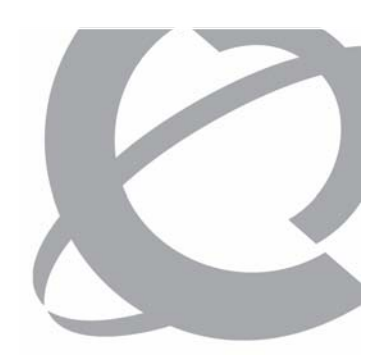

- > High Availability Feature Software
  - Third party software, EMC AutoStart Agent and Console software is installed and configured on both CallPilot servers.
    - Provides managed IP services that lets a pair of servers look like one server on the ELAN subnet and Nortel Server subnet.
    - Uses additional dedicated LAN connections to provide heart beat and mirroring connections between the servers.
    - Keeps the hard drives on both servers synchronized by mirroring data from the active server to the standby server so that no data is lost in the event of a failover.
    - Monitors the status of both servers in the High Availability pair.
    - Performs an automatic failover to the standby server in the event that a failure condition is detected on the active server.
    - Provides a mechanism for administrator-initiated (manual) failovers.

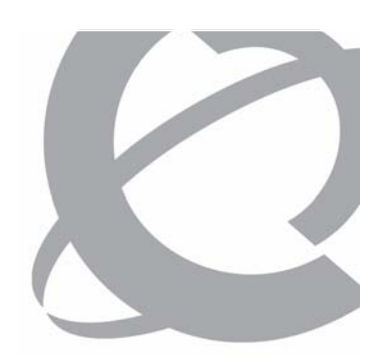

- > High Availability Feature Failover
  - Automatic failover from the active server to standby server is supported for a limited number of cases:
    - A reboot or shut down of the active server
    - Loss of connection on the ELAN at the TCP/IP level
    - Failure of one, or more, of the critical CallPilot services
  - After an automatic failover, the new standby server must be checked to investigate the cause of the failover and ensure that the server is ready to resume service.
  - At any time the system administrator can initiate a manual failover thought the EMC AutoStart Console software.

1005r Rack-mount Server – High Availability

- > High Availability Feature Services
  - The services shown in the chart are monitored by the EMC AutoStart software.
  - If a service stops and cannot be restarted, it triggers an automatic failover to the Standby server.

*Note:* Services that are managed by the EMC AutoStart software are no longer managed by the CallPilot Service manager.

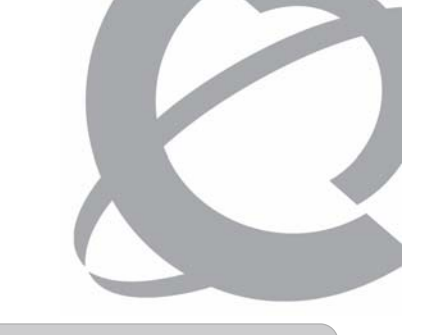

#### **Controlled by AutoStart**

Adaptive Server Anywhere - DB\_SQLANY CallPilot AOS Service CallPilot HAL Monitor **CallPilot LDAP Service** CallPilot Multimedia Volume 1 CallPilot Multimedia Volume 102 CallPilot Multimedia Volume 103 CallPilot Resource Package 1 CallPilot Resource Package 2 CallPilot Resource Package 3 CallPilot Blue Call Router CallPilot MWI CallPilot Call Channel Router **CallPilot SLEE Service** CallPilot Notification Service CallPilot MTA Service **CallPilot Maintenance Service** Provider **CallPilot IMA** 

- > High Availability Feature Failover Time
  - Failovers are not instantaneous.
  - Time is required for:
    - Services to shutdown on the Active server
    - DSP Diagnostics to be run on the Standby server
    - Services to start on the Standby server
    - Switch resources to be acquired
  - Failover time can be reduced by disabling DSP diagnostics.

|                                          | Failover Time              |                             |  |
|------------------------------------------|----------------------------|-----------------------------|--|
|                                          | DSP Diagnostics<br>Enabled | DSP Diagnostics<br>Disabled |  |
| 1 MPB96 Board<br>(96 Channel – 96 MPU)   | 10 Minutes                 | 7 Minutes                   |  |
| 3 MPB96 Boards<br>(192 Channel – 288 MPU | 15 Minutes                 | 7 Minutes                   |  |

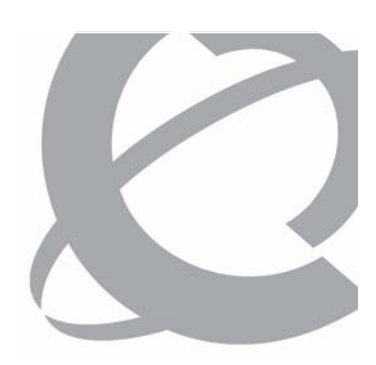

#### **Knowledge Check**

#### Question 1

Which two CallPilot server platforms can be purchased for new system installations with CallPilot Release 5.0?

- a) 201i
- b) 600r
- c) 703t
- d) 1005r
### Question 1

Which two CallPilot server platforms can be purchased for new system installations with CallPilot Release 5.0?

- a) 201i
- b) 600r
- c) 703t
- d) 1005r

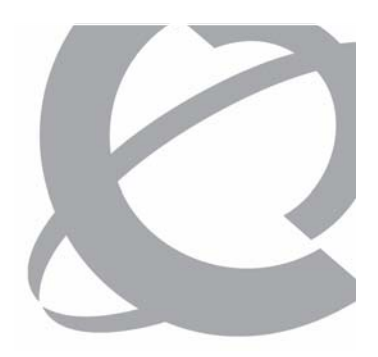

### Question 2

Which CallPilot servers meet the requirements of the European Union RoHS Directive?

- a) 201i
- b) 600r
- c) 703t
- d) 1005r

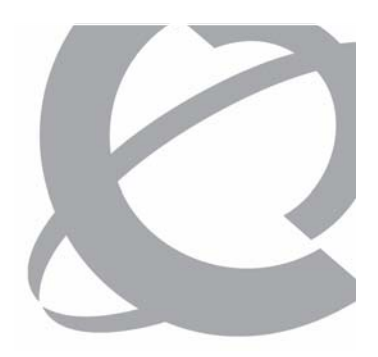

### Question 2

Which CallPilot servers meet the requirements of the European Union RoHS Directive?

- a) 201i
- b) 600r
- c) 703t
- d) 1005r

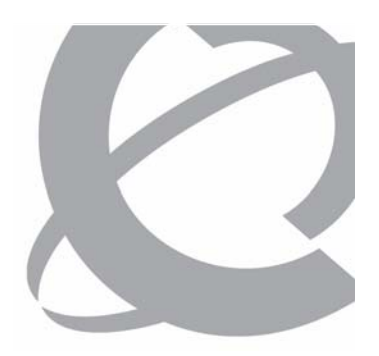

Question 3

True or False The High Capacity feature is available on both the 600r server and the 1005r server.

a) Trueb) False

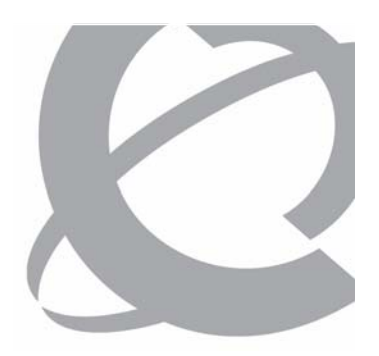

Question 3

True or False The High Capacity feature is available on both the 600r server and the 1005r server.

a) Trueb) False

### Question 4

When the High Availability feature is implemented, can the two CallPilot 1005r servers be located in separate geographic locations?

a) Yes

b) No

### Question 4

When the High Availability feature is implemented, can the two CallPilot 1005r servers be located in separate geographic locations?

a) Yes b) No

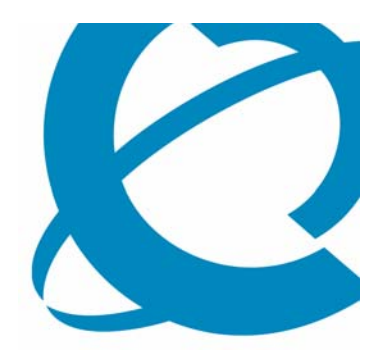

>Lesson 2

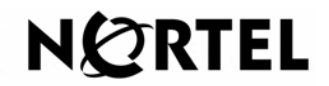

Course 6407F – What's New With CallPilot 5.0 – Installation and Configuration Issue 1.0 – March 15, 2007 © Copyright 2007 Nortel. All rights reserved. Page 44 of 244

### Lesson 2 Objective

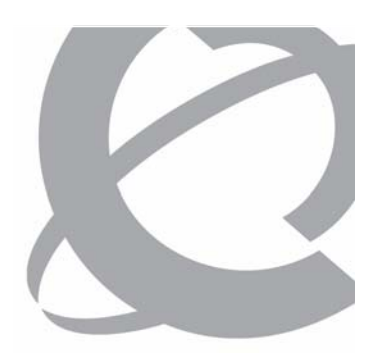

> After this lesson, you will be able to:

- List new Installation features introduced with CallPilot Release 5.0.
- Identify the supported upgrade paths to CallPilot Release 5.0.
- Describe the CallPilot Release 5.0 upgrade process.
- Describe the CallPilot Release 5.0 installation process.

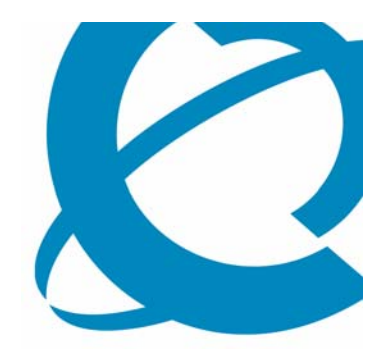

### **New Installation Features**

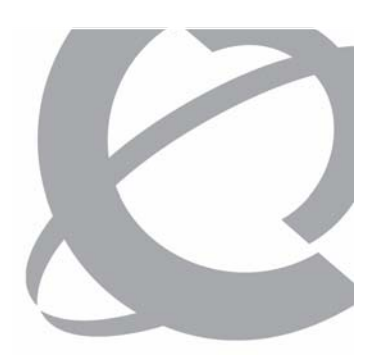

New Language Prompts

- > New language prompts were created for CallPilot Release 5.0.
  - Language installation must be performed.

| Configuration Wizard: Language Source Directory                                                                                                    |  |  |  |  |  |  |  |  |
|----------------------------------------------------------------------------------------------------|--|--|--|--|--|--|--|--|
| Back Next Cancel Help                                                                                                    |  |  |  |  |  |  |  |  |
|                                                                                                    |  |  |  |  |  |  |  |  |
| Language Source Directory:                                                                                                    |  |  |  |  |  |  |  |  |
|                                                                                                    |  |  |  |  |  |  |  |  |
| You must have a CallPilot language CD to install or upgrade prompt languages.                                                                                                    |  |  |  |  |  |  |  |  |
|                                                                                                    |  |  |  |  |  |  |  |  |
| If you are using the CD-ROM drive on the CallPilot server, enter Z: as the Language CD location (Z: is the default drive letter for the CD-<br>ROM drive on the CallPilot server; if this does not work, check the CD-ROM drive letter). |  |  |  |  |  |  |  |  |
| If the language CD is located or copied on a mapped network drive, enter the exact path to the root directory of the CD.                                                                                                    |  |  |  |  |  |  |  |  |
|                                                                                                    |  |  |  |  |  |  |  |  |
| n you do not want to make any changes to the languages instaned on the server, select Skip Language instanation, and thek rest to continue.                                                                                              |  |  |  |  |  |  |  |  |
|                                                                                                    |  |  |  |  |  |  |  |  |
| Install Language                                                                                                    |  |  |  |  |  |  |  |  |
| Language CD Location z:                                                                                                    |  |  |  |  |  |  |  |  |
|                                                                                                    |  |  |  |  |  |  |  |  |
| Skip Language installation                                                                                                    |  |  |  |  |  |  |  |  |
|                                                                                                    |  |  |  |  |  |  |  |  |
| WARNING: You must have at least one prompt language on your server before CallPilot will be able to function. The configuration<br>wizard can be re-run to add the language at a later point in time.                                    |  |  |  |  |  |  |  |  |
|                                                                                                    |  |  |  |  |  |  |  |  |
| Parti Navi Canaal Hala                                                                                                    |  |  |  |  |  |  |  |  |
| Dack Next Calcel Help                                                                                                    |  |  |  |  |  |  |  |  |

### CallPilot Release 5.0 Installation and Upgrade Enhancements 1000 NMS Locations – Overview

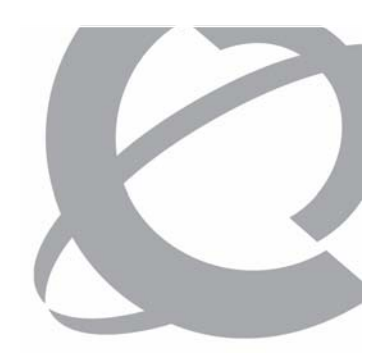

- > Enhancement to previous limit of 60 NMS locations
- > Can define up to 1000 NMS locations per CallPilot server
- > Location ID ranges from 0 to 999:
  - System always sets Prime Location ID value to 0.
  - Satellite Locations range from 1 999.
- >When the network tree is expanded, all location names are displayed.
  - Location names are sorted alphabetically.
- > Maintained under:

Messaging -> Message Network Configuration

1000 NMS Locations – Message Network Configuration

> The Message Network Configuration page scrolls down to display all location names.

| Home User <del>•</del>                                                                         | System 🔻        | Maintenance  Messaging  Tools  Help   |  |  |  |  |  |  |  |  |  |
|------------------------------------------------------------------------------------------------|-----------------|---------------------------------------|--|--|--|--|--|--|--|--|--|
| Location → Messaging → Message Network Configuration                                           |                 |                                       |  |  |  |  |  |  |  |  |  |
| Message Network Configuration                                                                  |                 |                                       |  |  |  |  |  |  |  |  |  |
| Show Details                                                                                   | New Server      | New Location Delete                   |  |  |  |  |  |  |  |  |  |
| Print Broad                                                                                    | Icast Addresses | Print Selected Print All Servers Help |  |  |  |  |  |  |  |  |  |
| Please click on a server or location and then press Show Details button to see the properties. |                 |                                       |  |  |  |  |  |  |  |  |  |
| 👔 Local Server                                                                                 | Maintenance     |                                       |  |  |  |  |  |  |  |  |  |
| 😑 🖪 Belleville                                                                                 | -Server         |                                       |  |  |  |  |  |  |  |  |  |
| ₽ ABE                                                                                          | RFOYLE          |                                       |  |  |  |  |  |  |  |  |  |
|                                                                                                | ILL             |                                       |  |  |  |  |  |  |  |  |  |
| ₽АСТ                                                                                           | INOLITE         |                                       |  |  |  |  |  |  |  |  |  |
|                                                                                                | ISON            |                                       |  |  |  |  |  |  |  |  |  |
| 🗐 ADE                                                                                          | LAIDE           |                                       |  |  |  |  |  |  |  |  |  |
| 🗐 AGI                                                                                          | ICOURT          |                                       |  |  |  |  |  |  |  |  |  |
| 🗐 AHM                                                                                          | IIC HARBOUR     |                                       |  |  |  |  |  |  |  |  |  |
| I AILS                                                                                         | A CRAIG         |                                       |  |  |  |  |  |  |  |  |  |
| airt 🗐                                                                                         | .IE             |                                       |  |  |  |  |  |  |  |  |  |
|                                                                                                |                 |                                       |  |  |  |  |  |  |  |  |  |

1000 NMS Locations – Affected Screen Displays (1 of 2)

>When adding or modifying users, the Location Name dropdown list displays up to 1000 locations.

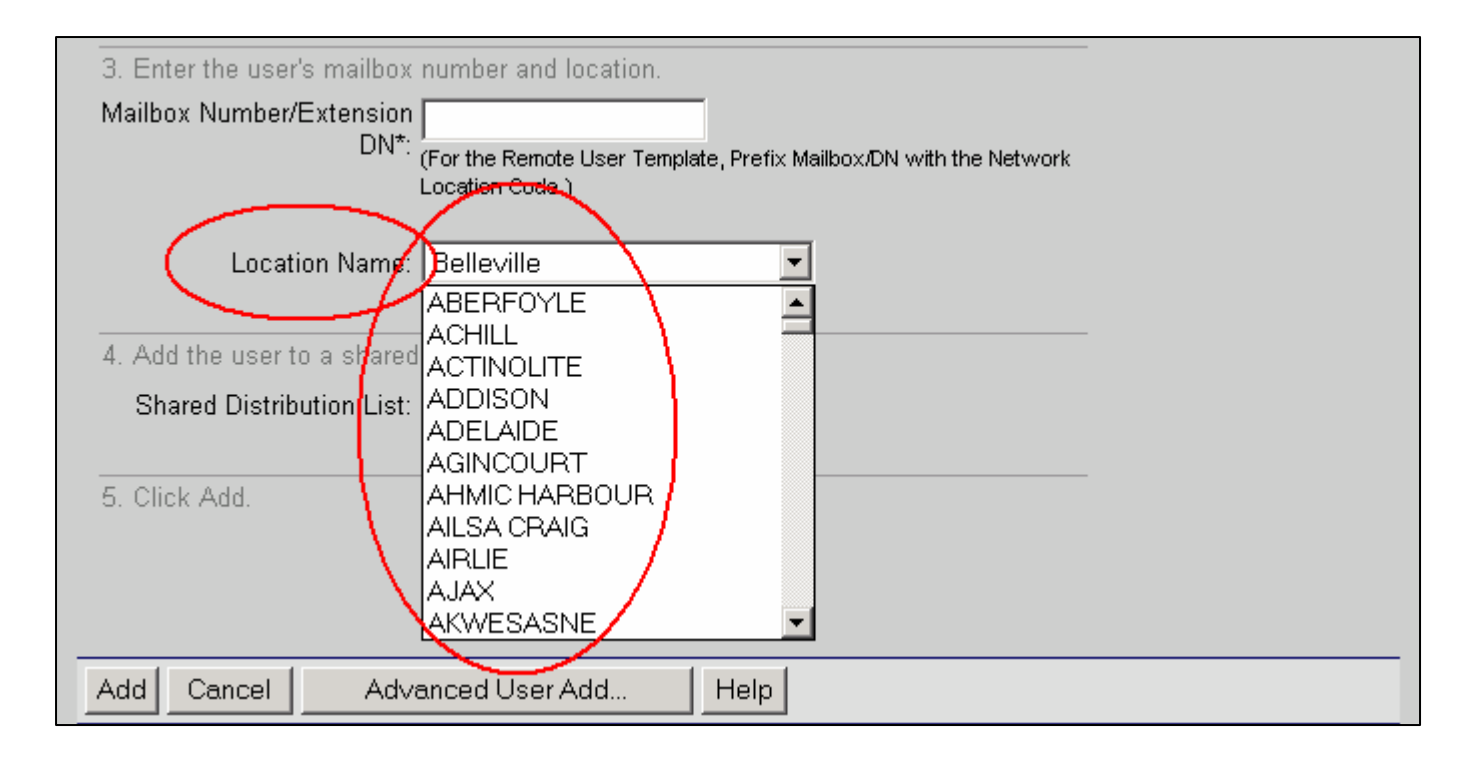

1000 NMS Locations – Affected Screen Displays (2 of 2)

### > Location ID drop-down list on Message Network Configuration page displays 1-999.

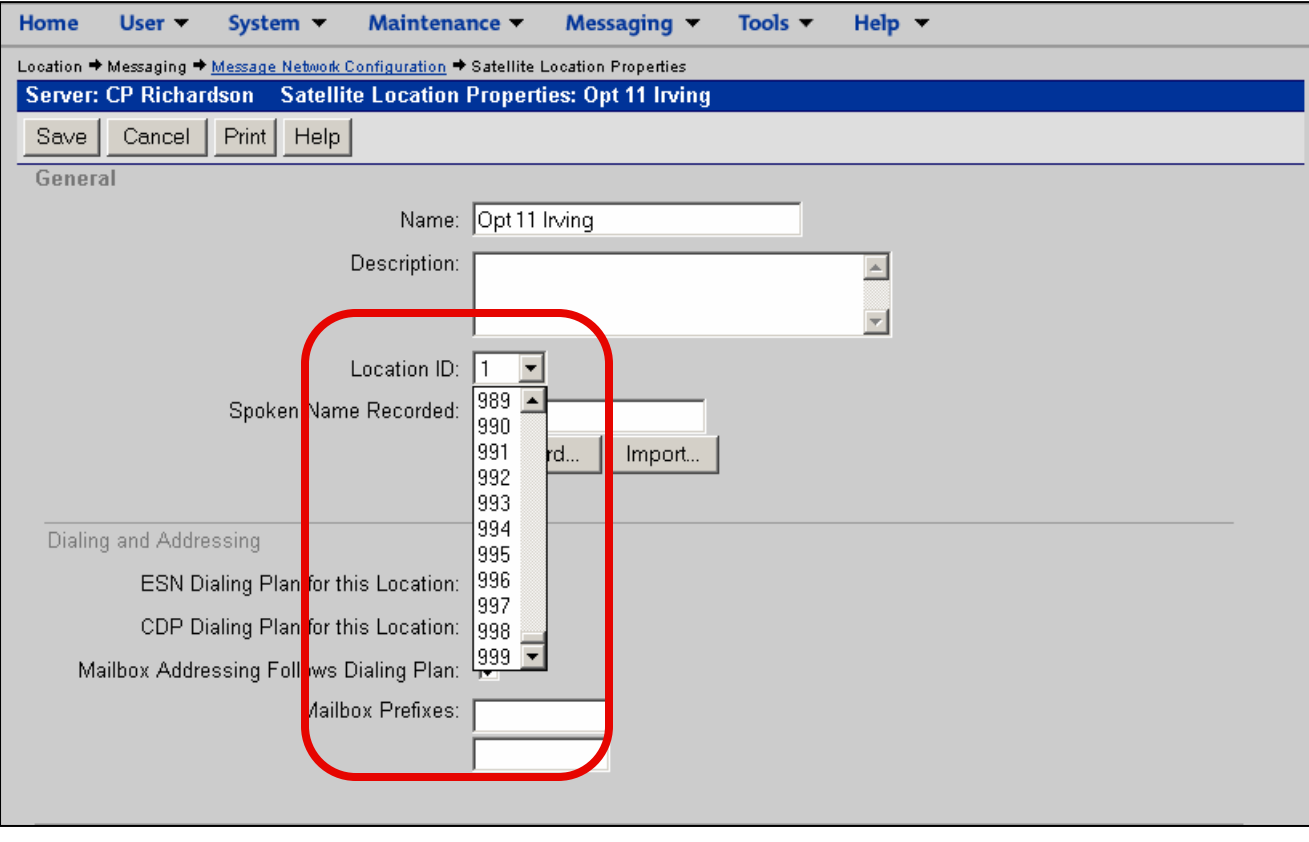

1000 NMS Locations – Networking with Older Systems

- > Networking with older systems does not fully support 1000 locations.
  - Administrator at older systems cannot configure 1000 locations on the older systems.
  - Users on the older systems cannot send to locations with IDs higher than 59.
  - Users on older systems can receive from locations with IDs greater than 59, but the envelope for those locations are identified as deleted sites because location numbers not in the networking list are assumed to have been deleted.
  - Recipients at locations with IDs greater than 59 are tagged as belonging to deleted locations.

New Hard Disk Drive Requirements

- > Minimum drive size requirements:
  - 201i, 1 x 20 GB (new)
  - 600r, 1 x 70 GB
  - 703t (RAID), 2 x 36 GB
  - 1002rp (RAID), 6 x 36 GB (new)
  - 1005r (RAID), 2 x 140 GB
- > New disk volume allocation:
  - C: OS + page file + CP Mgr
  - D: CallPilot server
  - E: Database
  - F: MMFS/Appbuilder Apps

*Note:* The new disk volume allocation requirements apply to all supported CallPilot servers except the 201i.

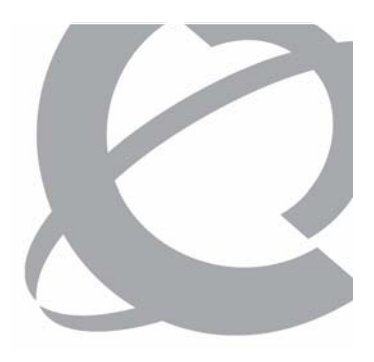

New Hard Disk Drive Requirements

- > Hard disk drive replacement is required when the Upgrade wizard warns that the drive is too small.
  - Complete Upgrade wizard to create a database backup.
  - For 201i:
    - Before imaging, replace drive.
    - Install new image.
    - Complete the Setup Wizard and restore the database.
  - For 1002rp:
    - Before imaging, replace drive.
    - Reconfigure RAID.
    - Install CP5.0 S/W image.
    - Complete the Setup Wizard and restore the database.

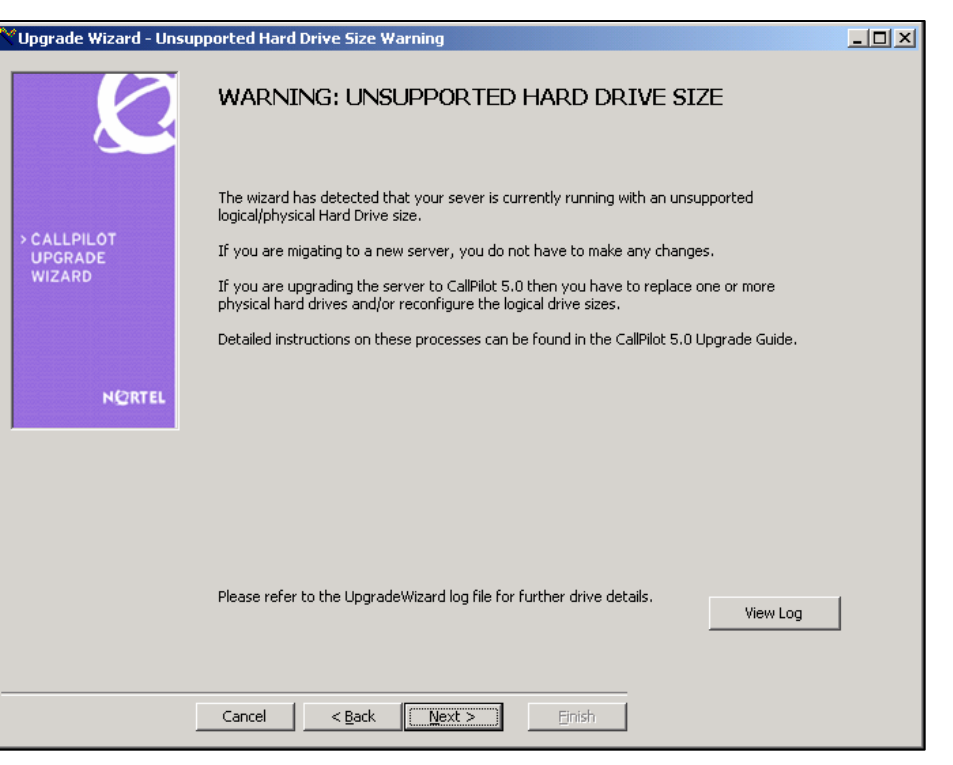

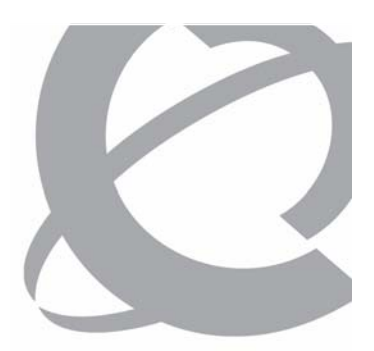

**New Keycode Enabled Features** 

- > CallPilot Release 5.0 introduces two new keycode controlled features:
  - Voice Forms:
    - CallPilot Voice Forms feature is based on the Meridian Mail Voice Forms feature.
    - A Voice Form provides an electronic equivalent of a paper form.
    - A Voice Form can be a standalone application or can be integrated with other CallPilot applications.
    - Voice Forms can be used to collect information from external sources such as customers or potential clients or from internal sources such as employees.
  - High Availability:
    - 1005r server
    - CS 1000 / Meridian 1 PBX connectivity only
    - Not supported with Contact Center integration

New Keycode Enabled Features

| eatu                                                                                                    | re Verification:                               |                 |                  |             |  |  |  |  |  |  |  |
|----------------------------------------------------------------------------------------------------|------------------------------------------------|-----------------|------------------|-------------|--|--|--|--|--|--|--|
| The following table contains the configuration information from your keycode. Ensure that the details match your |                                                |                 |                  |             |  |  |  |  |  |  |  |
| expectations. If a feature is missing or a value is not what you expected, contact your distributor to obtain a  |                                                |                 |                  |             |  |  |  |  |  |  |  |
| keycode.                                                                                                    |                                                |                 |                  |             |  |  |  |  |  |  |  |
| Serial number: TRAINING<br>Keycode: A1A1 B2B2 C3C3 D4D4 E5E5 E6E6 G7G7 H8H8                                      |                                                |                 |                  |             |  |  |  |  |  |  |  |
| .0,00                                                                                                    |                                                |                 |                  |             |  |  |  |  |  |  |  |
| tatus                                                                                                    | Feature                                        | Current Keycode | Previous Keycode | Number Used |  |  |  |  |  |  |  |
| <u> </u>                                                                                                    |                                                | IPE 2011        | IPE 2011         |             |  |  |  |  |  |  |  |
| <u> </u>                                                                                                    | Switch Type                                    | Ivieridian I    | Meridian I       |             |  |  |  |  |  |  |  |
| <u> </u>                                                                                                    | Switch Connectivity                            | Proprietary CII | Proprietary CT   |             |  |  |  |  |  |  |  |
| <u>_</u>                                                                                                    | Max Voice Channels                             | 12              | 12               |             |  |  |  |  |  |  |  |
| <u> </u>                                                                                                    | Max Fax Channels                               | 2               | 2                |             |  |  |  |  |  |  |  |
| ٢.                                                                                                    | Max Automated Speech Recognition Channels      | 2               | 2                |             |  |  |  |  |  |  |  |
| ۲.                                                                                                    | AppBuilder Fax                                 | Yes             | Yes              |             |  |  |  |  |  |  |  |
| ۲.                                                                                                    | Networking                                     | Yes             | Yes              |             |  |  |  |  |  |  |  |
| ۲.                                                                                                    | Network Message System                         | Yes             | Yes              |             |  |  |  |  |  |  |  |
| ≮.                                                                                                    | Max Voice Message Seats                        | 100             | 100              | 14          |  |  |  |  |  |  |  |
| <.                                                                                                    | Max Fax Message Seats                          | 100             | 100<br>100       | 12          |  |  |  |  |  |  |  |
| ٢.                                                                                                    | Max Desktop Message Seats                      | 100             |                  | 12          |  |  |  |  |  |  |  |
| <.                                                                                                    | Max Automated Speech Recognition Message Seats | 100             | 100              | 12          |  |  |  |  |  |  |  |
| <                                                                                                    | Max E-mail by phone Message Seats              | 100             | 100              | 12          |  |  |  |  |  |  |  |
| <                                                                                                    | Max Prompt Languages                           | 6               | 6                |             |  |  |  |  |  |  |  |
| 1                                                                                                    | Max Automated Speech Recognition Languages     | 3               | 3                |             |  |  |  |  |  |  |  |
| 1                                                                                                    | Storage Hours                                  | 350             | 350              |             |  |  |  |  |  |  |  |
| 1                                                                                                    | Directory Synchronization                      | Yes             | Yes              |             |  |  |  |  |  |  |  |
| ۲.                                                                                                    | Voice Forms                                    | Yes             | Yes              |             |  |  |  |  |  |  |  |
| <                                                                                                    | High Availability                              | None            | None             |             |  |  |  |  |  |  |  |
| _                                                                                                    | 1                                              |                 |                  |             |  |  |  |  |  |  |  |

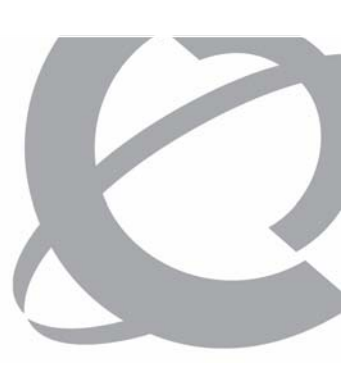

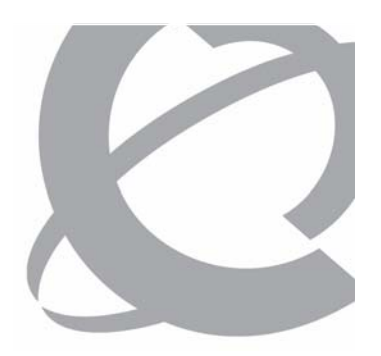

Sybase Database Upgrade

- > The database was upgraded to Sybase 9.0.2 from 7.0.2 to:
  - Maintain support for the product.
  - Take advantage of better error recovery.
- > The upgrade is integrated into the CallPilot 5.0 installation and will be transparent to all users.

### Course 6407F – What's New With CallPilot 5.0 – Installation and Configuration Issue 1.0 – March 15, 2007 © Copyright 2007 Nortel. All rights reserved.

# CallPilot Release 5.0 Installation and Upgrade Enhancements

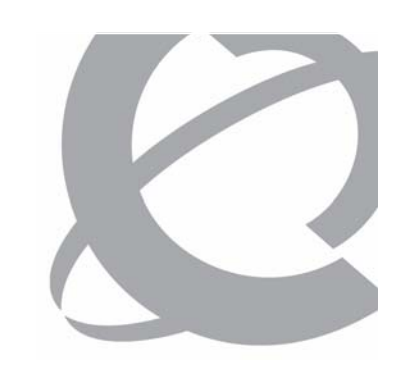

Decouple Server Database from Server Name

- > In previous releases, the Computer Name had to match the server name in the database.
  - Names were checked in the Installation and Configuration process to verify.
  - If Computer Name was changed in Windows functionality, the database would not be accessible.
- > With Release 5.0, the server name in the database is decoupled from the Computer name.
  - All access to the database is now done through the database name only.
  - Change implemented to accommodate the High Availability feature.

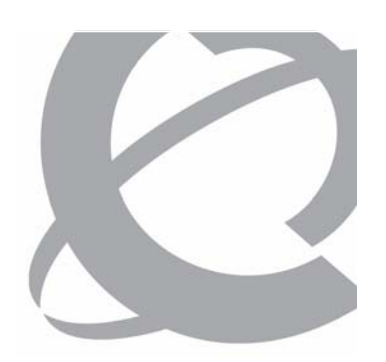

License Reduction – Overview

- >When upgrading to a new release of CallPilot, the number of reserved seats can now be reduced.
- > A new keycode can reduce the number of reserved seats to a minimum of the number of currently used seats.
- >When running the Upgrade wizard or the Configuration wizard, the number of currently used seats is compared to the number of seats allowed by the keycode.
- > Reduction applies to voice, desktop, fax, email by phone and speech activated messaging.

License Reduction – Server Settings

> On the Server Settings page, select Resources from the View Server Settings for a drop-down list to view keycode values installed in the server and the number of resources currently used by the system.

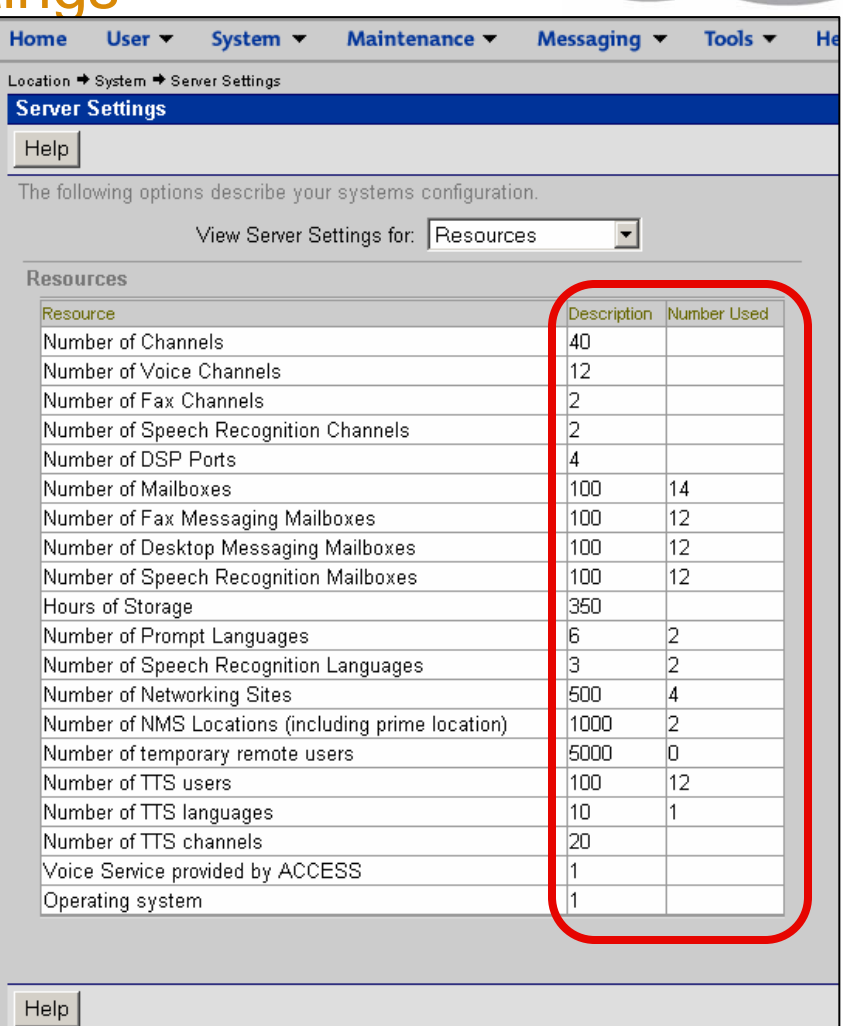

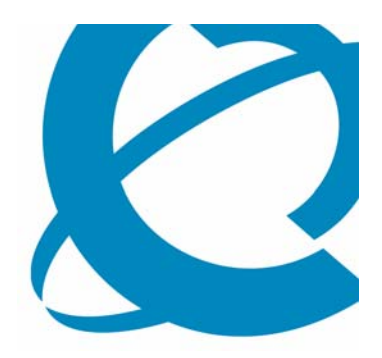

# Supported Upgrade/Migration Paths to CallPilot Release 5.0

Minimum Supported Software

- > Minimum supported software upgrade/migration paths to CallPilot Release 5.0:
  - CallPilot Release 2.02 02.01.27.05 with SU4
  - CallPilot Release 2.5 02.50.06.14 with SU2
  - CallPilot Release 3.0 03.03.06.02 (GA) or greater
  - CallPilot Release 4.0 04.04.04.00 (GA) or greater

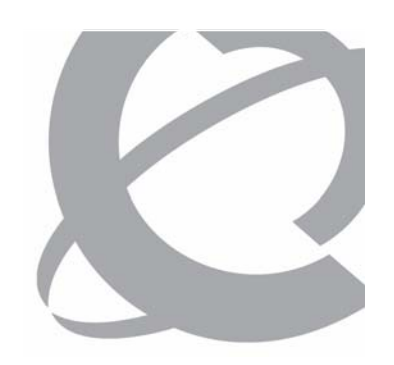

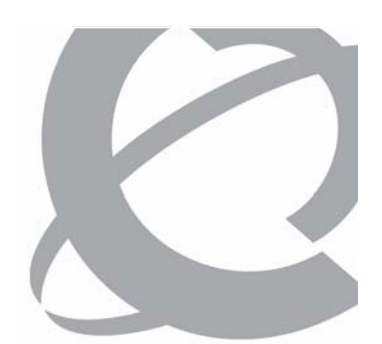

Supported Server Platforms – CS 1000 / Meridian 1

> CallPilot CS 1000 / Meridian 1 server platforms supported for upgrade / migration to Release 5.0.

| Supported Upgrade / Migration Paths |        |             |      |      |      |      |        |        |       |  |
|-------------------------------------|--------|-------------|------|------|------|------|--------|--------|-------|--|
| CS 1000 /                           |        | Destination |      |      |      |      |        |        |       |  |
| Meric                               | dian 1 | 200i        | 201i | 600r | 702t | 703t | 1001rp | 1002rp | 1005r |  |
|                                     | 200i   |             |      | yes  |      |      |        |        | yes   |  |
|                                     | 201i   |             | yes  | yes  |      |      |        |        | yes   |  |
|                                     | 600r   |             |      | yes  |      |      |        |        | yes   |  |
| Source                              | 702t   |             |      | yes  |      |      |        |        | yes   |  |
|                                     | 703t   |             |      |      |      | yes  |        |        | yes   |  |
|                                     | 1001rp |             |      |      |      |      |        |        | yes   |  |
|                                     | 1002rp |             |      |      |      |      |        | yes    | yes   |  |
|                                     | 1005r  |             |      |      |      |      |        |        | yes   |  |

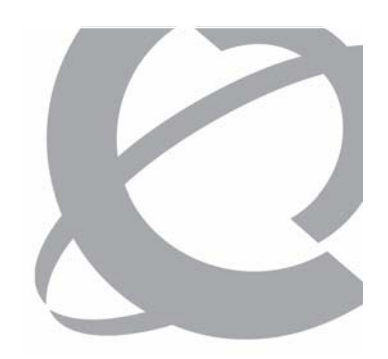

Supported Server Platforms – T1/SMDI

> CallPilot T1/SMDI server platforms supported for upgrade / migration to Release 5.0.

| Supported Upgrade / Migration Paths |        |             |      |      |      |      |        |        |       |
|-------------------------------------|--------|-------------|------|------|------|------|--------|--------|-------|
| T1/SMDI                             |        | Destination |      |      |      |      |        |        |       |
|                                     |        | 200i        | 201i | 600r | 702t | 703t | 1001rp | 1002rp | 1005r |
|                                     | 200i   |             |      |      |      |      |        |        |       |
|                                     | 201i   |             |      |      |      |      |        |        |       |
|                                     | 600r   |             |      |      |      |      |        |        |       |
| Source                              | 702t   |             |      |      |      |      |        |        |       |
|                                     | 703t   |             |      |      |      |      |        |        |       |
|                                     | 1001rp |             |      |      |      |      |        | yes    |       |
|                                     | 1002rp |             |      |      |      |      |        | yes    |       |
|                                     | 1005r  |             |      |      |      |      |        |        |       |

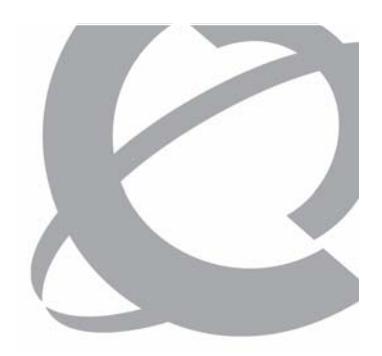

### Question 1

How many NMS locations are supported with CallPilot Release 5.0?

- a) 50
- b) 100
- c) 750
- d) 1000

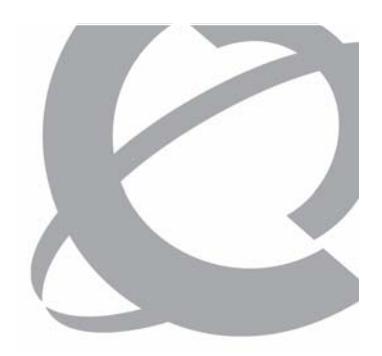

### Question 1

How many NMS locations are supported with CallPilot Release 5.0?

- a) 50
- b) 100
- c) 750
- d) 1000

### Question 2

When upgrading a 201i server to CallPilot Release 5.0, what is the required hard drive size?

- a) 1 x 20 GB
- b) 1 x 70 GB
- c) 2 x 36 GB
- d) 2 x 140 GB

### Question 2

When upgrading a 201i server to CallPilot Release 5.0, what is the required hard drive size?

# a) 1 x 20 GB

- b) 1 x 70 GB
- c) 2 x 36 GB
- d) 2 x 140 GB

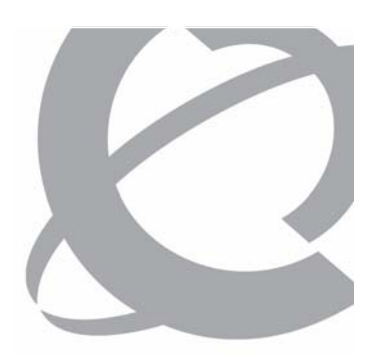

### Question 3

You are planning an upgrade to CallPilot Release 5.0 on a 1002rp server connected to a CS 1000 system. Which hardware platform(s) support this upgrade?

- a) 600r
- b) 703t
- c) 1002rp
- d) 1005r

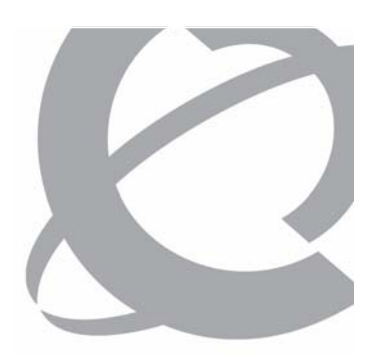

### Question 3

You are planning an upgrade to CallPilot Release 5.0 on a 1002rp server connected to a CS 1000 system. Which hardware platform(s) support this upgrade?

- a) 600r
- b) 703t
- c) 1002rp
- d) 1005r

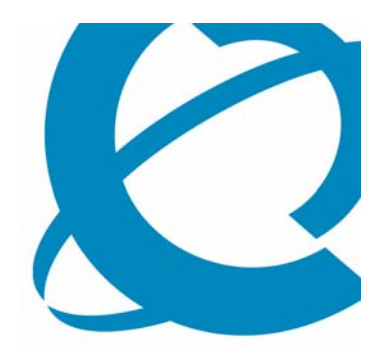

# The CallPilot Release 5.0 Upgrade Wizard

Upgrade Wizard Introduction

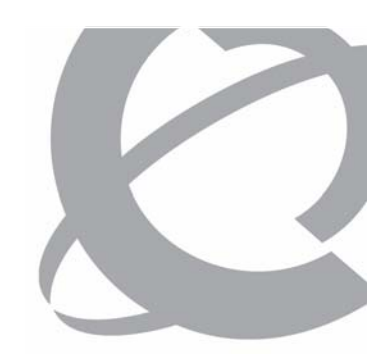

- > Download the latest version of the CallPilot 5.0 Upgrade Wizard from Nortel in the Enterprise Solutions PEP Library (ESPL) at http://www.nortel.com/espl.
- > Download and unzip the CallPilot 5.0 Upgrade Wizard PEP to the D:\temp\UpgradeWizard directory.
- If Web access is not available, a version of the CallPilot
   5.0 Upgrade Wizard is available on the SU/PEP CD.

*Note:* You can download and run the CallPilot 5.0 Upgrade Wizard remotely without a technician on-site.
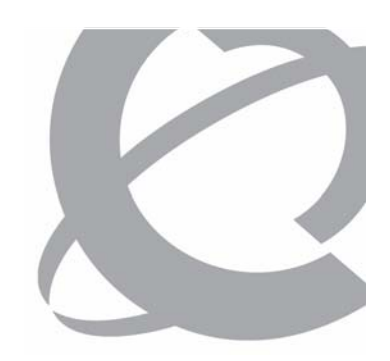

**Upgrade Wizard Introduction (Continued)** 

- > The CallPilot 5.0 Upgrade Wizard checks to verify that your CallPilot system is ready for an upgrade; it does not make any changes to your system.
- > The CallPilot 5.0 Upgrade Wizard performs the following tasks:
  - Platform validation (software and hardware)
  - Data validation
  - Keycode validation
  - System backup

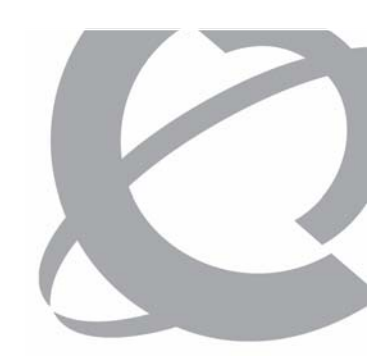

**Upgrade Wizard Introduction (Continued)** 

- > The CallPilot 5.0 Upgrade Wizard has several optional exit points that you can use to perform the upgrade preparation tasks in three phases:
  - Phase 1 Check for platform and software validity in advance of the actual upgrade.
  - Phase 2 Validate your existing data prior to the upgrade.
  - Phase 3 Complete the wizard to fully prepare for upgrade.

#### Course 6407F – What's New With CallPilot 5.0 – Installation and Configuration Issue 1.0 – March 15, 2007 © Copyright 2007 Nortel. All rights reserved.

CallPilot Release 5.0

# **Upgrade Wizard Introduction (Continued)** > Do not launch or run programs or utilities during the

**Supported Upgrade/Migration Paths** 

- upgrade. > Do not use Windows Explorer to copy files or to scan disk
- drives during an upgrade as this can cause the upgrade to fail
- > You can run the CallPilot 5.0 Upgrade Wizard while the CallPilot 2.02 (2.01.27.05), 2.5, 3.0, or 4.0 system is fully operational.
- > You can exit the wizard at any point, make the necessary changes to CallPilot, and rerun the CallPilot 5.0 Upgrade Wizard without harming your system.

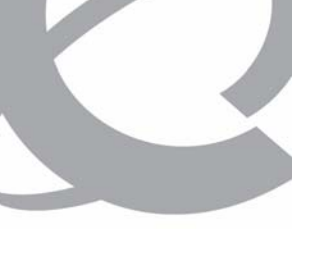

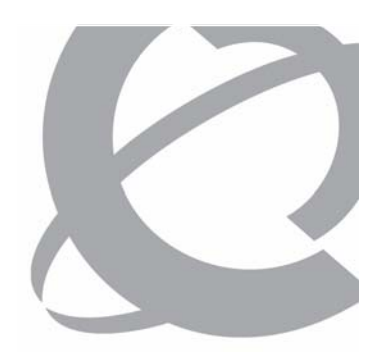

Upgrade Wizard Installation

- Download and unzip the CallPilot 5.0 Upgrade Wizard PEP to the D:\temp\UpgradeWizard directory.
- 2. Navigate to the **D:\temp\UpgradeWizardInstaller** folder and double-click the **UpgradeWizardInstaller.exe** file.
- 3. The Welcome screen appears.

- 4. Read the information on the Welcome screen and exit any open Windows programs.
- 5. Click **Next** to continue.

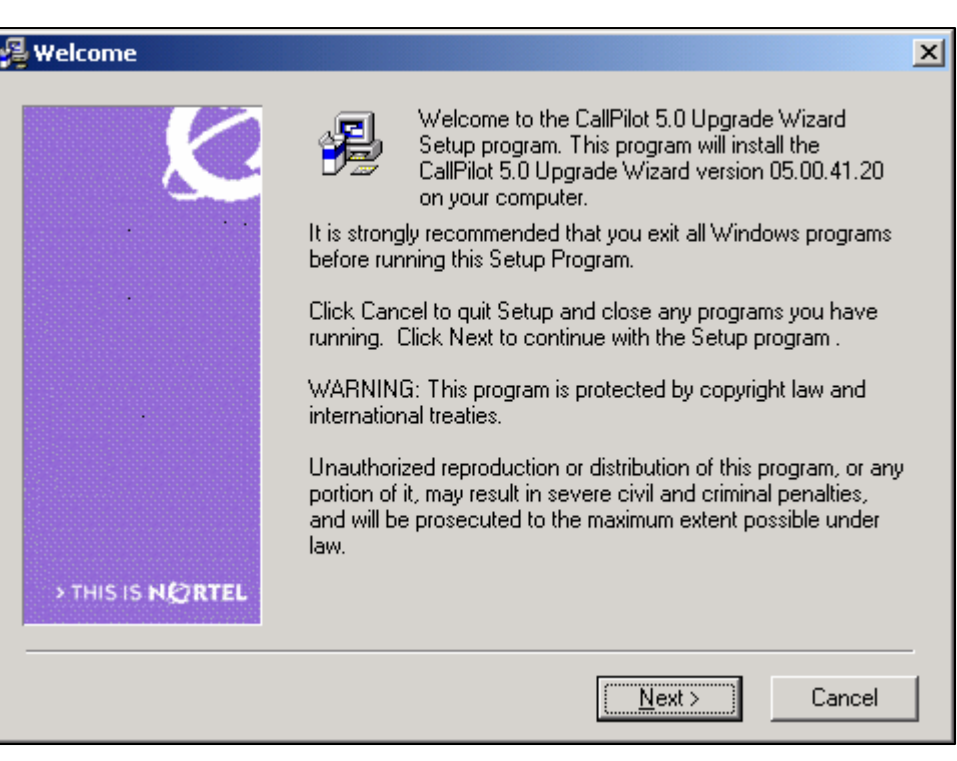

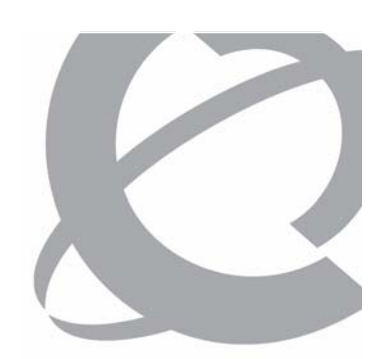

- 6. The Choose Destination Location window appears.
- 7. If the suggested destination folder is not suitable, click **Browse** and choose a different location for the CallPilot 5.0 Upgrade Wizard installation.
- 8. Click Next to continue.

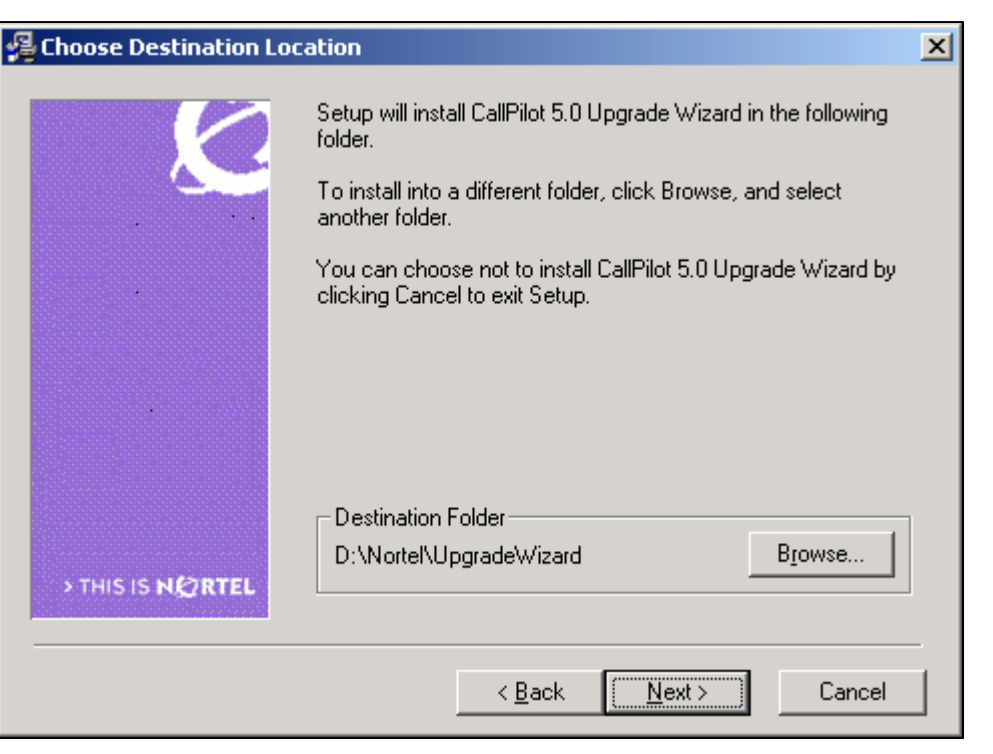

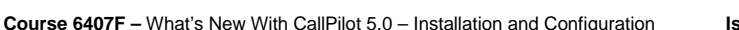

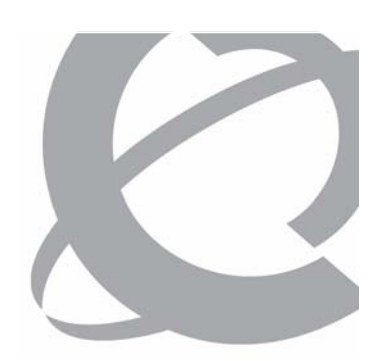

- 9. The Start Installation screen appears.
- 10. Click Next to continue.

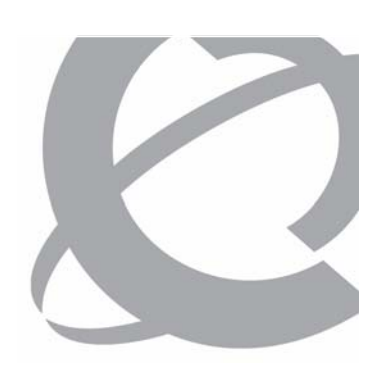

| 覺 Start Installation |                                                                                                    | × |
|----------------------|----------------------------------------------------------------------------------------------------|---|
| > THIS IS NEORTEL    | You are now ready to install CallPilot 5.0 Upgrade Wizard.<br>Press the Next button to begin the installation or the Back<br>button to reenter the installation information. |   |
|                      | < <u>B</u> ack [ <u>N</u> ext>] Cancel                                                                                                    |   |

Upgrade Wizard Installation (Continued)

11. The system installs the CallPilot 5.0 Upgrade Wizard on the CallPilot server.

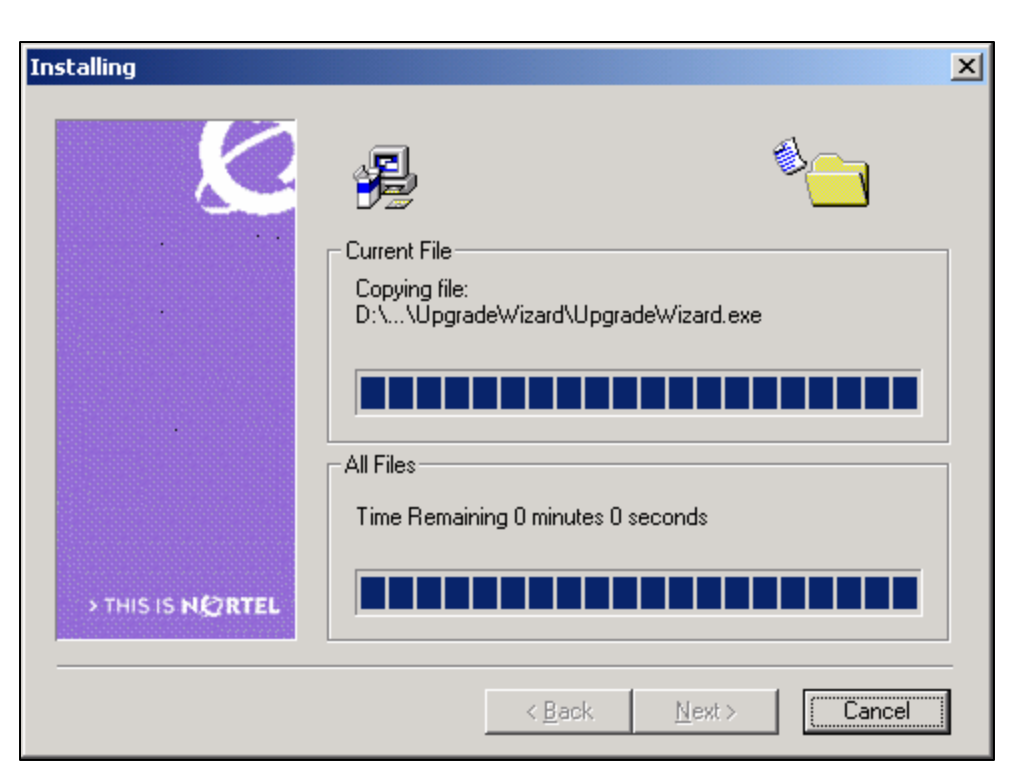

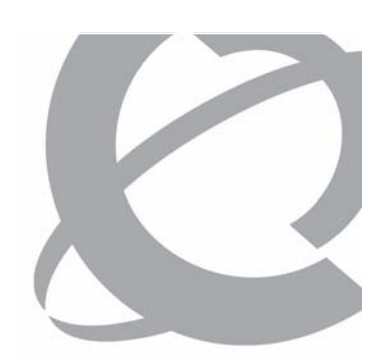

- When the installation is complete, the Installation Complete window appears.
- 13. Click Finish.

| 월 Installation Complete |                                                                                                    | × |
|-------------------------|----------------------------------------------------------------------------------------------------|---|
| > THIS IS NEORTEL       | CallPilot 5.0 Upgrade Wizard has been successfully installed.<br>Press the Finish button to exit this installation. |   |
|                         | < <u>B</u> ack <b>Einish &gt;</b> Cancel                                                                            |   |

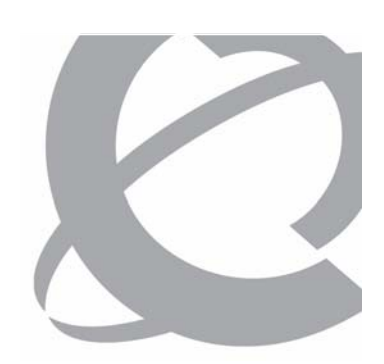

**Upgrade Wizard Flowchart Legend** 

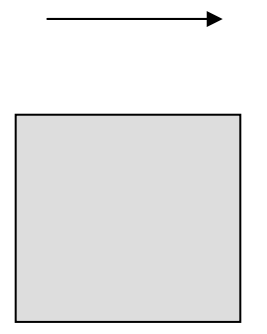

**Proceed / Next** 

Normal Screen

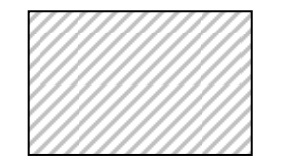

Warning Error Screen

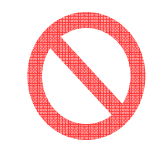

**Blocking Error Screen** 

Course 6407F – What's New With CallPilot 5.0 – Installation and Configuration Issue 1.0 – March 15, 2007 © Copyright 2007 Nortel. All rights reserved.

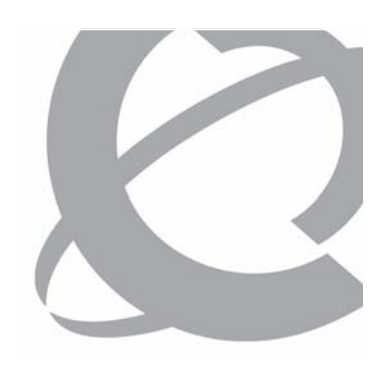

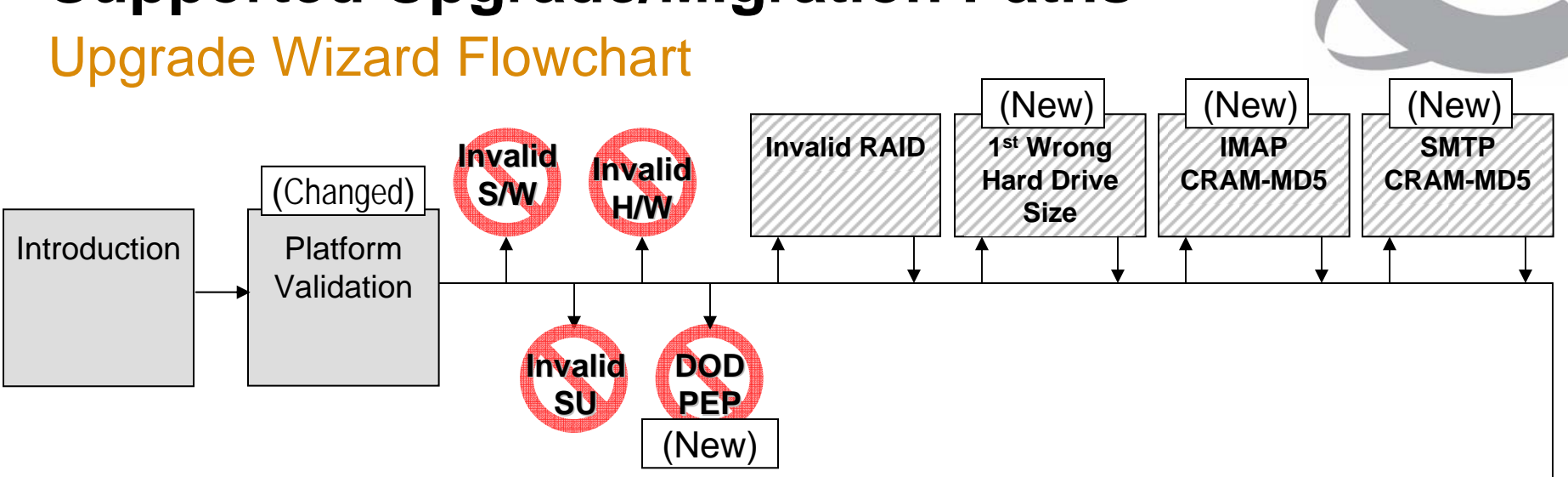

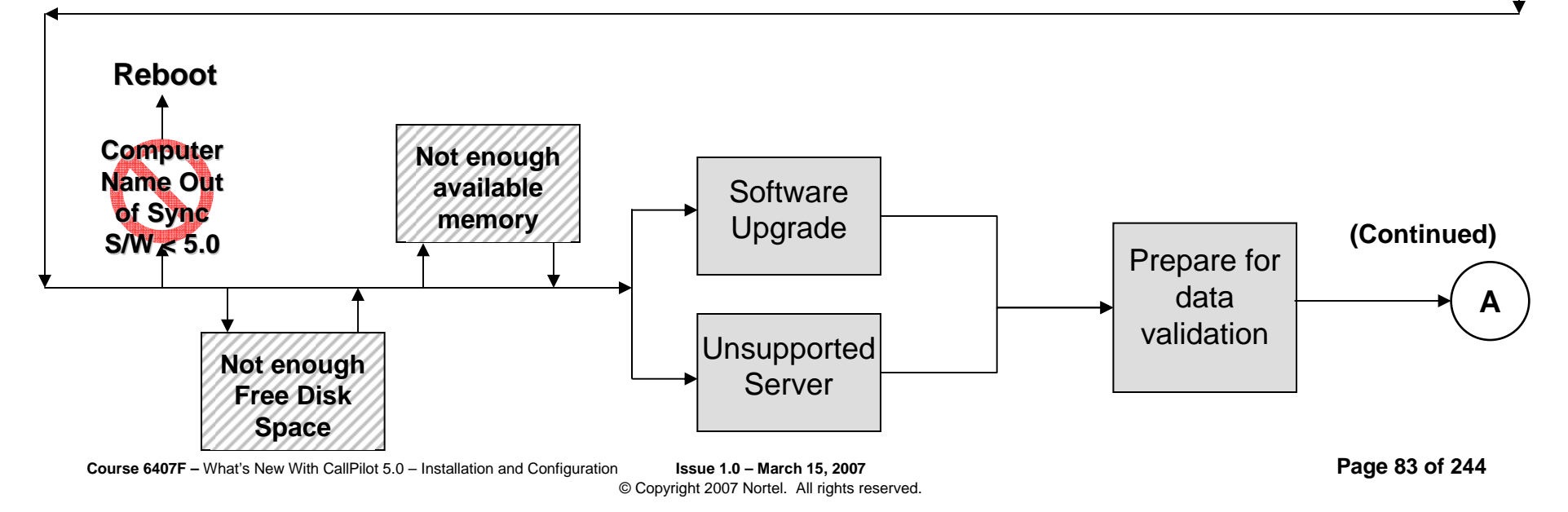

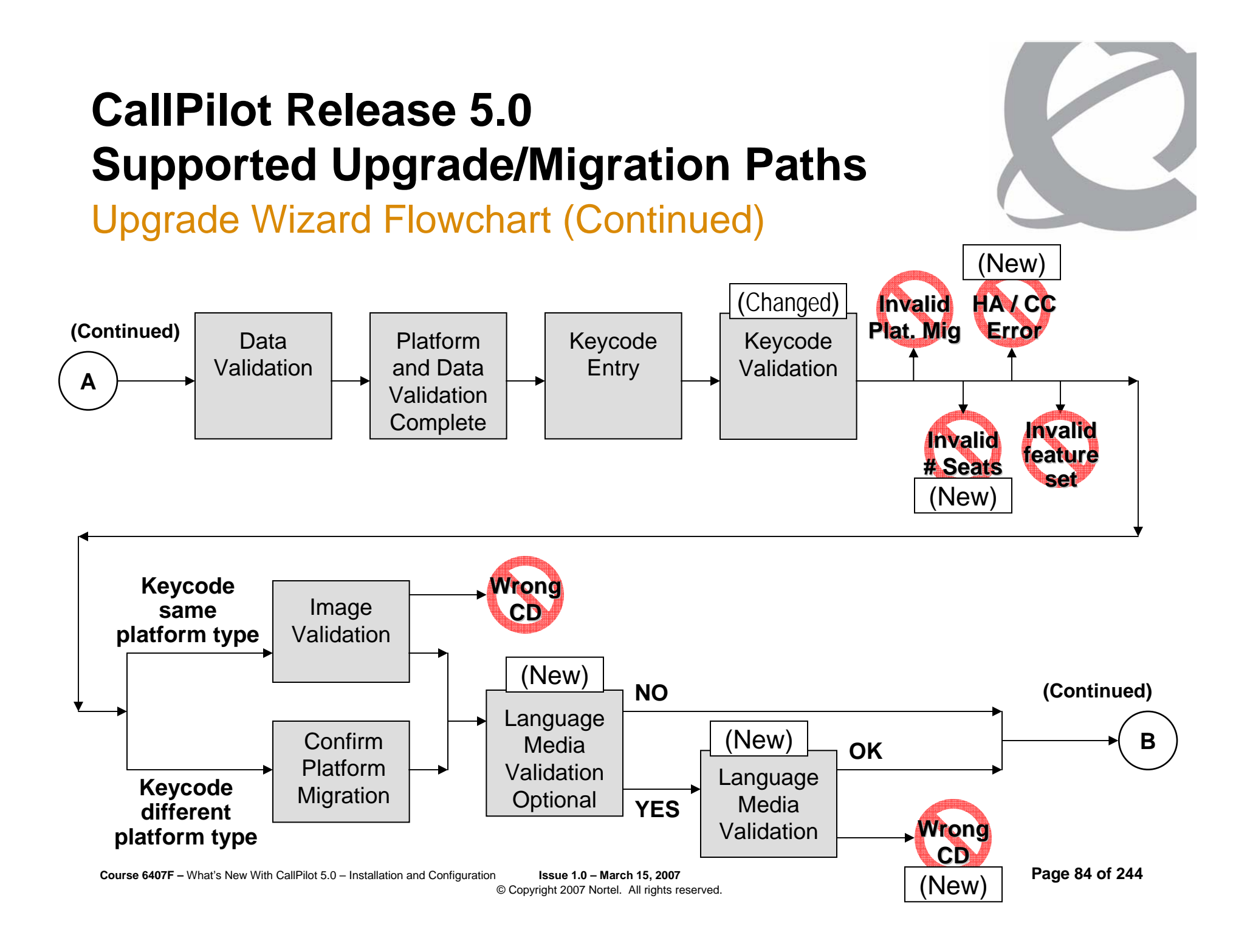

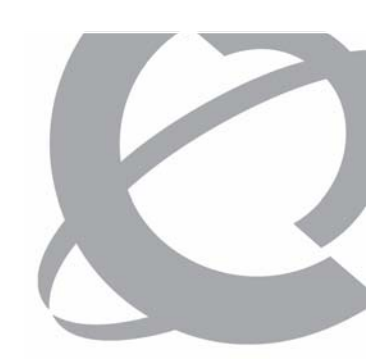

Upgrade Wizard Flowchart (Continued)

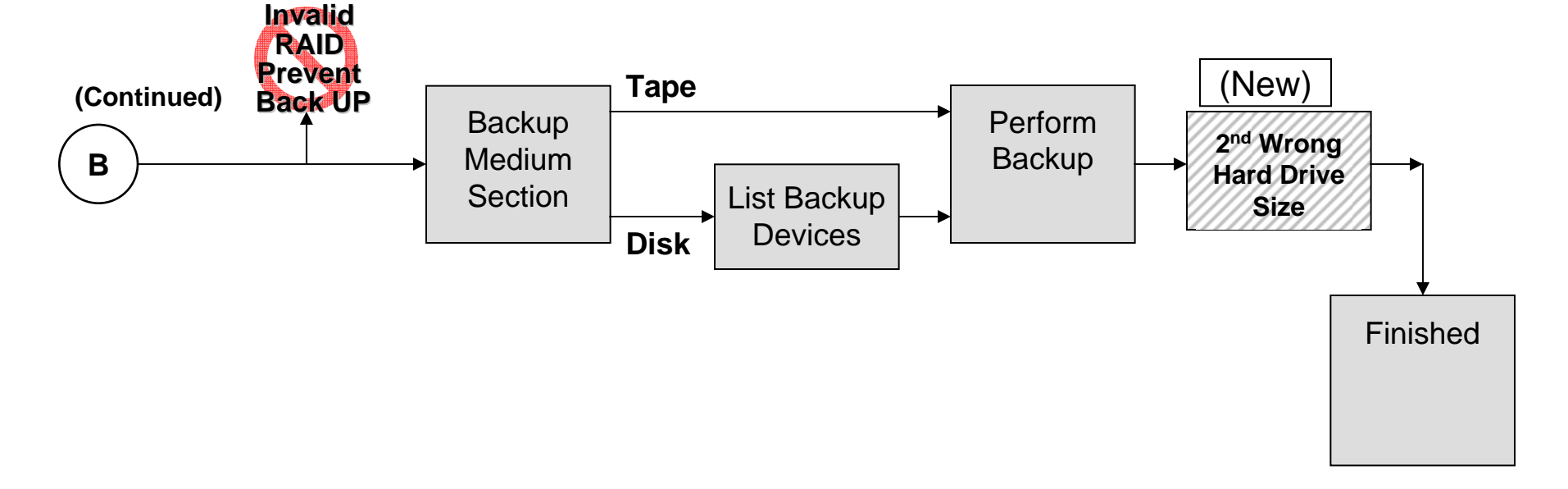

#### CallPilot Release 5.0 Supported Upgrade/Migration Paths Running the CallPilot Release 5.0 Upgrade Wizard

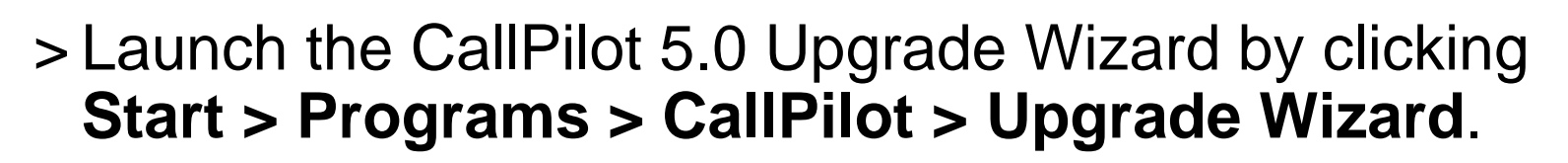

>While the CallPilot 5.0 Upgrade Wizard runs, all screen information is written to the log file at D:\Nortel\Data\UpgradeWizard.log.

- > Upgrade Wizard -Welcome screen
  - Click Next to determine if your hardware and software can be upgraded to CallPilot 5.0.

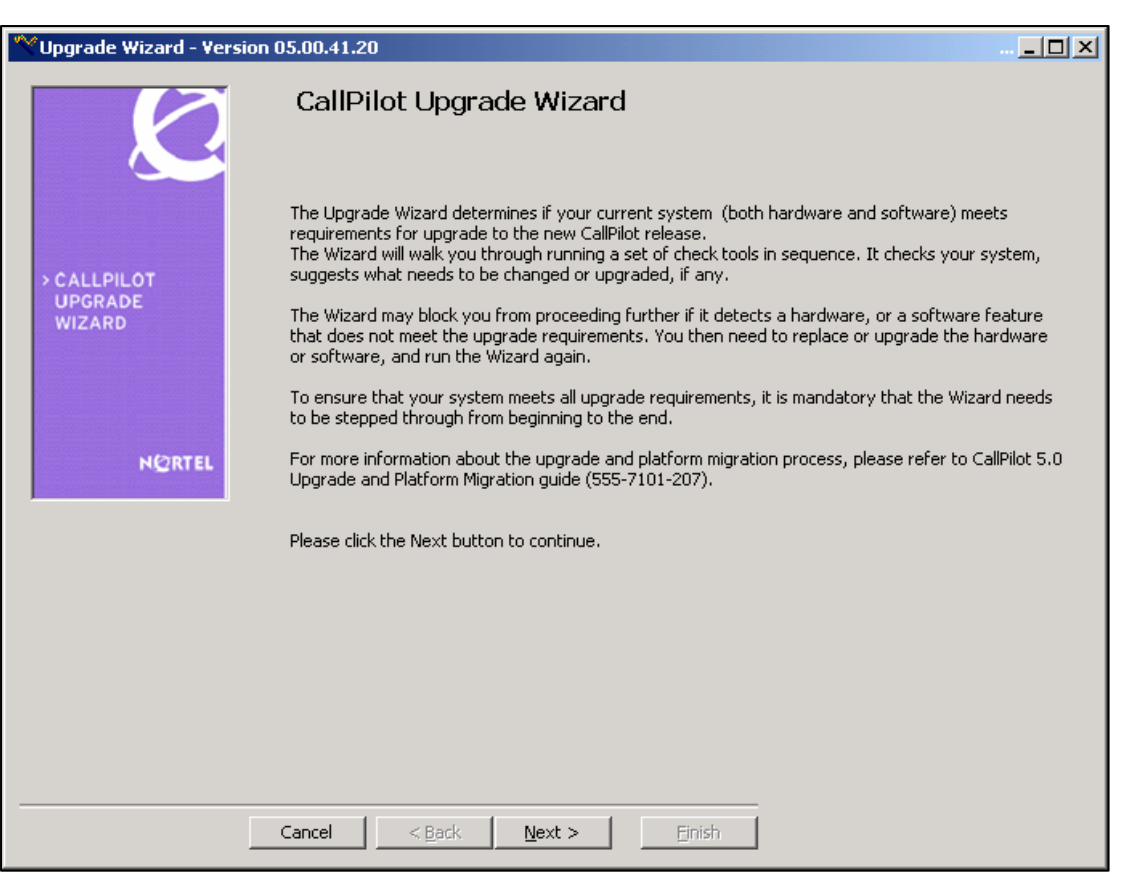

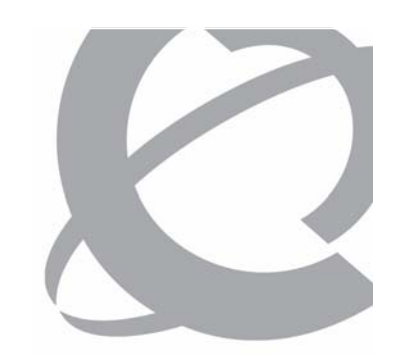

- > The Platform Validity Check screen lists the software and hardware currently on the system and evaluates the status of each item.
- > Changes include physical drive size checking for the 703t,1002rp and 1005r.

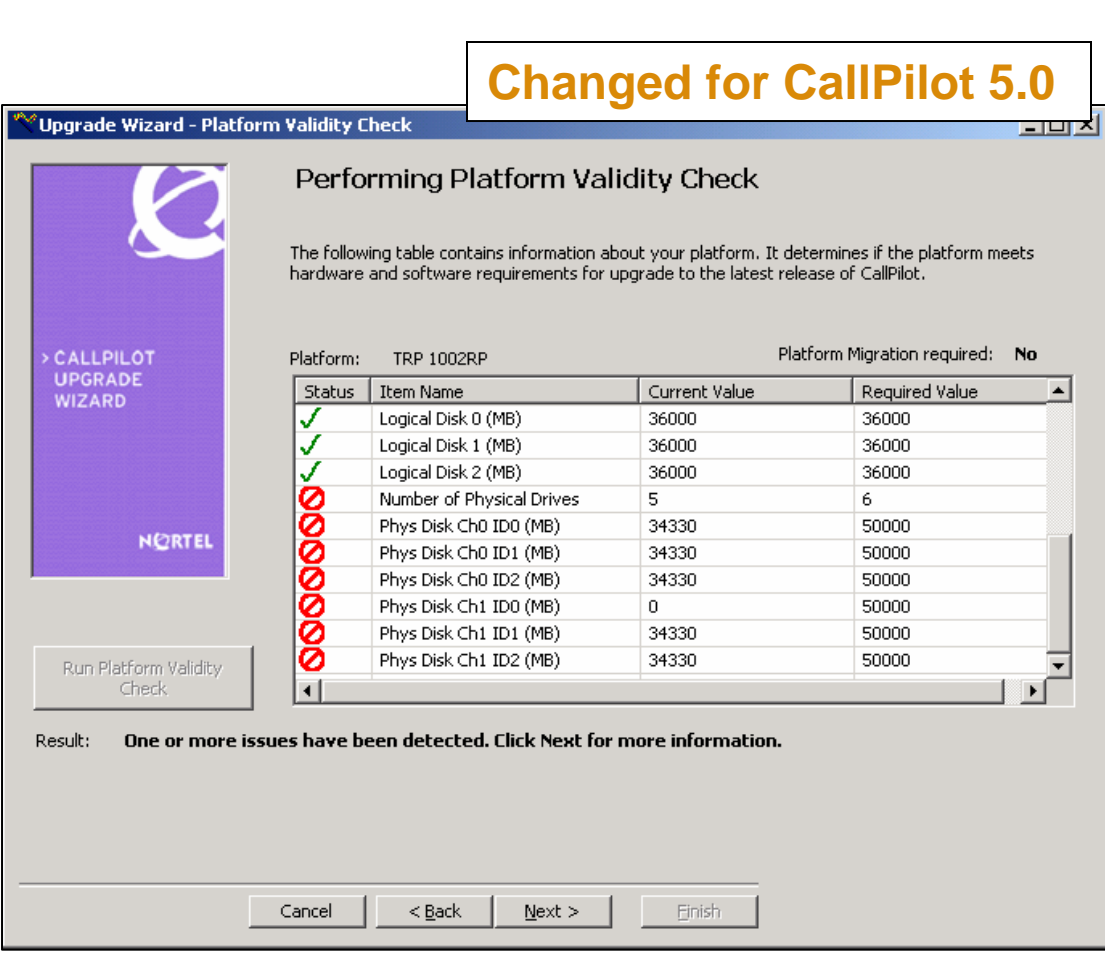

Upgrade Wizard Changes for Release 5.0

> New Upgrade Wizard CallPilot 4.0 Enhanced Security PEP - Blocking Error screen

| 🛰 Upgrade Wizard - CP4.0         | Enhanced Security PEP Warning                                                          | New for CallPilot 5.0                                                                                   |
|----------------------------------|----------------------------------------------------------------------------------------|----------------------------------------------------------------------------------------------------|
|                                  | WARNING: CP4.0 ENH                                                                     | IANCED SECURITY PEP LOADED                                                                              |
| > CALLPILOT<br>UPGRADE<br>WIZARD | The wizard has detected that the Enl<br>system.<br>Upgrades for systems with the Enhar | nanced Security PEP (CP404S01R05S) is installed on the<br>nced Security PEP to CPS.0 are not supported. |
|                                  | Cancel < <u>B</u> ack <u>M</u> ext >                                                   | Enish                                                                                                   |

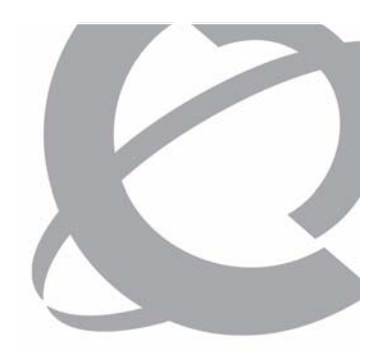

Running the CallPilot Release 5.0 Upgrade Wizard

> Upgrade Wizard Unsupported RAID Subsystem Configuration – Warning screen (after Platform Validation screen)

| Wizard - Unsup                   | ported RAID Subsystem Configuration                                                                                                    |  |
|----------------------------------|----------------------------------------------------------------------------------------------------|--|
| Ø                                | The wizard has detected that the RAID subsystem on the CallPilot server does not meet<br>the minimum requirements in order to run CallPilot 5.0. You must update the RAID<br>subsystem so that it meets the minimum requirements before you can complete the<br>upgrade to CallPilot 5.0. The components that do not meet the minimum requirements<br>are:                                                                                                    |  |
| > CALLPILOT<br>UPGRADE<br>WIZARD | - RAID driver: 4.10                                                                                                    |  |
| NORTEL                           | In order to update the RAID subsystem, follow the procedures outlined in the RAID<br>update package that is available for download from the Enterprise Solutions PEP Library<br>(ESPL) web site (http://www.nortel.com/espl) and on the CallPilot SU/PEP CD.<br>You can click on Next to continue and run the wizard to validate your data but you will<br>not be able to generate the required badup of the server and complete the wizard until<br>the RAID subsystem has been updated to meet the minimum requirements. |  |
|                                  | Cancel < <u>B</u> ack <u>Next &gt;</u> Enish                                                                                                    |  |

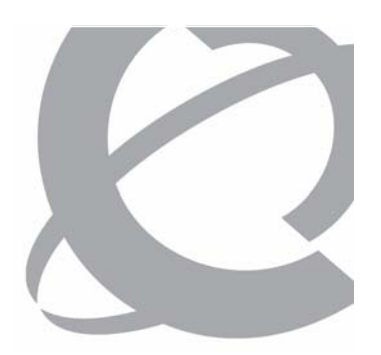

Running the CallPilot Release 5.0 Upgrade Wizard

> New Upgrade Wizard 1st Hard Drive Size – Warning screen (after Platform Validation screen)

| ۹.».                                                                                                    | New for CallPilot 5.0                                                                                                    |
|----------------------------------------------------------------------------------------------------|----------------------------------------------------------------------------------------------------|
| WARNING: UNSUPPOR                                                                                                    | TED HARD DRIVE SIZE                                                                                                    |
| CALLPILOT<br>UPGRADE<br>WIZARD<br>The wizard has detected that your seve<br>logical/physical Hard Drive size.<br>If you are migating to a new server, yo<br>If you are upgrading the server to CallF<br>physical hard drives and/or reconfigure<br>Detailed instructions on these processes | er is currently running with an unsupported<br>u do not have to make any changes.<br>Pilot 5.0 then you have to replace one or more<br>the logical drive sizes.<br>s can be found in the CallPilot 5.0 Upgrade Guide. |
| NQRTEL                                                                                                    |                                                                                                    |
| Please refer to the UpgradeWizard log l Cancel < Back                                                                                                    | file for further drive details. View Log                                                                                                    |
|                                                                                                    |                                                                                                    |

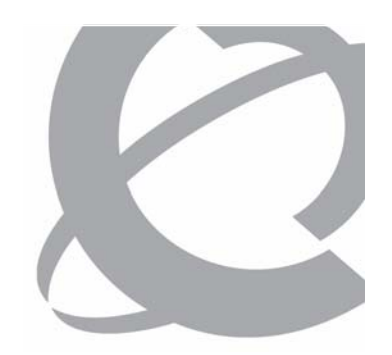

- > New Unsupported IMAP Authentication Option – Warning screen.
  - The IMAP CRAM-MD5 Challenge Response option is selected and is no longer supported on CP5.0.

|                                  | New for CallPilot 5.0                                                                                                    |
|----------------------------------|----------------------------------------------------------------------------------------------------|
| 💙 Upgrade Wizard - IM/           | AP Challenge Response Auth Method Warning                                                                                                    |
| Ø                                | WARNING: UNSUPPORTED IMAP AUTHENTICATION<br>OPTION                                                                                                    |
| > CALLPILOT<br>UPGRADE<br>WIZARD | The CallPilot server currently has the Challenge/Response authentication method selected for<br>IMAP sessions. This authentication method is no longer supported in CallPilot 5.0.<br>If you leave the setting as it is, after the upgrade is complete messages may not be able to be<br>delivered using IMAP until a new IMAP authentication method is selected. It is recommended that<br>you select another authentication method prior to upgrading to avoid a potential service<br>interruption.<br>The IMAP authentication options can be found in CallPilot Manager under Messaging->Internet<br>Mail Clients. |
| NORTEL                           |                                                                                                    |
|                                  | Cancel < Back Next > Finish                                                                                                    |

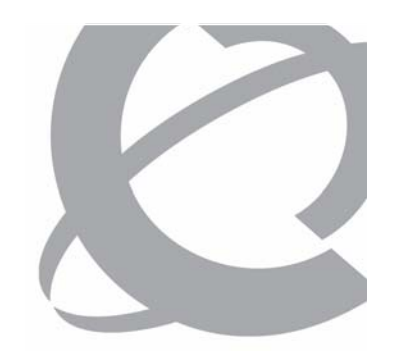

- > New Unsupported SMTP Authentication Option – Warning screen.
  - The SMTP CRAM-MD5 Challenge Response option is selected and is no longer supported on CP5.0.

|                                  | New for CallPilot 5.0                                                                                                    |
|----------------------------------|----------------------------------------------------------------------------------------------------|
| ∜Upgrade Wizard - SM             | TP Challenge Response Auth Method Warning                                                                                                    |
| Ø                                | WARNING: UNSUPPORTED SMTP AUTHENTICATION<br>OPTION                                                                                                    |
|                                  | The CallPilot server currently has the Challenge/Response authentication method selected for<br>SMTP sessions. This authentication method is no longer supported in CallPilot 5.0.                                                                                                    |
| > CALLPILOT<br>UPGRADE<br>WIZARD | If you leave the setting as it is, after the upgrade is complete messages may not be able to be<br>delivered using SMTP until a new SMTP authentication method is selected. It is recommended that<br>you select another authentication method prior to upgrading to avoid a potential service<br>interruption. |
|                                  | The SMTP authentication options can be found in CallPilot Manager under Messaging->Message<br>Delivery Configuration->Security Modes for SMTP sessions.                                                                                                    |
| NORTEL                           |                                                                                                    |
|                                  |                                                                                                    |
|                                  |                                                                                                    |
|                                  |                                                                                                    |
|                                  |                                                                                                    |
|                                  |                                                                                                    |
|                                  | Cancel < Back Next > Einish                                                                                                    |

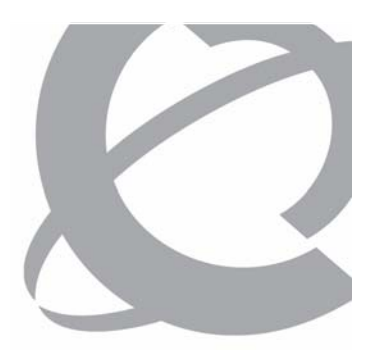

- > Optional Exit Point:
  - When the platform and software validity check is complete, the CallPilot 5.0 Upgrade Wizard confirms that your hardware and software meet the requirements for an upgrade. You can do one of the following:
    - 1. Exit the wizard by clicking **Cancel**.
    - 2. Click **Next** to continue to the next step.

| YUpgrade Wizard - Platfor     | m Validity                     | Check                                                                                      |                                                                              | _ 🗆 >                                          |
|-------------------------------|--------------------------------|--------------------------------------------------------------------------------------------|------------------------------------------------------------------------------|------------------------------------------------|
| Ø                             | Perfo<br>The follo<br>hardware | Drming Platform Va<br>wing table contains information a<br>e and software requirements for | lidity Check<br>bout your platform. It deter<br>upgrade to the latest releas | mines if the platform meets<br>e of CallPilot. |
| > CALLPILOT                   | Platform:                      | : IPE 201i                                                                                 | Platfo                                                                       | rm Migration required: No                      |
|                               | Status                         | Item Name                                                                                  | Current Value                                                                | Required Value                                 |
| WIZARD                        |                                | Software Version                                                                           | 4.0 (04.04.04.00)                                                            | 4.0 (04.00.00.00)                              |
|                               | ✓                              | SU Version                                                                                 |                                                                              |                                                |
|                               | V                              | Number of CPU                                                                              | 1                                                                            | 1                                              |
|                               | 1                              | CPU Speed (MHz)                                                                            | 300                                                                          | 300                                            |
|                               | 1                              | Server BIOS Version                                                                        | 6.0.3                                                                        | 6.0.3                                          |
| NØRTEL                        | 1                              | RAM Size (MB)                                                                              | 256                                                                          | 256                                            |
|                               | ✓                              | Number of Logical Drives                                                                   | 1                                                                            | 1                                              |
|                               | ✓                              | Logical Disk 0 (MB)                                                                        | 39260                                                                        | 20000                                          |
|                               |                                |                                                                                            |                                                                              |                                                |
| Run Platform Validity         |                                |                                                                                            |                                                                              |                                                |
| Спеск                         |                                |                                                                                            |                                                                              |                                                |
| Result: <b>The platform v</b> | alidity chec                   | k is complete. Click Next to                                                               | continue.                                                                    |                                                |
|                               | Cancel                         | <pre> &lt; Back Next &gt;</pre>                                                            | Einish                                                                       |                                                |

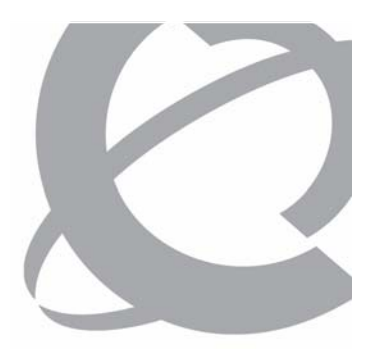

- > Prepare for Data Validation screen:
  - You can run this next step while the CallPilot server is processing calls, but the validation check uses considerable CPU resources. Nortel recommends that you validate your data when the call processing load is low.

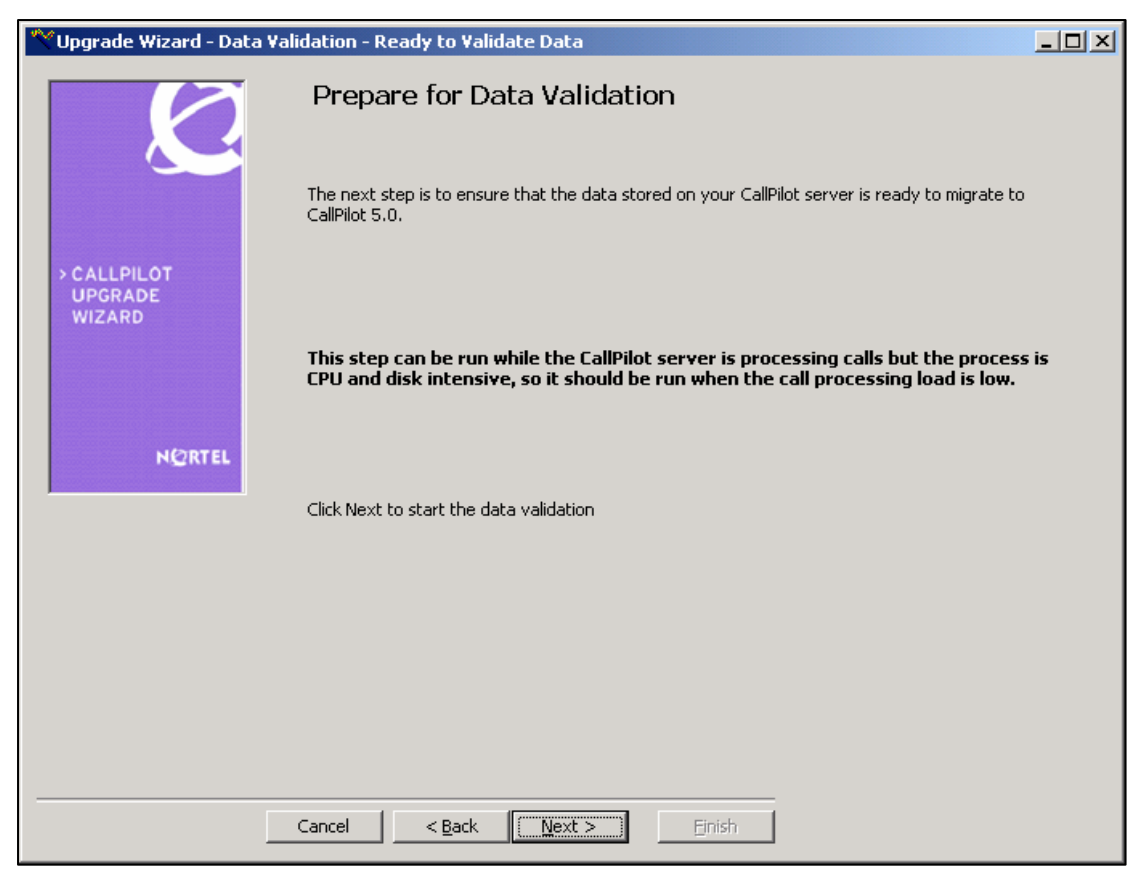

- > The data validity check ensures that the current database is consistent with the database requirements of the latest CallPilot release.
  - In case of inconsistency, you have a chance to investigate and correct the problem.
  - You can click the Retry button to re-run the tool.

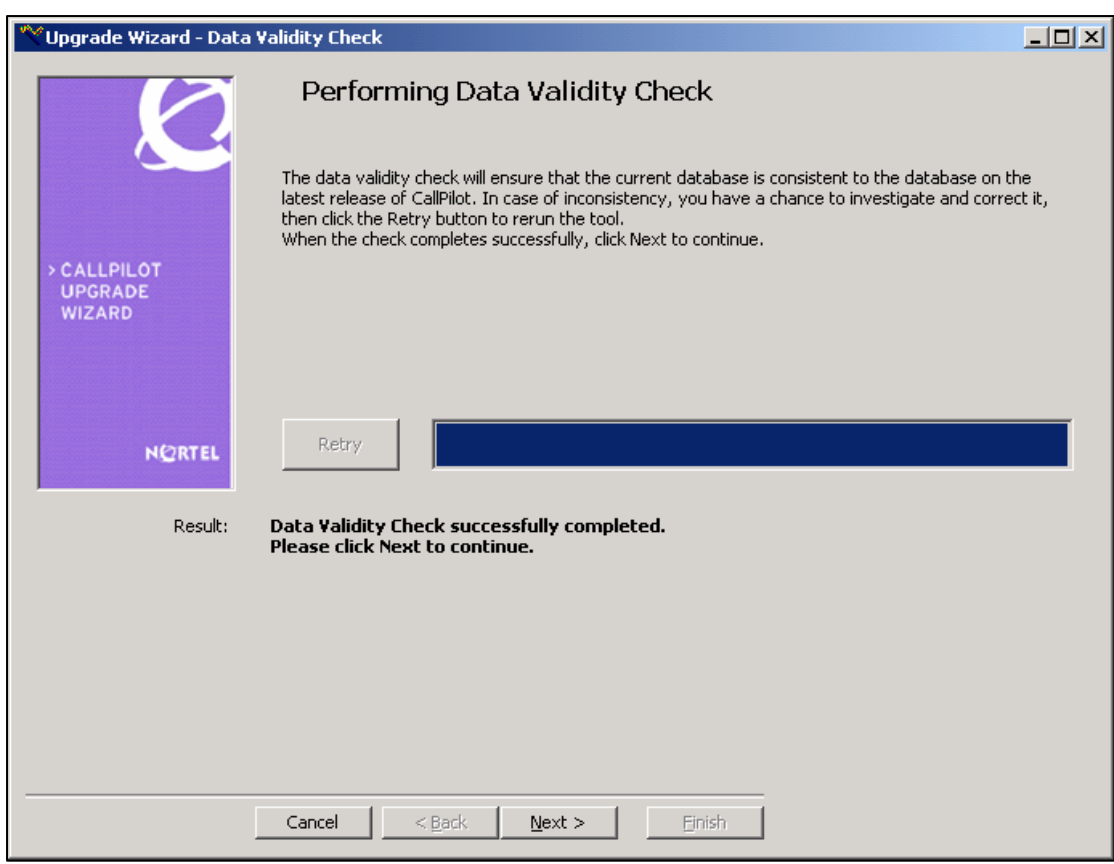

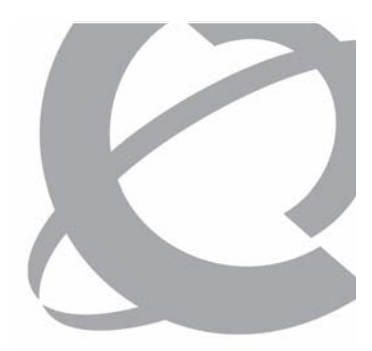

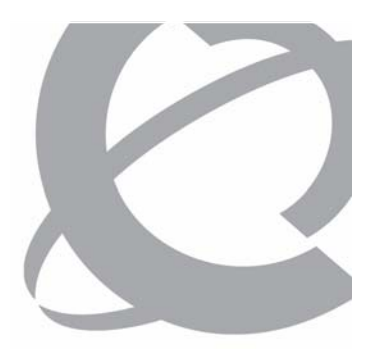

- > Optional Exit Point:
  - The wizard confirms that your data can be upgraded.
  - In the next step, you must insert the Image CD / DVD in the drive. If you are running the wizard remotely, you must exit at this point.
    - 1. Exit the wizard by clicking **Cancel**.
    - 2. Click **Next** to continue to the next step.

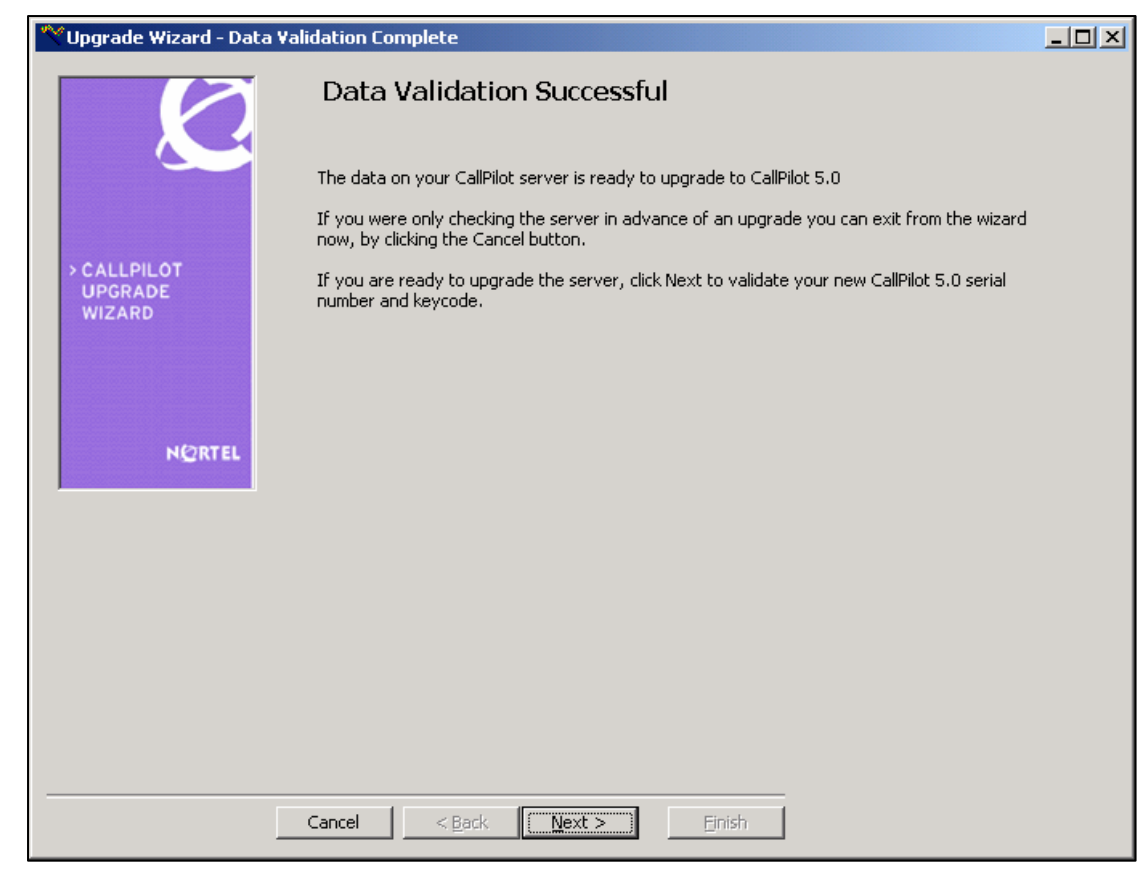

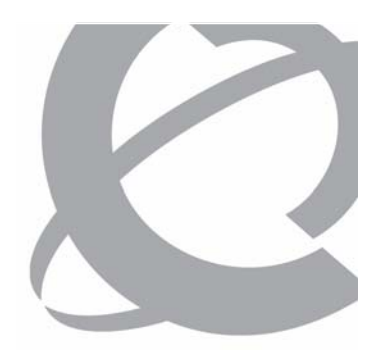

- > Serial Number and Key Code screen:
  - Enter your serial number and new CallPilot 5.0 keycode.
  - Click **Next** to continue.

| Vpgrade Wizard - Ser | rial Number & Key Code                                                                               | <u> </u> |
|----------------------|----------------------------------------------------------------------------------------------------|----------|
|                      | Serial Number and Key Code                                                                           |          |
|                      | Enter your new CallPilot 5.0 serial number and key code.                                             |          |
| > CALLPILOT          | Serial number from software feature key: TRAINING                                                    |          |
| WIZARU               | Serial Number: TRAINING                                                                              |          |
| NØRTEL               | Key Code:         A1A1         B2B2         C3C3         D4D4         E5E5         F6F6         G7G7 | Н8Н8     |
|                      |                                                                                                    |          |
|                      |                                                                                                    |          |
|                      |                                                                                                    |          |
|                      |                                                                                                    |          |
|                      | Cancel Cancel Next > Einish                                                                          |          |

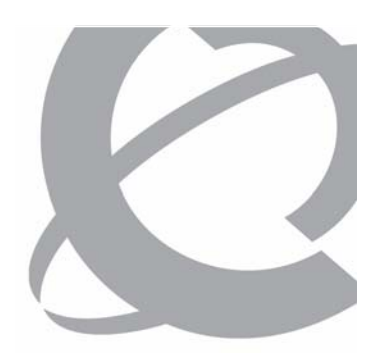

- >Keycode
  - Verification screen:
  - New Used column for seats.

| <b>E</b>              | The follow<br>details ma<br>contact y | ving table contains the con<br>atch your expectations. If<br>our distributor to obtain a | figuration information fr<br>a feature is missing or a<br>new key code. | om your keycode. Ensu<br>value is not what you e | re that the<br>xpected, |
|-----------------------|---------------------------------------|------------------------------------------------------------------------------------------|-------------------------------------------------------------------------|--------------------------------------------------|-------------------------|
| CALLPILOT<br>JPGRADE  | Serial nur<br>Key code                | nber: TRAINING<br>: A1A1 B2B2 C3C3                                                       | D4D4 E5E5 F6F6 G70                                                      | Platform Mig<br><b>G7 H8H8</b>                   | ration: <b>No</b>       |
| NIZARD                | Status                                | Feature                                                                                  | Current Keycode                                                         | New Keycode                                      | Used 🔺                  |
|                       | J                                     | Hardware Platform                                                                        | 201i                                                                    | 201i                                             |                         |
|                       | J                                     | Switch Type                                                                              | M1                                                                      | M1                                               |                         |
|                       | J                                     | Switch Connectivity                                                                      | Proprietary CTI                                                         | Proprietary CTI                                  |                         |
|                       | Ĵ                                     | Voice Channels                                                                           | 12                                                                      | 12                                               |                         |
| NØRTEL                | Ĵ                                     | Fax Channels                                                                             | 2                                                                       | 2                                                |                         |
|                       | Ĵ                                     | ASR Channels                                                                             | 2                                                                       | 2                                                |                         |
|                       | V                                     | TTS Channels                                                                             | 20                                                                      | 20                                               |                         |
|                       | 1 V                                   | Conference Channels                                                                      | 0                                                                       | 0                                                |                         |
|                       | V                                     | Directory Sync                                                                           | Yes                                                                     | Yes                                              |                         |
|                       | 1 V                                   | AppBuilder                                                                               | Yes                                                                     | Yes                                              |                         |
|                       | 1                                     | Networking                                                                               | Yes                                                                     | Yes                                              |                         |
|                       | V                                     | NMS                                                                                      | Yes                                                                     | Yes                                              |                         |
|                       | •                                     |                                                                                          |                                                                         |                                                  |                         |
|                       |                                       |                                                                                          |                                                                         |                                                  |                         |
| aculty — Koycodo Vali | idation is co                         | omplete. Click Next to c                                                                 | ontinue.                                                                |                                                  |                         |

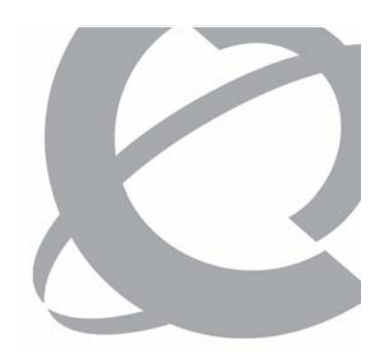

- >Keycode
  - Verification screen:
  - Added new Voice Forms and High Availability

| The<br>det.<br>con<br>Seri              | Following table contains<br>ails match your expectal<br>tact your distributor to d<br>ial number: <b>TRAININ</b> | s the configuration informati<br>tions. If a feature is missing<br>obtain a new key code.<br><b>\G</b> | on from your keycode. Ens<br>or a value is not what you<br>Platform Mi | ure that the<br>expected,<br>igration: <b>No</b> |
|-----------------------------------------|----------------------------------------------------------------------------------------------------|----------------------------------------------------------------------------------------------------|------------------------------------------------------------------------|--------------------------------------------------|
| UPGRADE Key                             | code: A1A1 B2B                                                                                                   | B2 C3C3 D4D4 E5E5 F6F6                                                                                 | G7G7 H8H8                                                              |                                                  |
| WIZARD                                  |                                                                                                    | Carrone Keycod                                                                                         | e now keycode                                                          | Used 4                                           |
|                                         | Voice Forms                                                                                                    | No                                                                                                    | Yes                                                                    |                                                  |
| l l l                                   | HA/GR                                                                                                    | None                                                                                                   | None                                                                   |                                                  |
|                                         | Yoice Seales                                                                                                    | 100                                                                                                    | 100                                                                    | 20                                               |
| - I I I I I I I I I I I I I I I I I I I | Fax Seats                                                                                                    | 100                                                                                                    | 100                                                                    | 10                                               |
| NØRTEL 🗸                                | Desktop Seats                                                                                                    | 100                                                                                                    | 100                                                                    | 10                                               |
| l l l l l l l l l l l l l l l l l l l   | ASR Seats                                                                                                    | 100                                                                                                    | 100                                                                    | 10                                               |
| V                                       | TTS Seats                                                                                                    | 100                                                                                                    | 100                                                                    | 10                                               |
| J.                                      | TTS Languages                                                                                                    | 10                                                                                                    | 10                                                                     |                                                  |
| 1                                       | Prompt Languag                                                                                                   | jes 6                                                                                                  | 6                                                                      |                                                  |
| J.                                      | ASR Languages                                                                                                    | 3                                                                                                    | 3                                                                      |                                                  |
| V                                       | Storage Hours                                                                                                    | 350                                                                                                    | 350                                                                    |                                                  |
|                                         |                                                                                                    |                                                                                                    |                                                                        |                                                  |
| •                                       |                                                                                                    |                                                                                                    |                                                                        |                                                  |

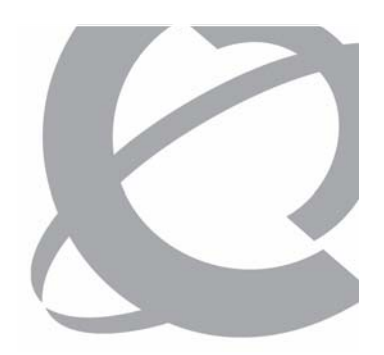

- > High Availability and Contact Center:
  - Blocking Error screen

|                         | New for CallPilot 5.0                                                                                                    |
|-------------------------|----------------------------------------------------------------------------------------------------|
| Ҟ Upgrade Wizard - KeyC | ode - High Availability and Call Center incompatibility.                                                                                           |
|                         | High Availabilty and Call Center Integration are incompatible.                                                                                     |
|                         | The wizard has detected that the system has a call center server configured and the new CP5.0 keycode includes the High Availability feature.      |
| > CALLPILOT             | The High Availability feature is incompatible with Call Center Integration.                                                                        |
| WIZARD                  | Please contact your appropriate support channel to obtain a new CP5.0 keycode without High<br>Availability or unconfigure Call Center Integration. |
| NØRTEL                  |                                                                                                    |
| ·                       |                                                                                                    |
|                         |                                                                                                    |
|                         |                                                                                                    |
|                         |                                                                                                    |
|                         | Cancel < Back Next > Enish                                                                                                    |

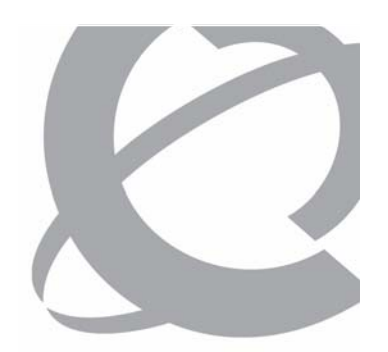

Now for CollDilot 5.0

- > Maximum Number of Seats is Too Low
  - Blocking error screen

| W Upgrade Wizard            |                                                                                                    |
|-----------------------------|----------------------------------------------------------------------------------------------------|
| CallPilot<br>Upgrade Wizard | Error: Maximum Number of Seats is Too Low<br>The new keycode must have a maximum number of seats that is at<br>least equal to, or greater than, the number of seats that are currently<br>configured on the server. This rule applies to the following resources:<br>voice messaging, fax messaging, desktop messaging, speech<br>activated messaging and email by phone (text to speech) seats.<br>The keycode entered has a lower maximum number of seats than the<br>number of seats that are currently configured on the server for one, or<br>more of the resources listed above.<br>In order to continue with the upgrade you either need to reduce the<br>number of seats that are currently configured on the server so that the<br>number of seats that are currently configured on the server so that the<br>number used is less than or equal to the maximum allowed in the new |
|                             | Cancel < Back Next>                                                                                                    |

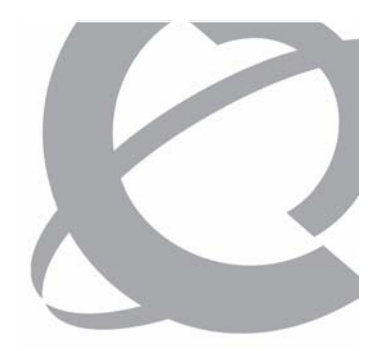

- > Validate Image Media screen:
  - Insert the CallPilot
     5.0 Image CD or
     DVD into the CD or
     DVD drive, and enter
     Z:\ as the drive letter.
  - Click Next and wait while the wizard checks that the inserted CD or DVD is valid for your platform.

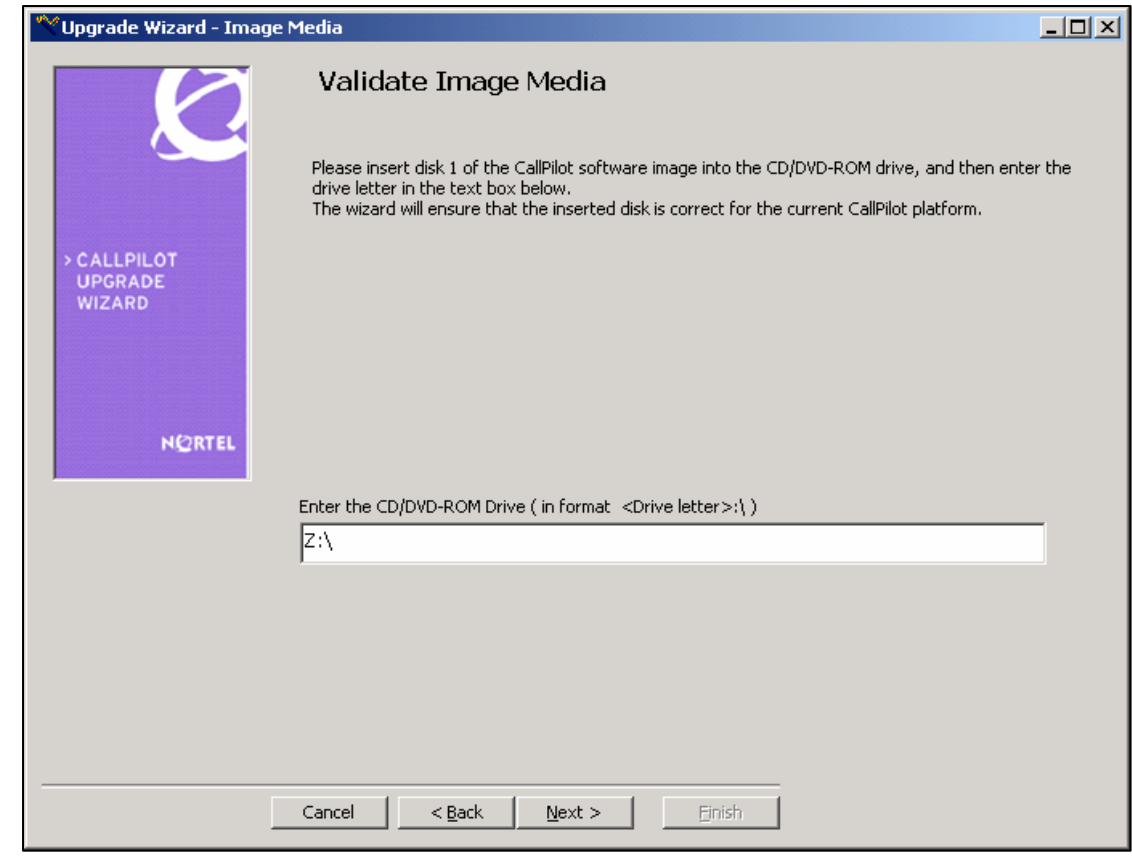

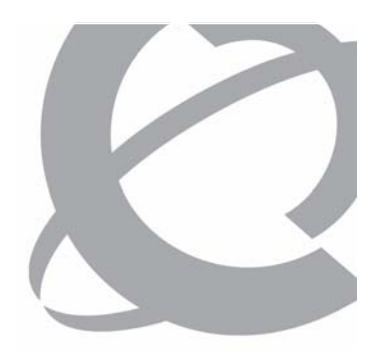

- > Incorrect CallPilot Image Media Detected
  - Blocking Error screen

| 💙 Upgrade Wizard - Image I       | Media Validation - Incorrect CallPilot Image Media                                                                                                  | <u> </u> |
|----------------------------------|----------------------------------------------------------------------------------------------------|----------|
|                                  | Incorrect CallPilot Image Media Detected                                                                                                    |          |
|                                  | Based on the new Callpilot keycode the disk currently inserted in the CD/DVD-ROM drive is not<br>correct.<br>The wizard has detected the following: | :        |
| > CALLPILOT<br>UPGRADE<br>WIZARD | - Unable to read the disk or the disk is not disk 1 of the CallPilot software image.                                                                |          |
|                                  | Click the Back button to retry.                                                                                                    |          |
|                                  | Cancel < Back Mext > Einish                                                                                                    |          |

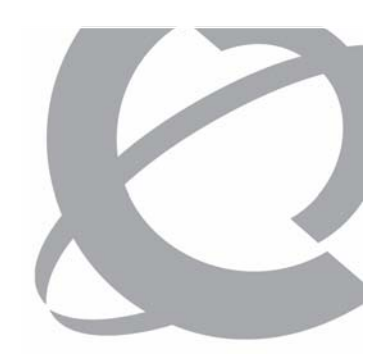

Running the CallPilot Release 5.0 Upgrade Wizard

> Optional Language CD Validation screen

|                                  | New for CallPilot 5.0                                                                                                    |
|----------------------------------|----------------------------------------------------------------------------------------------------|
| 💙 Upgrade Wizard - Optio         | nal Language CD validation                                                                                                    |
|                                  | Optional Language CD validation                                                                                                    |
| > CALLPILOT<br>UPGRADE<br>WIZARD | With the release of CallPilot 5.0, new language prompts have been introduced. In order to<br>successfully configure a CallPilot 5.0 server, a CallPilot 5.0 Language CD is required during the<br>language installation portion of the Config Wizard. The Config Wizard will not allow languages to<br>be installed/reinstalled from a pre-CallPilot 5.0 Language CD.<br>In order to avoid installation delays, in not having to the correct language CD, it is strongly<br>recommend that the language CD is verified. |
| NORTEL                           | Validate Language CD                                                                                                    |
|                                  | C Skip Language CD Validation                                                                                                    |
|                                  |                                                                                                    |
|                                  | Cancel ( <u><back< u="">) Next &gt; ⊡nish</back<></u>                                                                                                    |

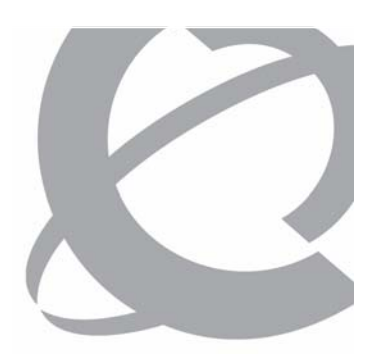

Now for CollDilet 5.0

Running the CallPilot Release 5.0 Upgrade Wizard

#### > Language CD Validation screen

| 💙 Upgrade Wizard - Langu                   | age CD validation                                                                                                    |  |
|--------------------------------------------|----------------------------------------------------------------------------------------------------|--|
|                                            | Language CD validation                                                                                                    |  |
| > CALLPILOT<br>UPGRADE<br>WIZARD<br>N@RTEL | With the release of CallPilot 5.0, new language prompts have been introduced. In order to successfully configure a CallPilot 5.0 server, a CallPilot 5.0 Language CD is required during the language installation portion of the Config Wizard. The Config Wizard will not allow languages to be installed/reinstalled from a pre-CallPilot 5.0 Language CD. In order to avoid installation delays, in not having to the correct language CD, it is strongly recommend that the language CD is verified. Please insert the language CD for verification. |  |
|                                            | Enter the CD/DVD-ROM Drive ( in format <drive letter="">:\ ) Z:\</drive>                                                                                                    |  |
|                                            | Cancel < Back Next > Binish                                                                                                    |  |

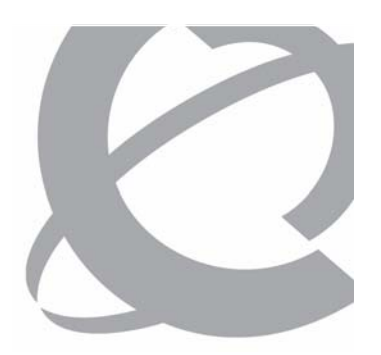

- > Invalid Language CD:
  - Blocking Error screen

|                                  |                                      | New for CallPilot                        | <b>5.0</b> |
|----------------------------------|--------------------------------------|------------------------------------------|------------|
| 💙 Upgrade Wizard - Invalid       | Language CD                          |                                          |            |
|                                  | Invalid Language CD                  |                                          |            |
| > CALLPILOT<br>UPGRADE<br>WIZARD | The wizard has detected that the fo  | lowing issues with the Language CD:      |            |
| N©RTEL                           | - The language prompt version of 5.  | 00.41.02 is not valid for CallPilot 5.0. |            |
|                                  | Click the Back button to retry.      |                                          |            |
|                                  | Cancel < <u>B</u> ack <u>M</u> ext > | Einish                                   |            |

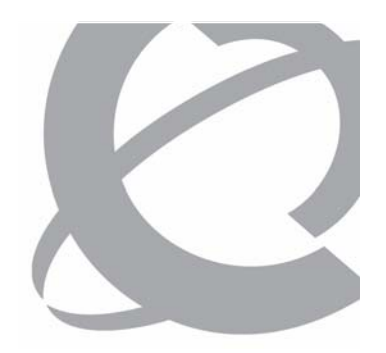

- > Select Backup Medium screen
- > Optional Exit Point:
  - Do not proceed to the next step until you are ready to take the system offline and complete the upgrade.
    - To exit, click **Cancel**.
    - To continue, select the type of backup medium and click Next.

| Vpgrade Wizard - Full Syst       | tem Backup                                                                                      |         |
|----------------------------------|-------------------------------------------------------------------------------------------------|---------|
|                                  | Select Backup Medium                                                                            |         |
|                                  | Select the backup medium: backup to a tape or backup to a shared remote disk.                   |         |
| > CALLPILOT<br>UPGRADE<br>WIZARD |                                                                                                 |         |
|                                  | Select the following Options:                                                                   |         |
|                                  | C Backup to Tape                                                                                |         |
| NØRTEL                           | C Backup to Remote Disk                                                                         |         |
| Bac                              | kup Initialization succeeded. Please select an option for Backup Medium, then click Next to cor | ntinue. |
|                                  |                                                                                                 |         |
|                                  |                                                                                                 |         |
|                                  | Cancel < <u>B</u> ack <u>Next</u> > Einish                                                      |         |
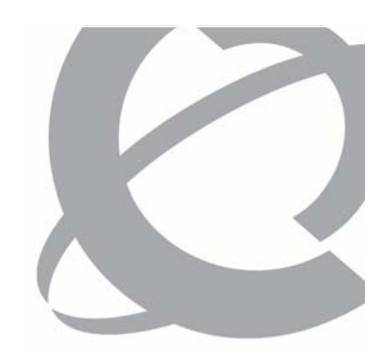

Running the CallPilot Release 5.0 Upgrade Wizard

#### CAUTION ANY MESSAGES RECEIVED AFTER BACKUP BEGINS ARE LOST DURING THE SYSTEM UPGRADE

The backup takes from 1 to 3 hours to complete and consumes considerable CPU resources. Any messages that come in while the backup is running are not included in the backup. To avoid losing any user messages, Nortel recommends that you courtesy down the system prior to starting the backup.

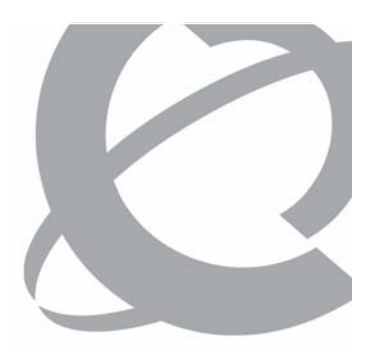

- > Select Backup Medium screen.
- > Backup to Remote Disk:
  - WARNING: Ensure that the network connections to remote disk are configured.

| 🞌 Upgrade Wizard - Ful           | l System Backup                                                                                                    |  |
|----------------------------------|----------------------------------------------------------------------------------------------------|--|
|                                  | Select Backup Medium                                                                                                    |  |
|                                  | Select the backup medium: backup to a tape or backup to a shared remote disk.                                                                                                    |  |
| > CALLPILOT<br>UPGRADE<br>WIZARD |                                                                                                    |  |
|                                  | Select the following Options:                                                                                                    |  |
|                                  | O Backup to Tape                                                                                                    |  |
| NØRTEL                           | Backup to Remote Disk                                                                                                    |  |
|                                  | Make sure that your backup device was already added to a list of backup devices.<br>If not, please log in to the CP Manager, then select 'Add Backup Device' to add your backup device<br>Click Next to continue. |  |
|                                  | WARNING: Ensure that network connections to remote disk are configured.                                                                                                    |  |
|                                  |                                                                                                    |  |
| -                                |                                                                                                    |  |
|                                  | Cancel < Back Next > Einish                                                                                                    |  |

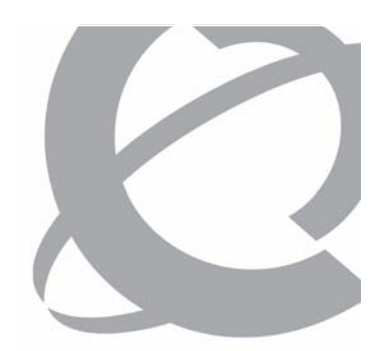

Running the CallPilot Release 5.0 Upgrade Wizard

- > List Backup Devices screen:
  - 1. Click the List **Devices** button.
  - 2. Select backup device and click **Next** to continue.
  - 3. When the **Perform System Backup** screen appears, click **Start Backup**.

| 🕆 Upgrade Wizard - Full System Backup                                                                                                    |  |
|----------------------------------------------------------------------------------------------------|--|
| Click the button "List Device".<br>A list of backup devices is displayed in the box below.<br>You need to select one of backup devices to be backed up, then click Next to continue. |  |
| CALLPILOT<br>UPCRADE<br>WIZARD<br>List Devices<br>Deration Name: Backup to remote Disk<br>Operation Status: Success.<br>Result: Operation succeeded. Click Next to continue.         |  |
| Device Name Device Path                                                                                                    |  |
| Backup8      \\(192.168.122.208\Backup8                                                                                                    |  |
| Cancel < <u>B</u> ack <u>N</u> ext > Einish                                                                                                    |  |

Course 6407F – What's New With CallPilot 5.0 – Installation and Configuration Issue 1.0 – March 15, 2007 © Copyright 2007 Nortel. All rights reserved.

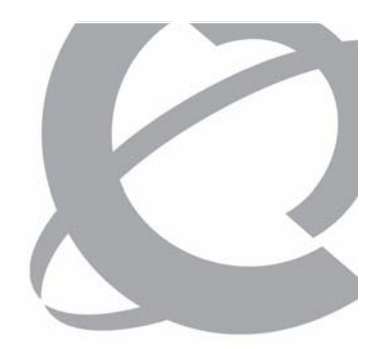

- > Select Backup Medium screen.
- > Backup to Tape:
  - Insert the tape into the tape drive and click Next to start the backup.
  - Warning: The backup overwrites all data on the tape.

| Vpgrade Wizard - Full 9          | System Backup                                                                 |  |
|----------------------------------|-------------------------------------------------------------------------------|--|
|                                  | Select Backup Medium                                                          |  |
|                                  | Select the backup medium: backup to a tape or backup to a shared remote disk. |  |
| > CALLPILOT<br>UPGRADE<br>WIZARD |                                                                               |  |
|                                  | Select the following Options:                                                 |  |
|                                  | Backup to Tape                                                                |  |
| N@RTEL                           | C Backup to Remote Disk                                                       |  |
|                                  |                                                                               |  |
|                                  | Please insert your tape into tape drive and click Next to start the backup.   |  |
|                                  | Warning: The backup will overwrite all data on the tape.                      |  |
|                                  | Cancel  < Back                                                                |  |

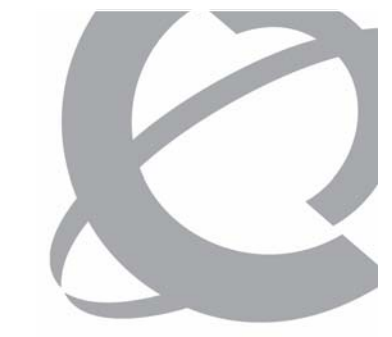

- > Perform System Backup screen:
  - 1. Click the **Start Backup** button.
  - 2. When the backup completes, click **Next** to continue.
  - Warning: The backup operation is disk and CPU intensive.

| 💙 Upgrade Wizard - Full S        | ystem Backup                                                                                                    |                                                                                                    |                        |  |  |
|----------------------------------|----------------------------------------------------------------------------------------------------|----------------------------------------------------------------------------------------------------|------------------------|--|--|
|                                  | Perform Sy                                                                                                    | rstem Backup                                                                                                    |                        |  |  |
|                                  | Please click the "Start Backup" button to initiate a full system backup.<br>The operation takes about 20 minutes to few hours to complete, depending on the platform type.<br>When the backup completes, click Next to continue. |                                                                                                    |                        |  |  |
| > CALLPILOT<br>UPGRADE<br>WIZARD | WARNING: The bac<br>CallPilot server is p<br>load on the server i                                                                                                    | kup operation is disk and CPU intensive. It can be run wl<br>rocessing calls, however, it should be run when the call p<br>is low. | nile the<br>processing |  |  |
|                                  | Start Backup                                                                                                    | Progress:                                                                                                    |                        |  |  |
| NORTEL                           | <u></u>                                                                                                    | I<br>Operation Name:                                                                                                    |                        |  |  |
| NORTEC                           |                                                                                                    | Operation Status:                                                                                                    |                        |  |  |
|                                  |                                                                                                    |                                                                                                    |                        |  |  |
| Result:                          |                                                                                                    |                                                                                                    |                        |  |  |
|                                  |                                                                                                    |                                                                                                    |                        |  |  |
|                                  |                                                                                                    |                                                                                                    |                        |  |  |
|                                  |                                                                                                    | View Summary Backup Log View Detailed                                                                                              | Backup Log             |  |  |
|                                  |                                                                                                    |                                                                                                    |                        |  |  |
|                                  |                                                                                                    |                                                                                                    |                        |  |  |
|                                  | Cancel < B                                                                                                    | ack Next > Finish                                                                                                    |                        |  |  |

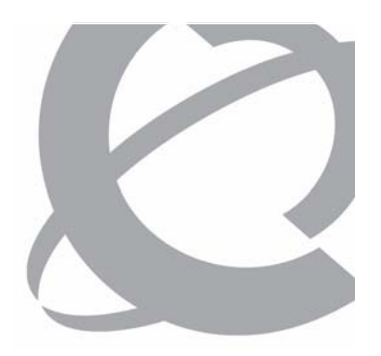

- > Perform System Backup screen:
  - Tape is being retensioned.

| 💙 Upgrade Wizard - Full                    | l System Backup                                                                                                    |           |
|--------------------------------------------|----------------------------------------------------------------------------------------------------|-----------|
| Ø                                          | Perform System Backup<br>Please click the "Start Backup" button to initiate a full system backup.<br>The operation takes about 20 minutes to few hours to complete, depending on the platform typ<br>When the backup completes, click Next to continue.                                                                            | pe.       |
| > CALLPILOT<br>UPGRADE<br>WIZARD<br>M@RTEL | WARNING: The backup operation is disk and CPU intensive. It can be run while th<br>CallPilot server is processing calls, however, it should be run when the call process<br>load on the server is low.        Start Backup      Progress:        Operation Name:      Operation Status:        Berget Dope:      Number of Errorg. | e<br>sing |
| Result: 1                                  | Tape is being retensioned. Please wait    Cancel    < Back    Next                                                                                                    |           |

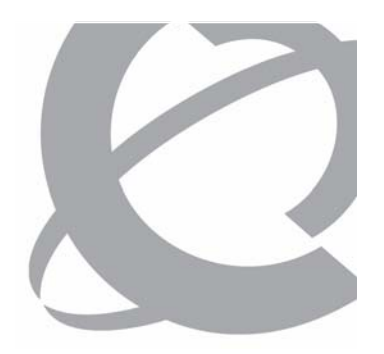

- > Perform System Backup screen:
  - Progress:, Operation Status:, Percent Done:, and Number of Errors are displayed.

| Vpgrade Wizard - Full 9          | 5ystem Backup                                                                                                    |                                                     |                                  |                                           |                                 | _ 🗆 🗵 |
|----------------------------------|----------------------------------------------------------------------------------------------------|-----------------------------------------------------|----------------------------------|-------------------------------------------|---------------------------------|-------|
|                                  | Perform Sy                                                                                                    | stem Backu                                          | р                                |                                           |                                 |       |
|                                  | Please click the "Start Backup" button to initiate a full system backup.<br>The operation takes about 20 minutes to few hours to complete, depending on the platform type.<br>When the backup completes, click Next to continue. |                                                     |                                  |                                           |                                 | э.    |
| > CALLPILOT<br>UPGRADE<br>WIZARD | WARNING: The bac<br>CallPilot server is p<br>load on the server i                                                                                                    | kup operation is o<br>rocessing calls, ho<br>s low. | lisk and CPU i<br>owever, it sho | ntensive. It can be<br>uld be run when th | run while the<br>e call process | ing   |
|                                  | Start Backup                                                                                                    | Progress:                                           |                                  |                                           |                                 |       |
|                                  |                                                                                                    | ,<br>Operation Name:                                | IPESystemBac                     | kup 070201 1201                           |                                 |       |
| N@RTEL                           |                                                                                                    | Operation Status:                                   | Running.                         |                                           |                                 |       |
|                                  |                                                                                                    | Percent Done:                                       | 83%                              | Number of Errors:                         | 0                               |       |
| Result: <b>B</b> a               | ackup in progress. Plea                                                                                                    | ase wait                                            |                                  |                                           |                                 |       |
|                                  | Cancel < B                                                                                                    | ack <u>N</u> ext >                                  | Einis                            | h                                         |                                 |       |

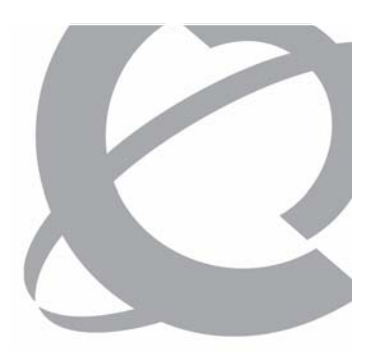

- > Perform System Backup screen:
  - Eject tape message

| YUpgrade Wizard - Full 9 | iystem Backup                                                                                                    |    |
|--------------------------|----------------------------------------------------------------------------------------------------|----|
|                          | Perform System Backup                                                                                                    |    |
|                          | Please click the "Start Backup" button to initiate a full system backup.<br>The operation takes about 20 minutes to few hours to complete, depending on the platform type<br>When the backup completes, click Next to continue. |    |
| UpgradeWizard            |                                                                                                    | ×  |
| Please<br>during         | eject the tape to avoid possible long delays when listing the backups on the tap<br>the Setup Wizard.                                                                                                    | ie |
|                          |                                                                                                    |    |
| Result: Ba               | ackup in progress. Please wait                                                                                                    |    |
|                          |                                                                                                    |    |
|                          | Cancel < Back Next > Einish                                                                                                    |    |

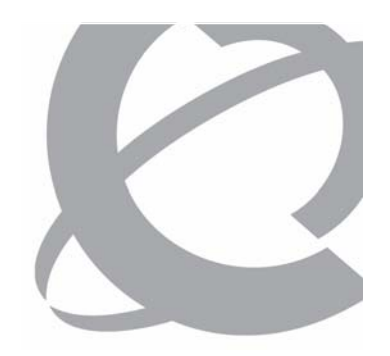

- > Perform System Backup screen:
  - Result: Backup successfully completed.
  - Click **Next** to continue.

| 👋 Upgrade Wizard - Full S        | iystem Backup                                                           |                                                                            |                                                   |                               |                           |                             |
|----------------------------------|-------------------------------------------------------------------------|----------------------------------------------------------------------------|---------------------------------------------------|-------------------------------|---------------------------|-----------------------------|
|                                  | Perform Sy                                                              | ystem Backuj                                                               | р                                                 |                               |                           |                             |
|                                  | Please click the "Start<br>The operation takes a<br>When the backup com | Backup" button to ini<br>bout 20 minutes to fe<br>ppletes, click Next to c | tiate a full syste<br>w hours to com<br>continue. | em backup.<br>Iplete, depend  | ling on the p             | latform type.               |
| > CALLPILOT<br>UPGRADE<br>WIZARD | WARNING: The bac<br>CallPilot server is p<br>load on the server         | ckup operation is d<br>processing calls, ho<br>is low.                     | lisk and CPU i<br>owever, it sho                  | ntensive. It<br>ould be run v | can be run<br>when the ca | while the<br>Ill processing |
|                                  | Start Backup                                                            | Progress:                                                                  |                                                   |                               |                           |                             |
|                                  |                                                                         | Deration Name:                                                             | IPESystemBac                                      | kup 070201 1                  | 201                       |                             |
| NORTEL                           |                                                                         | Operation Status:                                                          | Successfully                                      | completed                     |                           |                             |
|                                  |                                                                         | Percent Done:                                                              | 100%                                              | Number of                     | Errors: 0                 |                             |
| Result: Ba                       | ckup successfully co                                                    | mpleted. Click Nex                                                         | t to continue                                     |                               |                           |                             |
|                                  |                                                                         | View                                                                       | / Summary Back                                    | up Log                        | View Deta                 | iled Backup Log             |
|                                  | Cancel                                                                  | Back <u>N</u> ext >                                                        | Einis                                             | h                             |                           |                             |

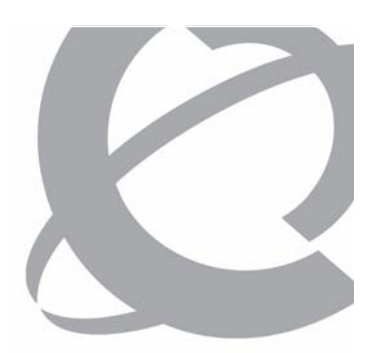

Running the CallPilot Release 5.0 Upgrade Wizard

> Upgrade Wizard Second Hard Drive Size – Warning screen (after backup and before Finish screen)

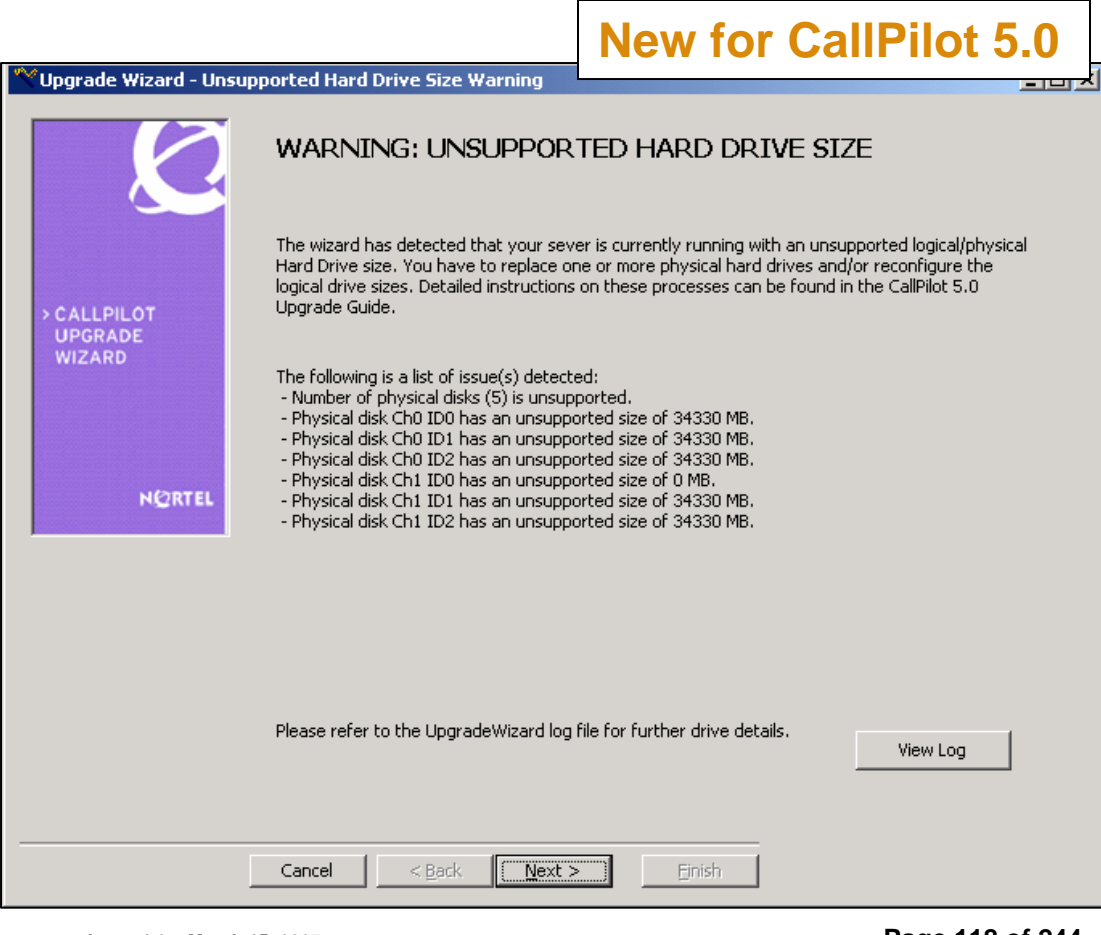

© Copyright 2007 Nortel. All rights reserved.

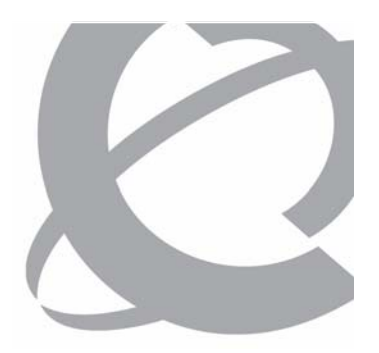

- > Upgrade Wizard Finished screen:
  - Final screen in the upgrade wizard.
  - Click Finish to close the CallPilot 5.0 Upgrade Wizard.

| 🔨 Upgrade Wizard - Finshed       |                                                                                                    |
|----------------------------------|----------------------------------------------------------------------------------------------------|
|                                  | Phase 1 of the Upgrade to CallPilot 5.0 is complete                                                                                                    |
|                                  | Based on the information gathered by the wizard you are upgrading to CallPilot 5.0 on the same<br>server platform.                                                                                                    |
| > CALLPILOT<br>UPGRADE<br>WIZARD | If your platform is a 703t, 1002rp or 1005r you have the option of breaking RAID sync in order to<br>provide a quick fallback path.                                                                                                    |
|                                  | . Break RAID sync - 703t, 1002rp, 1005r                                                                                                    |
| N©RTEL                           | Please ensure that the first CallPilot Image CD is in the CD-ROM drive and then reboot the server<br>to boot from the CD-ROM. Note that when you reboot the server it may be necessary to change<br>the BIOS option to enable booting from CD-ROM. |
|                                  |                                                                                                    |
|                                  |                                                                                                    |
|                                  |                                                                                                    |
|                                  |                                                                                                    |
|                                  |                                                                                                    |
|                                  | Cancel < Back Mext > Finish                                                                                                    |

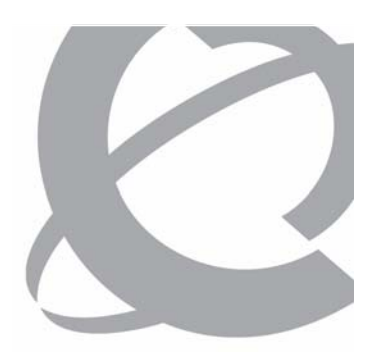

Question 4

True or False You must shut down the CallPilot server to run the Upgrade Wizard.

- a) True
- b) False

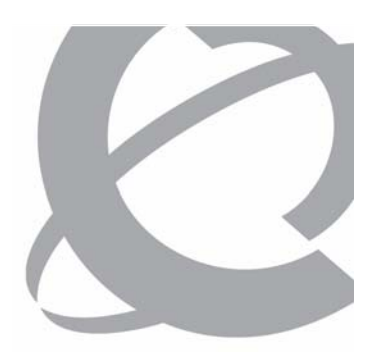

Question 4

True or False You must shut down the CallPilot server to run the Upgrade Wizard.

a) Trueb) False

#### Question 5

The CallPilot 5.0 Upgrade Wizard has several optional exit points that you can use to perform the upgrade preparation tasks in three phases. During which phase does the wizard validate your existing data prior to the upgrade?

- a) Phase 1
- b) Phase 2
- c) Phase 3
- d) The wizard does not perform this task

### Question 5

The CallPilot 5.0 Upgrade Wizard has several optional exit points that you can use to perform the upgrade preparation tasks in three phases. During which phase does the wizard validate your existing data prior to the upgrade?

- a) Phase 1
- b) Phase 2
- c) Phase 3
- d) The wizard does not perform this task

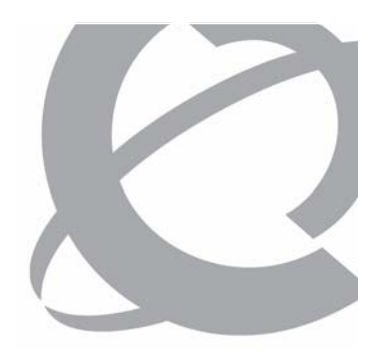

#### Question 6

True or False When running the Release 5.0 Upgrade Wizard, you must validate the Release 5.0 Language Prompts CD.

- a) True
- b) False

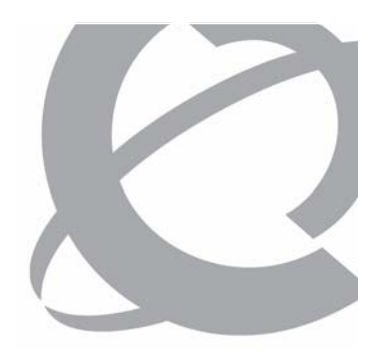

#### Question 6

True or False When running the Release 5.0 Upgrade Wizard, you must validate the Release 5.0 Language Prompts CD.

- a) True
- b) False

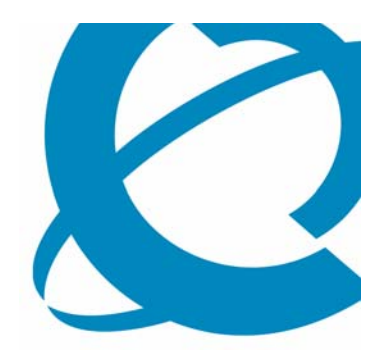

# The CallPilot Release 5.0 Setup Wizard

Setup Wizard Introduction

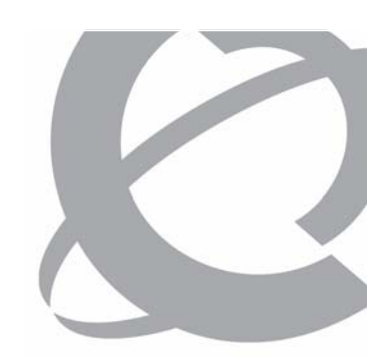

- > You can only run the CallPilot Release 5.0 Setup Wizard on a system containing a Release 5.0 software image.
  - An existing system where a CallPilot Release 5.0 image was installed as part of an upgrade.
  - A new CallPilot Release 5.0 system received from Nortel for platform migration.
- > The Setup Wizard rechecks for platform and software validity, and then upgrades and restores the database.
  - The Setup Wizard first prompts you to install any outstanding PEPs.
  - The Setup Wizard checks the software and hardware components of your system to ensure that data can be safely restored from the backup onto the server.
  - After a successful system check, the Setup Wizard restores your backed up data from the backup made by the CallPilot 5.0 Upgrade Wizard and then performs a database conversion.

Setup Wizard Caution

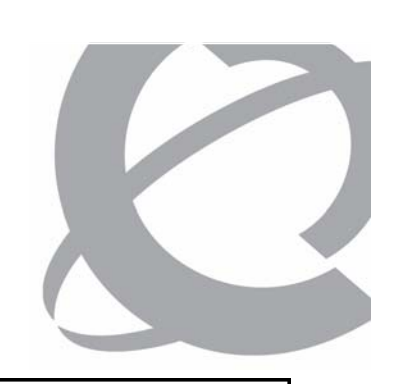

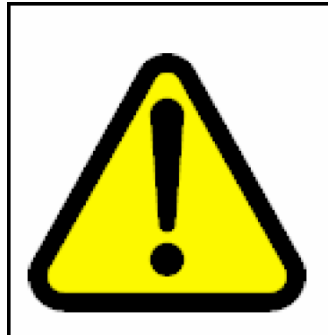

### CAUTION

Ensure you use the backup created from the CallPilot 5.0 Upgrade Wizard for the following reasons:

- 1. It provides the most current view of the system.
- 2. The CallPilot 5.0 Upgrade Wizard corrects the data prior to the backup. This ensures a clean backup and a smooth upgrade.
- 3. Using an earlier backup tape can result in issues encountered during the restore and upgrade process under CallPilot 5.0.
- 4. The backup from the CallPilot 5.0 Upgrade Wizard includes the CallPilot 5.0 Upgrade Wizard logs so that they are brought forward to CallPilot 5.0. These logs can be used by NETS in the rare event of an upgrade failure.

Setup Wizard IP Network Settings

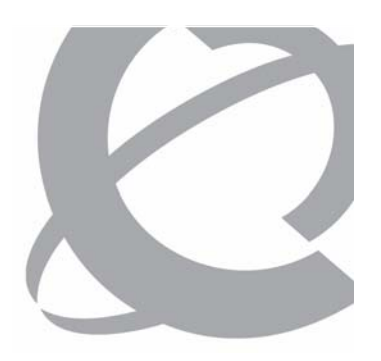

If your backup is on a network drive or you are downloading PEPs from the network, you must restore your network settings:

- 1. Specify the **IP address** and **subnet mask** for the Nortel server subnet. Do not change your computer name unless necessary.
- 2. Specify the **gateway** for the Nortel server subnet.
- 3. Restart the system (if prompted by Windows) and log on to the CallPilot server.

Setup Wizard Flowchart Legend

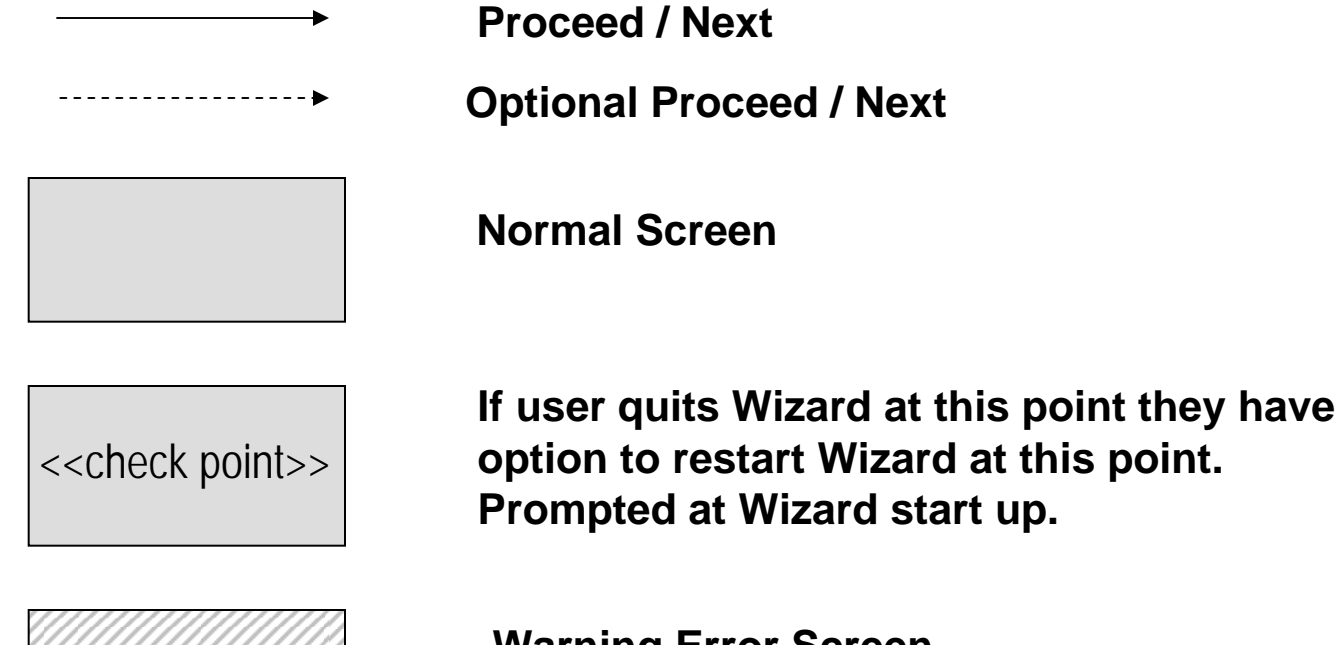

Warning Error Screen Allowed to Proceed

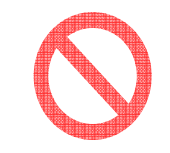

Blocking Error Screen Not Allowed to Proceed

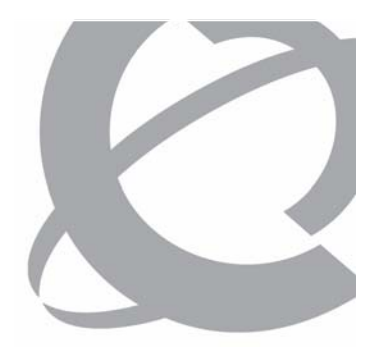

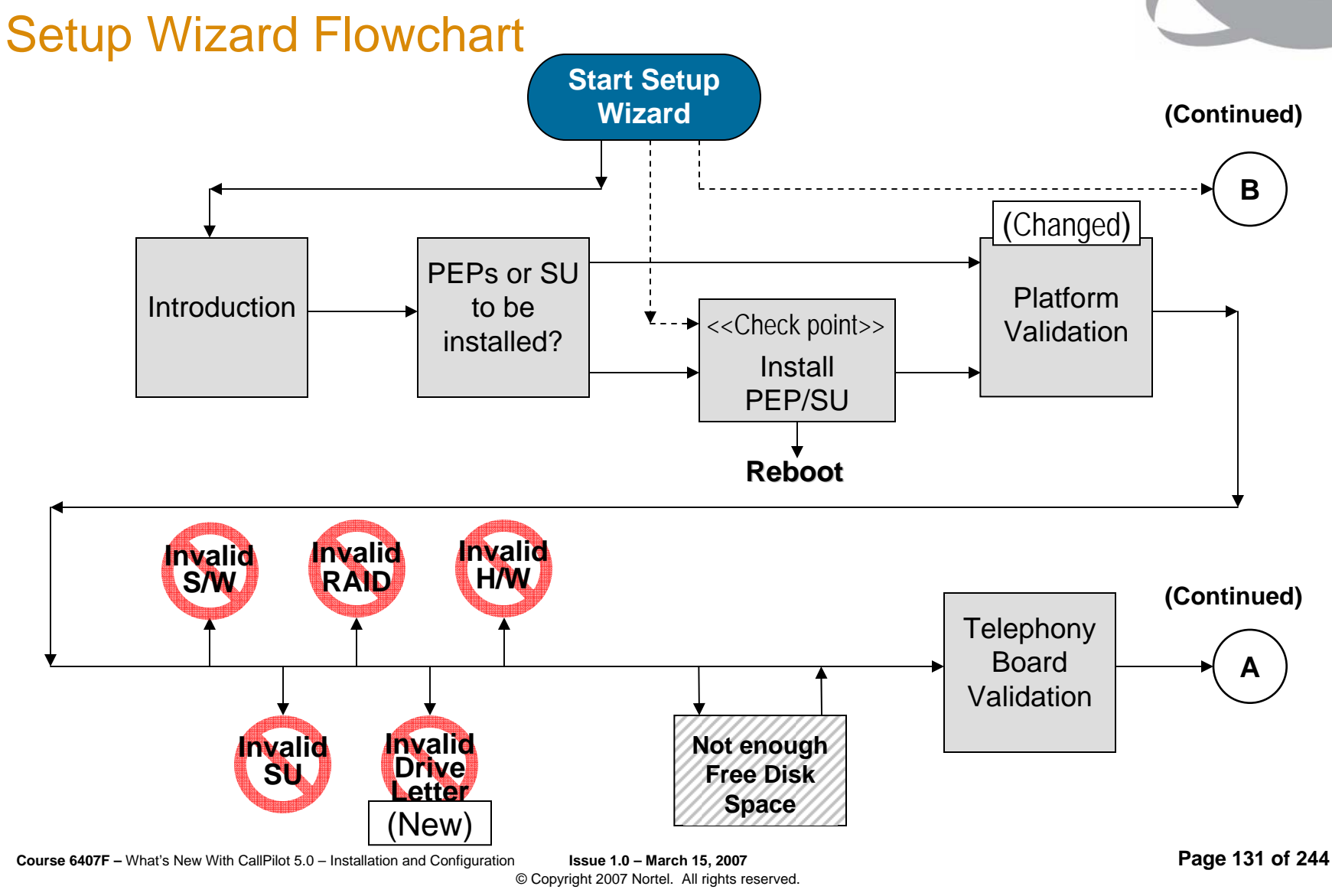

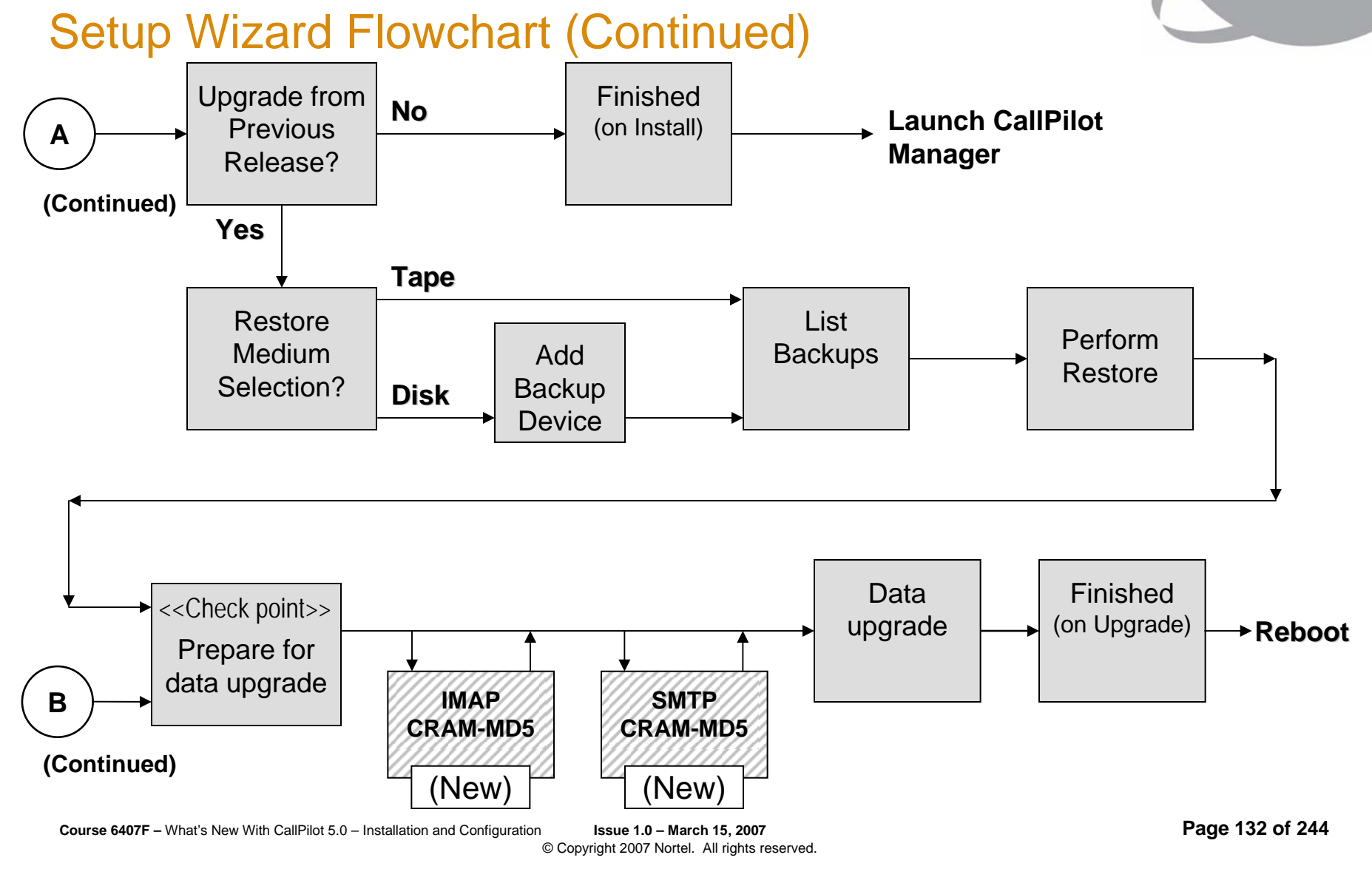

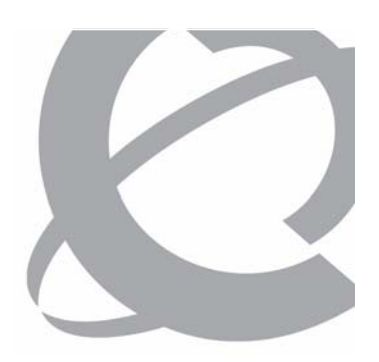

> To access the CallPilot 5.0 Setup Wizard:

Accessing the Setup Wizard

- Log on to the CallPilot server when the Windows Server 2003 minisetup process is completed. The default password for the Administrator account is Bvw250.
  - If you log on to an unconfigured CallPilot server the Setup Wizard launches automatically. A CallPilot server, freshly upgraded to CallPilot 5.0, is not configured.
  - To manually launch the Setup Wizard:
    Start > Programs > CallPilot > Setup Wizard

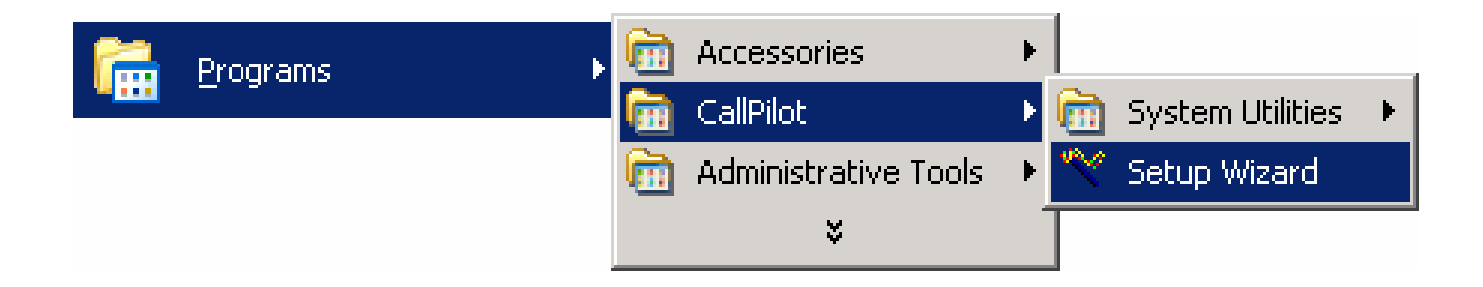

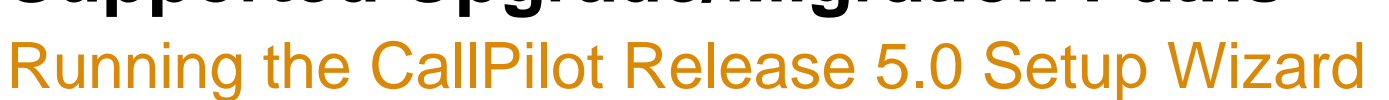

- > Setup Wizard Welcome screen:
  - Click **Next** to continue.

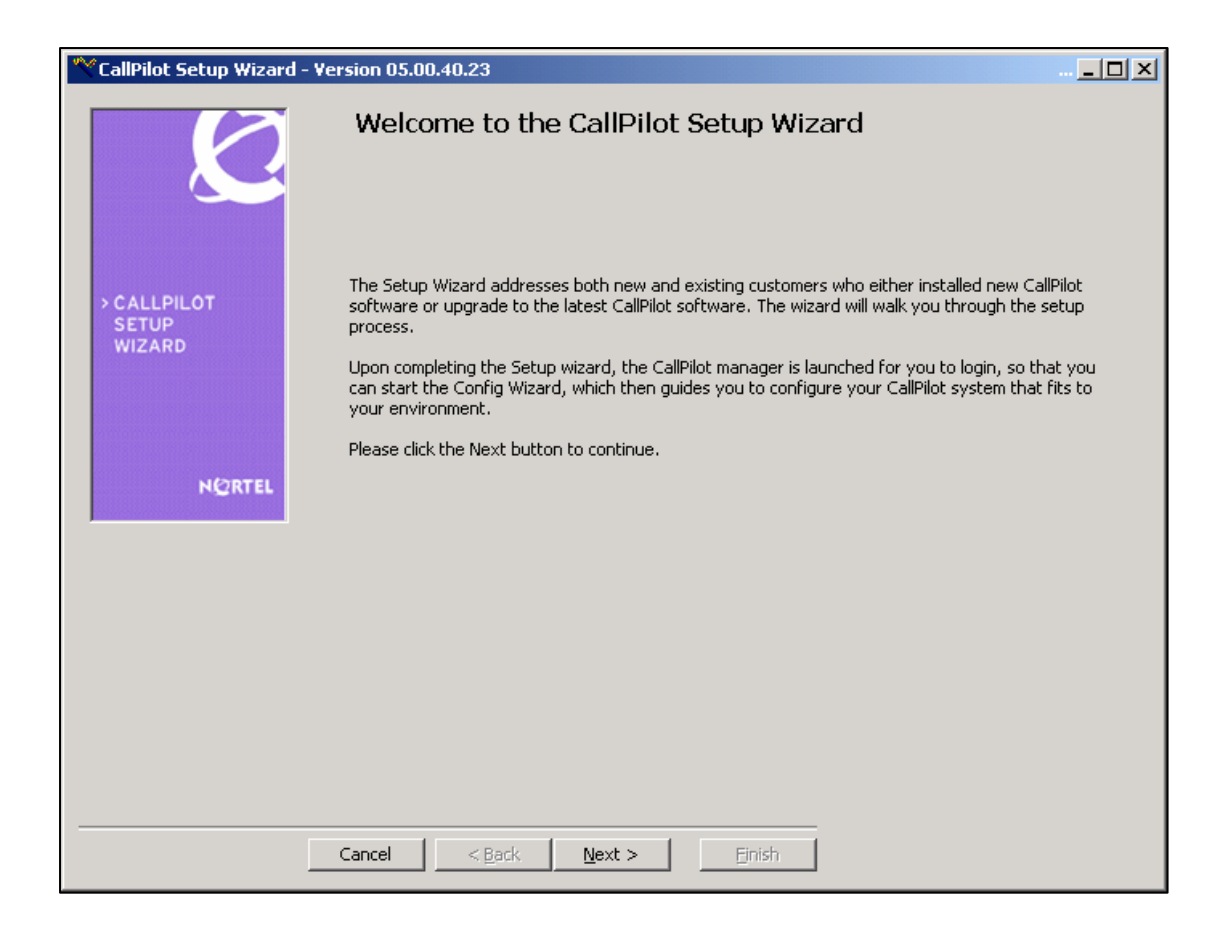

- > Setup Wizard SU/PEP Installation? screen:
  - If you have SUs or PEPs to install:
    - Select **yes**.
    - Install the SU/PEP
    - Reboot the server (if required)
    - Restart the wizard
  - If you do not have SUs or PEPs to install:
    - Select No.
    - Click **Next** to continue.

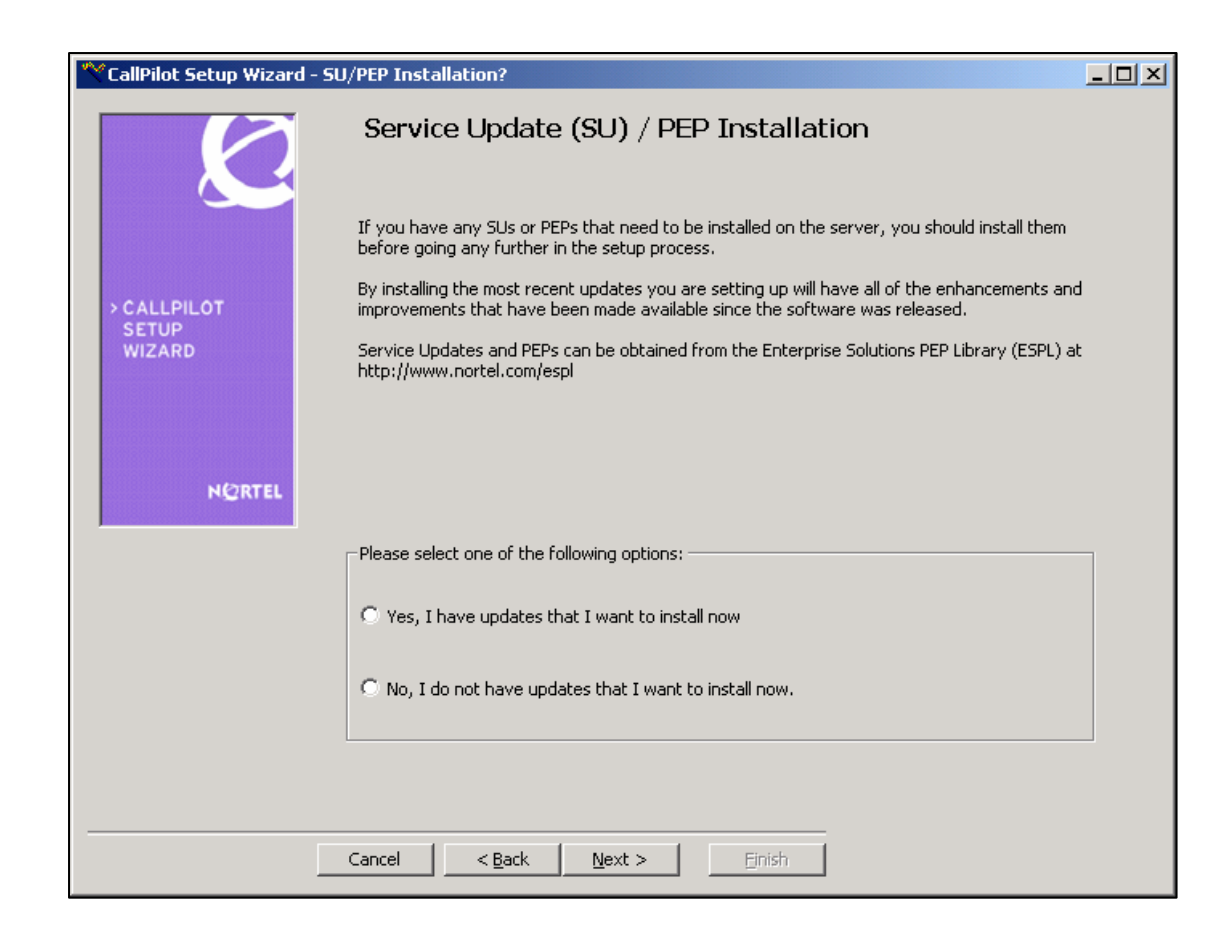

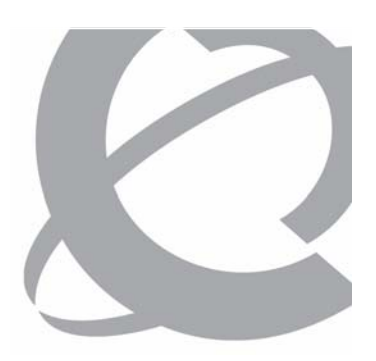

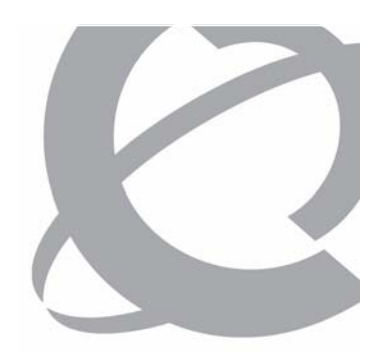

- > Setup Wizard Platform Validity Check screen:
  - Ensure that all items pass.
  - Click **Next** to continue.

| **CallPilot Setup Wizard - I                                                                                                    | Platform Validity C | Chan                  | ged for C         | allPilot 5.0      |
|----------------------------------------------------------------------------------------------------|---------------------|-----------------------|-------------------|-------------------|
| Performing Platform Validity Check   The table below contains information about your server. This information is checked to make sure that it meets the minimum requirements in order to run the new release of CallPilot.  Depending on the results of the check you may need to update software before running the upgrade or migrate your data to a new CallPilot server platform as part of the upgrade. |                     |                       |                   |                   |
| SETUP                                                                                                    | Status Item         | Name                  | Current Value     | Required Value    |
| WIZARD                                                                                                    | J Softy             | vare Version          | 5.0 (05.00.40.23) | 5.0 (05.00.00.00) |
|                                                                                                    | J SU V              | ersion                | ,                 |                   |
|                                                                                                    | J Numb              | per of CPU            | 1                 | 1                 |
|                                                                                                    | J CPU               | Speed (MHz)           | 300               | 300               |
|                                                                                                    | J Serve             | er BIOS Version       | 6.0.3             | 6.0.3             |
| NORTEL                                                                                                    | J RAM               | Size (MB)             | 256               | 256               |
|                                                                                                    | J Numb              | per of Logical Drives | 1                 | 1                 |
|                                                                                                    | J Logic             | al Disk 0 (MB)        | 39260             | 20000             |
|                                                                                                    | v                   |                       |                   |                   |
| Run Platform Validity<br>Check                                                                                                    |                     | analaka Cisle Nauk ka |                   |                   |
|                                                                                                    |                     | Back <u>N</u> ext >   | Einish            |                   |

- > Setup Wizard Platform Validity Check screen with errors shown:
  - Correct all issues and rerun the wizard.

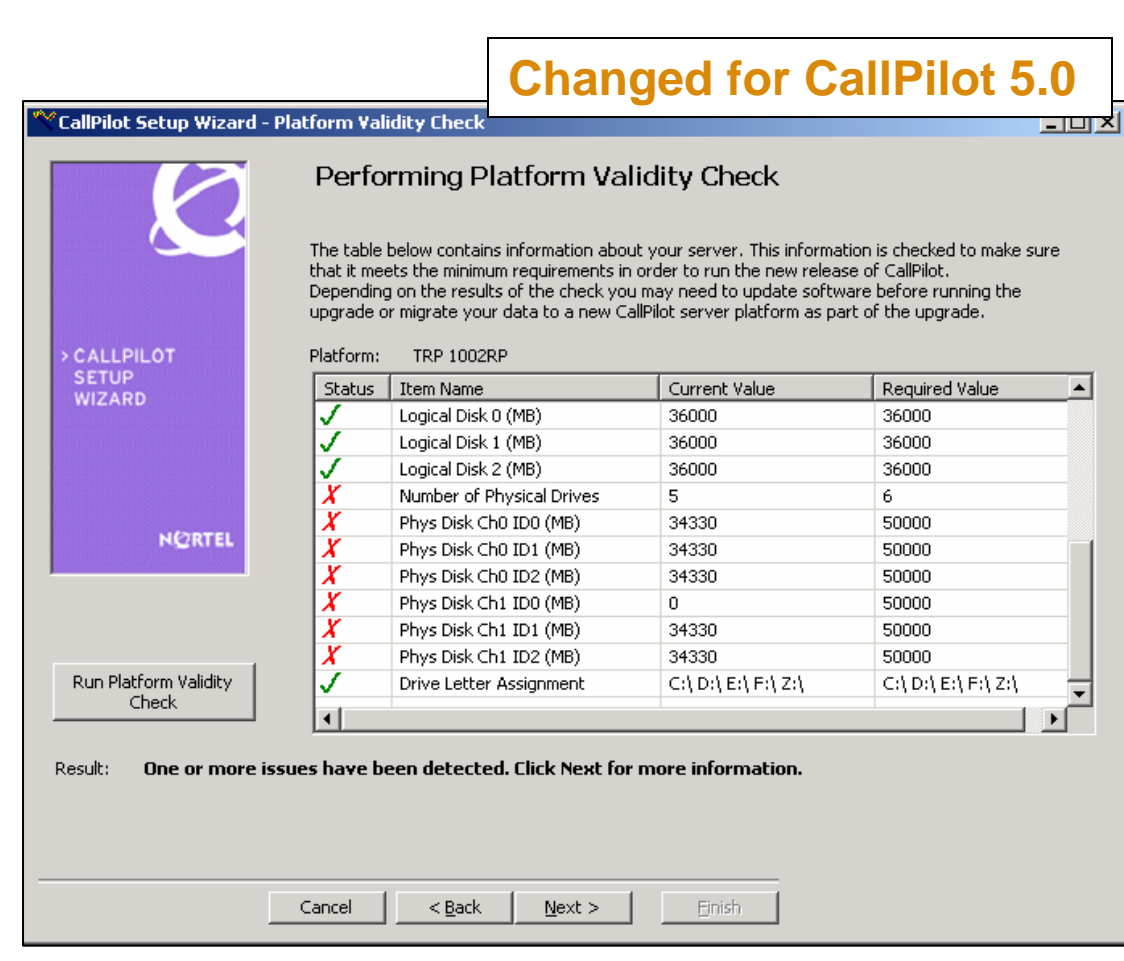

Running the CallPilot Release 5.0 Setup Wizard

> Setup Wizard Drive Letter Assignment Error –Blocking Error screen

| *CallPilot Setup Wizard -      | Platform Validity Check New for CallPilot 5.0                                                                                              |
|--------------------------------|----------------------------------------------------------------------------------------------------|
|                                | Drive Letter Assignment Error                                                                                                    |
|                                | Your drive letter assignment is incorrect and cannot be automatically corrected.                                                           |
|                                | The required configuration is :                                                                                                    |
| > CALLPILOT<br>SETUP<br>WIZARD | 703t / 1005r :<br>C: DISK 0, PARTATION 0<br>D: DISK 0, PARTATION 1<br>E: DISK 0, PARTATION 2<br>F: DISK 0, PARTATION 3<br>Z: CD-ROM Drive. |
| NGRTEL                         | 1002rp :<br>C: DISK 0, PARTATION 0<br>D: DISK 0, PARTATION 1<br>E: DISK 1, PARTATION 2<br>F: DISK 2, PARTATION 3<br>Z: CD-ROM Drive.       |
|                                | Please go to Computer Management> Storage> Disk Management,<br>and MANUALLY change the drive letter assignments.                           |
|                                | You cannot continue until drive letter is corrected.                                                                                       |
|                                |                                                                                                    |
|                                |                                                                                                    |
|                                |                                                                                                    |
|                                |                                                                                                    |
|                                |                                                                                                    |
|                                |                                                                                                    |
|                                | Cancel < Back Next > Enish                                                                                                    |

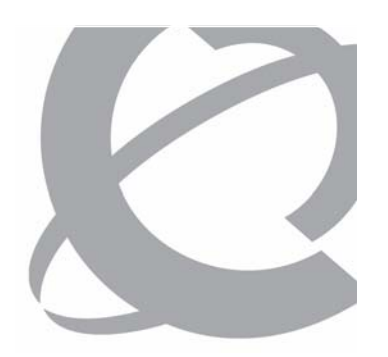

- > Setup Wizard Telephony Board Validation screen:
  - 201i server
  - If all results are OK, click Next to continue.

| Te<br>In or<br>supp   | dephony Board Val<br>der to ensure the stability of the<br>orted. The table below display<br>oards detected do not match<br>d is in the wrong location or the | idation<br>ne server only certain coni<br>s the telephony boards th<br>a supported configuration, | figurations of telephony boards<br>at have been detected on the s                                                                            | are                                                              |
|-----------------------|----------------------------------------------------------------------------------------------------|---------------------------------------------------------------------------------------------------|----------------------------------------------------------------------------------------------------|------------------------------------------------------------------|
| CALLPILOT proc        | ed with a red X and one or mo<br>nding on the results of the che<br>eed.                                                                                      | ere is an unsupported mixt<br>re error messages will be o<br>eck you may need to move             | , i.e. an unsupported board is de<br>ture of boards, the affected boa<br>displayed on the bottom of the p<br>e or remove boards before being | erver. If<br>etected, a<br>ards will be<br>page.<br>g allowed to |
| SETUP<br>Stat         | is Slot Number                                                                                                    | PCI Board Type                                                                                    | Eamily                                                                                                    |                                                                  |
|                       | 1                                                                                                    | 201i                                                                                              | Nortel                                                                                                    |                                                                  |
| Result: Telephony boa | nrd validity check is compl                                                                                                    | ete. Click Next to conti<br>ext > Einish                                                          | inue.                                                                                                    |                                                                  |

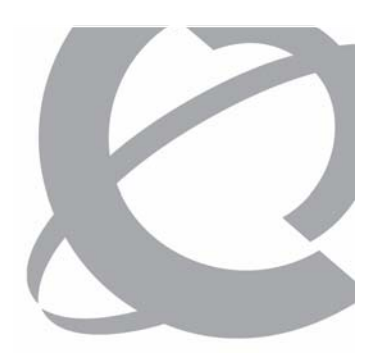

- > Setup Wizard Telephony Board Validation screen:
  - Server with single MPB96 card.
  - If all results are OK, click Next to continue.

| CallPilot Setup Wizard | - Platforn                                                                                                    | Validity Check       |                           |         | _ 🗆 🗙 |
|------------------------|----------------------------------------------------------------------------------------------------|----------------------|---------------------------|---------|-------|
| CALLPILOT              | Telephony Board Validation<br>In order to ensure the stability of the server only certain configurations of telephony boards are<br>supported. The table below displays the telephony boards that have been detected on the server. If<br>the boards detected do not match a supported configuration, i.e. an unsupported board is detected, a<br>board is in the wrong location or there is an unsupported mixture of boards, the affected boards will be<br>flagged with a red X and one or more error messages will be displayed on the bottom of the page.<br>Depending on the results of the check you may need to move or remove boards before being allowed to<br>proceed. |                      |                           |         |       |
| SETUP                  | Status                                                                                                    | Slot Number          | PCI Board Type            | Family  | _     |
| WIZARD                 | Jians /                                                                                                    | 1                    | MDR96                     | Nortel  | -     |
| NORTEL                 |                                                                                                    |                      |                           |         |       |
| Result: <b>Telepho</b> | ny board                                                                                                    | validity check is co | mplete. Click Next to cor | itinue. |       |
|                        | Cance                                                                                                    | I < <u>B</u> ack     | Next > Einish             |         |       |

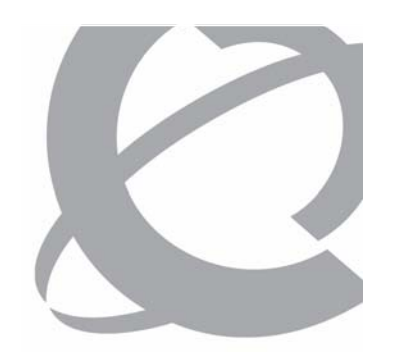

- > Setup Wizard Selecting Upgrade of CallPilot screen:
  - Click to select:
    - No, I do not have data to restore.
    - Yes, I do have data to restore.
  - Click **Next** to continue.

| CallPilot Setup Wizard -       | Selecting Upgrade of CallPilot                                                                                                    |           |  |  |
|--------------------------------|----------------------------------------------------------------------------------------------------|-----------|--|--|
|                                | Selecting Upgrade of CallPilot                                                                                                    |           |  |  |
| > CALLPILOT<br>SETUP<br>WIZARD | Do you have data to restore?<br>If you are upgrading from a previous release of CallPilot or are performing a platform migrat<br>you had to run the CallPilot upgrade wizard on your original CallPilot server. In both cases th<br>data on your original system was backed up to either tape or a network share.<br>Select one of two options below and click Next to continue. | ion<br>ne |  |  |
| NGRTEL                         | Please select the option below                                                                                                    |           |  |  |
|                                | 🔿 No, I do not have data to restore.                                                                                                    |           |  |  |
|                                | C Yes, I do have data to restore.                                                                                                    |           |  |  |
|                                |                                                                                                    |           |  |  |
|                                |                                                                                                    |           |  |  |
| Cancel < Back [Next > ]        |                                                                                                    |           |  |  |

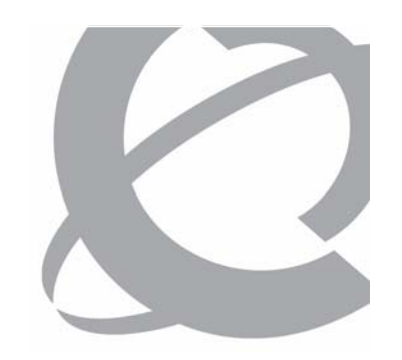

- > Setup Wizard Restore Medium Selection screen:
  - Click to select:
    - Restore from Tape.
    - Restore from Disk.
  - Click **Next** to continue.

| CallPilot Setup Wizard -                 | Restore Medium Selection                                                                                                    |               |  |
|------------------------------------------|----------------------------------------------------------------------------------------------------|---------------|--|
|                                          | Restore Medium Selection                                                                                                    |               |  |
|                                          | The backup that you created when you ran the upgrade wizard could have written either on<br>tape or a network share. In order to restore the data the wizard needs to know the backup<br>medium.                                                                                                    | a             |  |
| > CALLPILOT                              | If you are restoring from tape, insert the tape into tape drive now.                                                                                                    |               |  |
| WIZARD                                   | If you are restoring from a network share ensure that the share where the backup data was<br>stored is shared on the network and accessible from this server. Depending on the configura<br>of your network and Windows domain, you may need to connect to the network share in ord<br>set the correct user ID and password before you can successfully restore from the share. | tion<br>er to |  |
|                                          | Please select the appropriate option from the list of options below, then click Next to continu                                                                                                    | e.            |  |
| NØRTEL                                   | Please select the option below                                                                                                    |               |  |
|                                          | C Restore from Tape                                                                                                    |               |  |
|                                          | C Restore from Disk                                                                                                    |               |  |
| Restore Initialization s                 | succeeded. Please select an option for the Restore medium, then click Next to contin                                                                                                    | iue.          |  |
| Cancel < <u>B</u> ack <u>Next</u> Sinish |                                                                                                    |               |  |

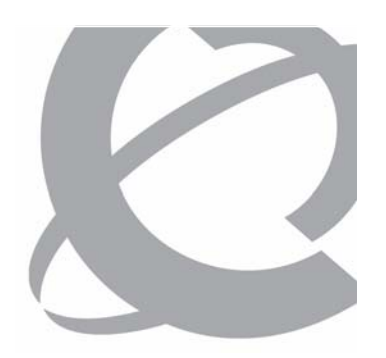

- > Setup Wizard List Backups screen:
  - 1. Click the List Backups button.
  - 2. Select a backup from the list.
  - 3. Click **Next** to continue.

| *CallPilot Setup Wizard - List 8                    | ackups                                                                                                    |              |                  |   |  |
|-----------------------------------------------------|----------------------------------------------------------------------------------------------------|--------------|------------------|---|--|
|                                                     | List Backups                                                                                                    |              |                  |   |  |
|                                                     | You need to click the button "List Backups" to start an operation which scans the tape or the shared<br>disk for available backups on tape or on disk, respectively.<br>The available backups are displayed on the list of backups shown below. You need to choose which<br>backup should be restored, by selecting one item from that list. |              |                  |   |  |
| > CALLPILOT<br>SETUP<br>WIZARD                      | When you are done, click Next to continue.                                                                                                    |              |                  |   |  |
| NORTEL                                              | st Backups<br>Operation Name:<br>Operation Status:<br>Number of Errors:                                                                                                    |              |                  |   |  |
| Backup ID                                           | Date & Time                                                                                                    | Result       | Software Version |   |  |
| IPESystemBackup CPSERVE 07                          | Wednesday, January 10, 2007 14:56                                                                                                    | Success      | 04.04.04.00-00   |   |  |
| Result: ListBackup Operatio<br>Please select one it | on successfully completed.<br>em from the backup list, then click Next bu<br>incel < <u>B</u> ack <u>N</u> ext >                                                                                                    | utton to cor | ntinue.          | • |  |

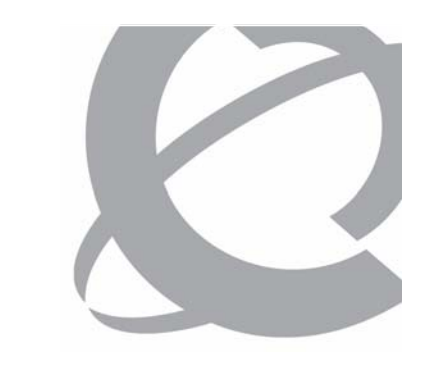

Running the CallPilot Release 5.0 Setup Wizard

> Setup Wizard Restore Medium Selection screen with Restore from Disk selected.

| *CallPilot Setup Wizard - R | estore Medium Selection                                                                                                    |                     |  |
|-----------------------------|----------------------------------------------------------------------------------------------------|---------------------|--|
|                             | Restore Medium Selection                                                                                                    |                     |  |
|                             | The backup that you created when you ran the upgrade wizard could have written either on<br>tape or a network share. In order to restore the data the wizard needs to know the backup<br>medium.                                                                                                    | a                   |  |
| > CALLPILOT                 | If you are restoring from tape, insert the tape into tape drive now.                                                                                                    |                     |  |
| WIZARD                      | If you are restoring from a network share ensure that the share where the backup data was<br>stored is shared on the network and accessible from this server. Depending on the configural<br>of your network and Windows domain, you may need to connect to the network share in orde<br>set the correct user ID and password before you can successfully restore from the share.<br>Please select the appropriate option from the list of options below, then click Next to continue | tion<br>er to<br>e. |  |
| NORTEL                      | Please select the option below                                                                                                    |                     |  |
|                             | C Restore from Tape                                                                                                    |                     |  |
|                             | Restore from Disk                                                                                                    |                     |  |
|                             | Warning: As the backup resides on the remote disk, please ensure that networ<br>connections are configured correctly on this system, before proceeding to the r<br>screen.                                                                                                    | k<br>next           |  |
|                             | Cancel < <u>B</u> ack <u>N</u> ext > ⊟nish                                                                                                    |                     |  |
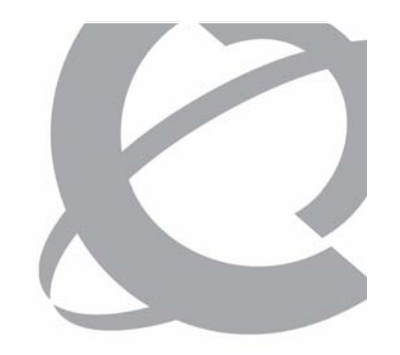

Running the CallPilot Release 5.0 Setup Wizard

- > Setup Wizard Add Backup Device screen:
  - Enter the following information about the remote drive location:
    - Device Name
    - Device Directory Path
    - User ID
    - Password
  - Click **Next** to continue.

| CallPilot Setup Wizard -       | Add Backup Device                                                                                                    |                                                                                                    |
|--------------------------------|----------------------------------------------------------------------------------------------------|----------------------------------------------------------------------------------------------------|
|                                | Add Backup De                                                                                                    | wice                                                                                                    |
| > CALLPILOT<br>SETUP<br>WIZARD | In order to restore from a<br>needs to know where you<br>Please enter the directory<br>must be in UNC format: \\<br>\\cpsystem-1\backup2 02.<br>You must ensure that the<br>accessible from this server<br>you may to specify the co<br>share.<br>When you are done, click I | backup that was made to a network share (remote disk), the wizard<br>r backup data is stored on the remote system.<br>path on the remote system where your backup data is stored. The path<br><remote computer="" name="">\<directory path="">. For example<br/>share where the backup data was stored is shared on the network and<br/>. Depending on the configuration of your network and Windows domain,<br/>rrect User ID and password before you can successfully restore from the<br/>Next to continue.</directory></remote>                                                                                                    |
| NØRTEL                         | Entry Davies Name                                                                                                    | Factor Davida Directory Dath.                                                                                                    |
|                                | RemoteDisk                                                                                                    | Liter Device Directory Path:                                                                                                    |
| User-ID:                       | administrator                                                                                                    | The second second secon |
| Password:                      | *****                                                                                                    |                                                                                                    |
|                                | 1                                                                                                    |                                                                                                    |
|                                |                                                                                                    |                                                                                                    |
|                                |                                                                                                    |                                                                                                    |
|                                |                                                                                                    |                                                                                                    |
|                                | Cancel < <u>B</u> ack                                                                                                    | Next > Einish                                                                                                    |

Course 6407F - What's New With CallPilot 5.0 - Installation and Configuration

Running the CallPilot Release 5.0 Setup Wizard

- > Setup Wizard List Backups screen:
  - Click the List Backups button.
  - Select a backup from the list.
  - Click **Next** to continue.

| Image: Second Status       List Backups         Vou need to click the button "List Backups" to start an operation which scans the tape or the shared disk for available backups are displayed on the list of backups shown below. You need to choose which backup should be restored, by selecting one item from that list.         CALLPILOT       The available backups are displayed on the list of backups shown below. You need to choose which backup should be restored, by selecting one item from that list.         When you are done, click Next to continue.       When you are done, click Next to continue.         NOTEL       List Backups         NOTEL       Progress         Operation Name:       RemoteDisk         Operation Status:       Success.         Number of Errors:       0         List Backup D       Date & Time         IPESvstemBackup CPSERVE 07       Wednesday, January 10, 2007 14:56         Result:       ListBackup Dperation successfully completed.         Please select one item from the backup list, then click Next button to continue. |                                                                | - LISC BACKUPS                                                                                                    |                                                                                                    |                                                                     |                     |
|----------------------------------------------------------------------------------------------------|----------------------------------------------------------------|----------------------------------------------------------------------------------------------------|----------------------------------------------------------------------------------------------------|---------------------------------------------------------------------|---------------------|
| You need to click the button "List Backups" to start an operation which scans the tape or the shared disk for available backups on tape or on disk, respectively.<br>The available backups are displayed on the list of backups shown below. You need to choose which backup should be restored, by selecting one item from that list.         YCALLPILOT       The available backups are displayed on the list of backups shown below. You need to choose which backup should be restored, by selecting one item from that list.         VWEARD       When you are done, click Next to continue.         Vietnet       List Backups         Operation Name:       RemoteDisk         Operation Status:       Success.         Number of Errors:       0         List of Backups:       Date & Time       Result         Backup ID       Date & Time       Result       Software Version         IPESystemBackup Operation successfully completed.       Please select one item from the backup list, then click Next button to continue.                                                  |                                                                | List Backups                                                                                                    |                                                                                                    |                                                                     |                     |
| > CALLPILOT<br>SETUP<br>WIZARD       When you are done, click Next to continue.         Progress<br>Operation Name:       RemoteDisk<br>Operation Status:         Operation Status:       Success.<br>Number of Errors:         List of Backups:       Date & Time         Backup ID       Date & Time         IPESvstemBackup CPSERVE 07       Wednesday, January 10, 2007 14:56         Result:       ListBackup Operation successfully completed.<br>Please select one item from the backup list, then click Next button to continue.                                                                                                    |                                                                | You need to click the button "List Backup<br>disk for available backups on tape or on<br>The available backups are displayed on I<br>backup should be restored, by selecting | os" to start an operati<br>disk, respectively.<br>the list of backups sho<br>one item from that lis | on which scans the tape or the<br>wn below. You need to choos<br>t. | e shared<br>e which |
| List Backups       Progress         Operation Name:       RemoteDisk         Operation Status:       Success.         Number of Errors:       0         List of Backups:       Date & Time         Backup ID       Date & Time         IJPESvstemBackup CPSERVE 07       Wednesday, January 10, 2007 14:56         Result:       ListBackup Operation successfully completed.         Please select one item from the backup list, then click Next button to continue.                                                                                                    | > CALLPILOT<br>SETUP<br>WIZARD                                 | When you are done, click Next to contin                                                                                                    | ue.                                                                                                 |                                                                     |                     |
| Backup ID       Date & Time       Result       Software Version         IPESystemBackup CPSERVE 07       Wednesday, January 10, 2007 14:56       Success       04.04.04.00-00         Result:       ListBackup Operation successfully completed.<br>Please select one item from the backup list, then click Next button to continue.                                                                                                    | NC/RTEL                                                        | List Backups<br>Operation Name:<br>Operation Status:<br>Number of Errors:                                                                                                    | RemoteDisk<br>Success.<br>O                                                                         |                                                                     |                     |
| IPESystemBackup CPSERVE 07         Wednesday, January 10, 2007 14:56         Success         04.04.04.00-00           Result:         ListBackup Operation successfully completed.<br>Please select one item from the backup list, then click Next button to continue.                                                                                                    | Backup ID                                                      | Date & Time                                                                                                    | Result                                                                                              | Software Version                                                    |                     |
| Result: ListBackup Operation successfully completed.<br>Please select one item from the backup list, then click Next button to continue.                                                                                                    | IPESystemBackup CPSER                                          | VE 07 Wednesday, January 10, 2007 14:56                                                                                                    | Success                                                                                             | 04.04.04.00-00                                                      |                     |
|                                                                                                    | IPESvstemBackup CPSER<br>Result: ListBackup O<br>Please select | VE 07 Wednesday, January 10, 2007 14:56<br>peration successfully completed.<br>t one item from the backup list, then click                                                   | k Next button to co                                                                                 | ntinue.                                                             |                     |
|                                                                                                    |                                                                |                                                                                                    |                                                                                                    |                                                                     |                     |

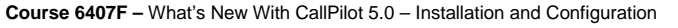

Issue 1.0 – March 15, 2007
 © Copyright 2007 Nortel. All rights reserved.

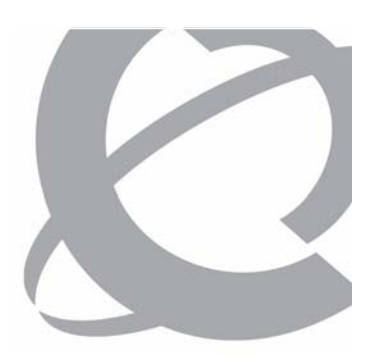

Running the CallPilot Release 5.0 Setup Wizard

- > Setup Wizard Performing Restore screen:
  - CallPilot services are shut down.
  - The wizard automatically starts the restore operation.
  - The progress bar shows the percent complete and the number of errors.

| CollDilet Cotup Wizard | Chart Doctore                                                                                                    |                       |
|------------------------|----------------------------------------------------------------------------------------------------|-----------------------|
| Calipliot Setup Wizard | - Start Restore                                                                                                    |                       |
|                        | Performing Restore                                                                                                    |                       |
|                        | When you entered this page, the wizard attempted to automatically start restoring your data<br>the CallPilot server. Depending on the server and backup type, the restore operation can tal<br>from 30 minutes to two hours to complete. As the restore progresses the progress bar will up<br>and any error messages or information messages will be displayed below. | a onto<br>ke<br>odate |
| > CALLPILOT            | In the event of a failed restore, the "Start Restore" button will be enabled in order to allow y restart the restore.                                                                                                    | ou to                 |
| WIZARD                 | When the operation successfully completed, click Next to continue.                                                                                                    |                       |
| NGRTEL                 | Start Restore Progress:                                                                                                    |                       |
|                        | Operation Name: IPESystembackup CPSERVE 070110 1456 070110 1754                                                                                                    |                       |
|                        | Operation Status: Running.                                                                                                    |                       |
|                        | Percencipione: 2% Number of Errors: 0                                                                                                    |                       |
| Restore Result: Resto  | ore in progress. Please wait                                                                                                    |                       |
|                        |                                                                                                    |                       |
|                        |                                                                                                    |                       |
|                        |                                                                                                    |                       |
|                        |                                                                                                    |                       |
|                        |                                                                                                    |                       |
|                        |                                                                                                    |                       |
|                        | Cancel < Back Next > Einish                                                                                                    |                       |

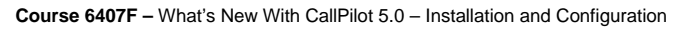

Issue 1.0 – March 15, 2007
 © Copyright 2007 Nortel. All rights reserved

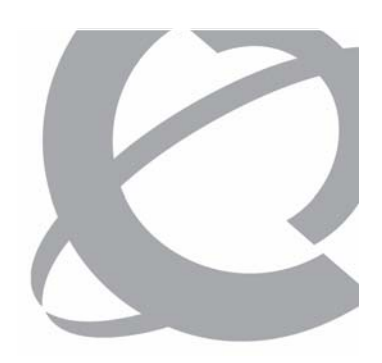

Running the CallPilot Release 5.0 Setup Wizard

- > Setup Wizard Performing Restore screen with Operation Status Successfully completed:
  - Click View Log buttons to view restore logs.
  - Click **Next** to continue.

| CallPilot Setup Wizard | - Start Restore                                                                                                    |
|------------------------|----------------------------------------------------------------------------------------------------|
|                        | Performing Restore                                                                                                    |
|                        | When you entered this page, the wizard attempted to automatically start restoring your data onto<br>the CallPilot server. Depending on the server and backup type, the restore operation can take<br>from 30 minutes to two hours to complete. As the restore progresses the progress bar will update<br>and any error messages or information messages will be displayed below. |
| > CALLPILOT            | In the event of a failed restore, the "Start Restore" button will be enabled in order to allow you to restart the restore.                                                                                                    |
| WIZARD                 | When the operation successfully completed, click Next to continue.                                                                                                    |
|                        | Start Restore<br>Progress:                                                                                                    |
| NORTEL                 |                                                                                                    |
|                        | Operation Name: IPESystemBackup CPSERVE 070110 1456 070110 1754                                                                                                    |
|                        | Operation Status: Successfully completed                                                                                                    |
|                        | Percent Done: 100% Number of Errors: 0                                                                                                    |
| Restore Result: Res    | tore successfully completed. Please click Next to continue.                                                                                                    |
|                        |                                                                                                    |
|                        | View Summary Restore Log View Detailed Restore Log                                                                                                    |
|                        |                                                                                                    |
|                        |                                                                                                    |
|                        | Cancel < Back Next > Einish                                                                                                    |
|                        |                                                                                                    |

#### Course 6407F – What's New With CallPilot 5.0 – Installation and Configuration

n Issue 1.0 – March 15, 2007 © Copyright 2007 Nortel. All rights reserved. Page 148 of 244

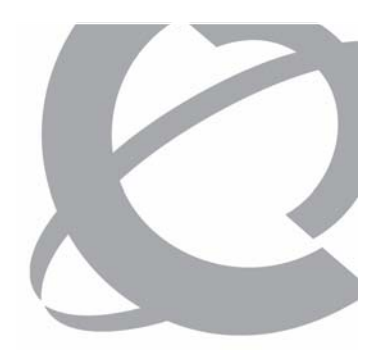

- Setup Wizard
   Prepare for
   Database Upgrade
   screen:
  - Click Next to start the database upgrade.

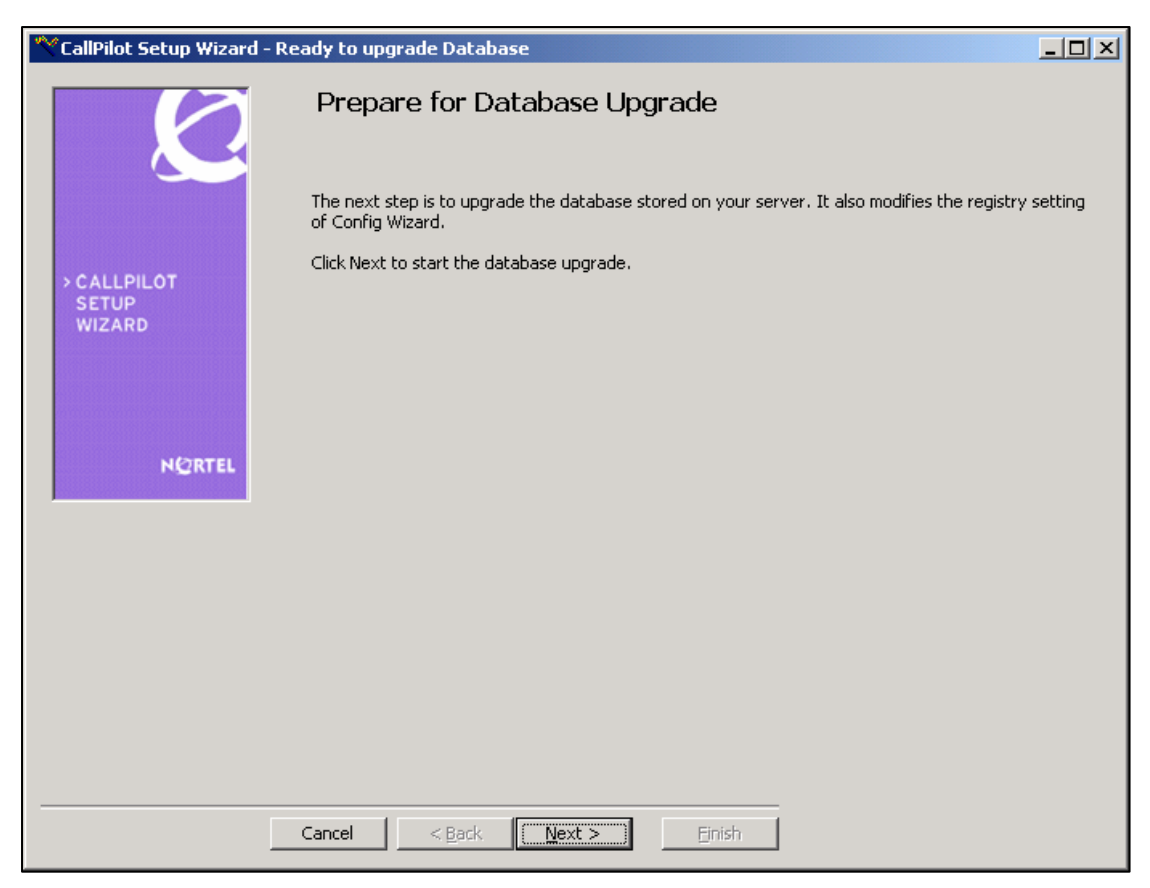

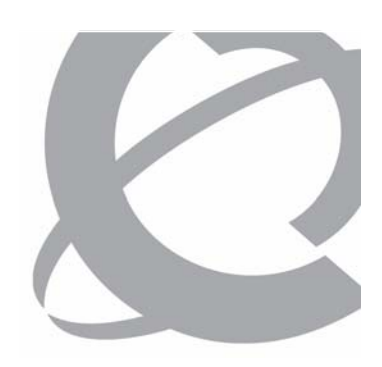

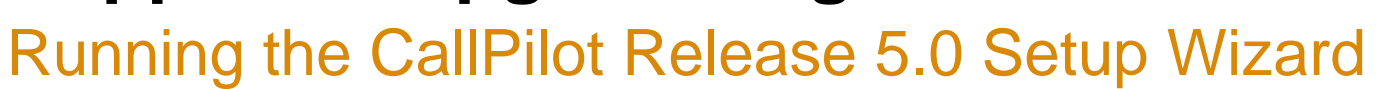

- Setup Wizard
   Unsupported IMAP
   Authentication –
   Warning screen:
  - Click **Next** to continue.

|                                |                                                                                                    | Now for CallPilot 5.0                                                                                                    |
|--------------------------------|----------------------------------------------------------------------------------------------------|----------------------------------------------------------------------------------------------------|
| CallPilot Setup Wizard -       | · IMAP Challenge Response Auth Met                                                                                                    |                                                                                                    |
|                                | WARNING: UNSUPPO<br>OPTION                                                                                                    | RTED IMAP AUTHENTICATION                                                                                                    |
|                                | The CallPilot server had the Challeng<br>sessions. This authentication method                                                                             | e/Response authentication method selected for IMAP<br>lis no longer supported in CallPilot 5.0.                                                                                     |
| > CALLPILOT<br>SETUP<br>WIZARD | The IMAP authentication option Plain<br>the upgrade process (via Setup Wiza<br>the network unless SSL has been sek<br>SSL be enabled and required for IMA | Text Authentication will be automatically enabled during<br>rd). This means passwords will be sent unencrypted over<br>ected. To ensure security, we strongly recommend that<br>AP. |
|                                |                                                                                                    |                                                                                                    |
|                                |                                                                                                    |                                                                                                    |
|                                |                                                                                                    |                                                                                                    |
|                                | Cancel < <u>B</u> ack <u>N</u> ext >                                                                                                    | Einish                                                                                                    |

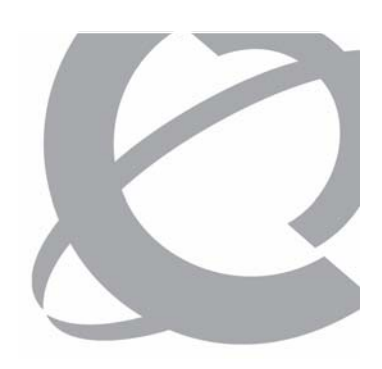

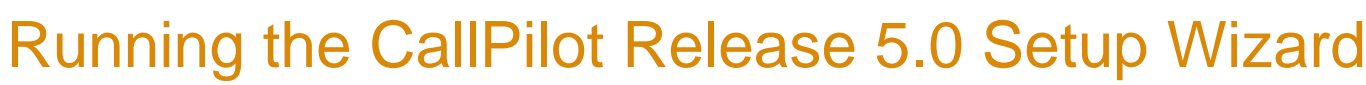

- Setup Wizard
   Unsupported SMTP
   Authentication –
   Warning screen:
  - Click **Next** to continue.

|                                          |                                                                                                    | New for CallPilot 5.0                                                                                                    |
|------------------------------------------|----------------------------------------------------------------------------------------------------|----------------------------------------------------------------------------------------------------|
| CallPilot Setup Wizard -                 | SMTP Challenge Response Auth Met<br>WARNING: UNSUPPO<br>OPTION                                                                                                    | RTED SMTP AUTHENTICATION                                                                                                    |
| > CALLPILOT<br>SETUP<br>WIZARD<br>₩@RTEL | The CallPilot server currently has the<br>SMTP sessions. This authentication m<br>If you leave the setting as it is, after<br>delivered using SMTP until a new SMT<br>that you select another authenticatio<br>interruption.<br>The SMTP authentication options can<br>Delivery Configuration->Security Mo | e Challenge/Response authentication method selected for<br>hethod is no longer supported in CallPilot 5.0.<br>If the upgrade is complete messages may not be able to be<br>TP authentication method is selected. It is recommended<br>on method prior to upgrading to avoid a potential service<br>to be found in CallPilot Manager under Messaging->Message<br>des for SMTP sessions. |
|                                          | Cancel < <u>B</u> ack <u>N</u> ext >                                                                                                    | - Einish                                                                                                    |

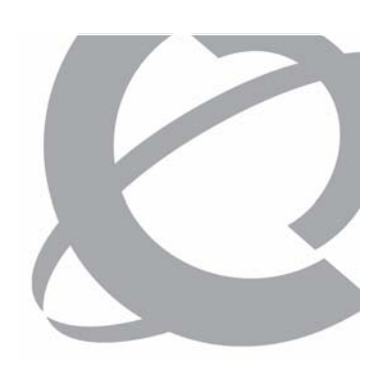

- > Setup Wizard Upgrading Data screen:
  - When the conversion completes successfully, click Next to continue.

| CallPilot Setup Wizard - L | Jpgrading Data                                                                                                    |
|----------------------------|----------------------------------------------------------------------------------------------------|
|                            | Upgrading Data                                                                                                    |
|                            | When you entered this page, the wizard attempted to automatically start upgrading the restored<br>data onto the CallPilot server to the correct format for CallPilot 5.0. Depending on the server this<br>operation can take 10 to 30 minutes to complete. As the operation progresses, the progress bar will<br>update and any error messages and/or information messages will be displayed below. |
| > CALLPILOT<br>SETUP       | If an error occurs you need to investigate the problem by looking into the restore log file, correct<br>the data, and retry the operation by clicking the "Upgrade Database" button.                                                                                                    |
| WIZARD                     | When the conversion completes successfully, click Next to continue.                                                                                                    |
| NØRTEL                     | Upgrade Database                                                                                                    |
|                            |                                                                                                    |
| Upgrade Result: Creating   | Temporary copy of Database                                                                                                    |
|                            |                                                                                                    |
|                            |                                                                                                    |
|                            |                                                                                                    |
|                            |                                                                                                    |
|                            | Cancel < Back Next > Einish                                                                                                    |

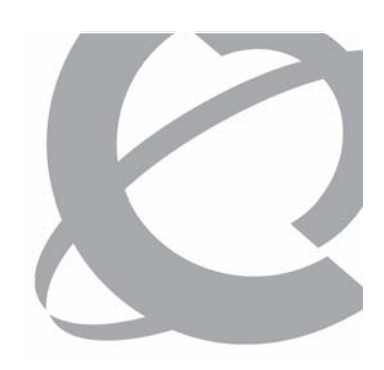

- > Setup Wizard Upgrading Data screen with upgrade successfully completed:
  - Click **Next** to continue.

| CallPilot Setup Wizard - U | Jpgrading Data                                                                                                    | ×I |
|----------------------------|----------------------------------------------------------------------------------------------------|----|
|                            | Upgrading Data                                                                                                    |    |
|                            | When you entered this page, the wizard attempted to automatically start upgrading the restored data onto the CallPilot server to the correct format for CallPilot 5.0. Depending on the server this operation can take 10 to 30 minutes to complete. As the operation progresses, the progress bar will update and any error messages and/or information messages will be displayed below. |    |
| > CALLPILOT<br>SETUP       | If an error occurs you need to investigate the problem by looking into the restore log file, correct<br>the data, and retry the operation by clicking the "Upgrade Database" button.                                                                                                    |    |
| WIZARD                     | When the conversion completes successfully, click Next to continue.                                                                                                    |    |
| N©RTEL                     | Upgrade Database<br>Progress:                                                                                                    |    |
| Upgrade Result: Databas    | Upgrade successfully completed.                                                                                                    |    |
| Please cl                  | ick Next to continue.                                                                                                    |    |
|                            |                                                                                                    |    |
|                            |                                                                                                    |    |
|                            |                                                                                                    |    |
| [                          | Cancel < Back Next > Einish                                                                                                    |    |

- > Setup Wizard Finished screen:
  - Click **Finish** to exit the wizard.

| ***CallPilot Setup Wizard - F  | inished!                                                                                                    |
|--------------------------------|----------------------------------------------------------------------------------------------------|
|                                | Finished!                                                                                                    |
|                                | Congratulations, you have successfully completed the setup of your CallPilot server.                                                                                                    |
| > CALLPILOT<br>SETUP<br>WIZARD | After the server has re-booted, your final task is to configure your CallPilot server by logging in to<br>CallPilot Manager and running the Configuration Wizard. The Configuration Wizard will prompt you<br>for your CallPilot 5.0 keycode and serial number and then allow you to configure the server based<br>on the contents of the keycode. After a successful logon to CallPilot Manager, click on the<br>Configuration Wizard link, or select Tools -> Configuration Wizard. |
| NØRTEL                         | Click Finish to exit the wizard and the CallPilot server will automatically re-boot.                                                                                                    |
|                                |                                                                                                    |
|                                |                                                                                                    |
|                                |                                                                                                    |
|                                | Cancel < Back Next >                                                                                                    |

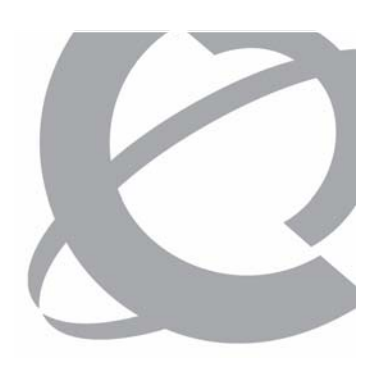

CallPilot Release 5.0 Supported Upgrade/Migration Paths Running the CallPilot Release 5.0 Setup Wizard

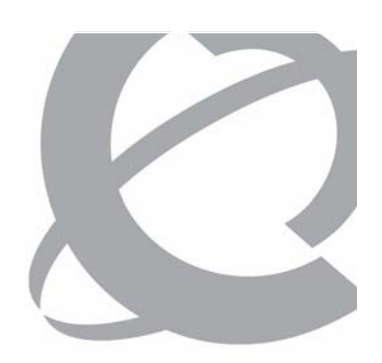

> Setup Wizard reboot required message:

• Click **OK** to reboot the server.

| SetupWiz | ard 🔀                                                                                                    |
|----------|----------------------------------------------------------------------------------------------------|
| ⚠        | A reboot is required before you can continue. Click OK to reboot the server.<br>If the server fails to automatically reboot within 1 minute, please reboot the server<br>manually. |
|          | OK                                                                                                    |

## Question 7

Why should you use the backup created from the CallPilot 5.0 Upgrade Wizard when restoring data with the Setup Wizard?

- a) It provides the most current view of the system.
- b) The CallPilot 5.0 Upgrade Wizard corrects the data prior to the backup.
- c) Using an earlier backup tape can result in issues encountered during the restore and upgrade process.
- d) The backup from the CallPilot 5.0 Upgrade Wizard includes the CallPilot 5.0 Upgrade Wizard logs.

Course 6407F – What's New With CallPilot 5.0 – Installation and Configuration Issue

## Question 7

Why should you use the backup created from the CallPilot 5.0 Upgrade Wizard when restoring data with the Setup Wizard?

- a) It provides the most current view of the system.
- b) The CallPilot 5.0 Upgrade Wizard corrects the data prior to the backup.
- c) Using an earlier backup tape can result in issues encountered during the restore and upgrade process.
- d) The backup from the CallPilot 5.0 Upgrade Wizard includes the CallPilot 5.0 Upgrade Wizard logs.

Course 6407F - What's New With CallPilot 5.0 - Installation and Configuration

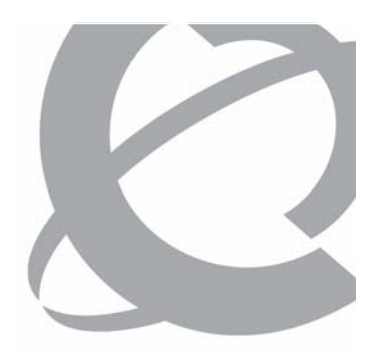

### Question 8

When running the Setup Wizard on a CallPilot 703t server with the hard disk drive size, partitioning, and disk volume allocation configured as:

- C: DISK 0, PARTITION 0
- D: DISK 0, PARTITION 1
- E: DISK 0, PARTITION 2
- F: DISK 0, PARTITION 3

Will the Drive Letter Assignment Error Blocking Error screen be invoked?

- a) Yes
- b) No

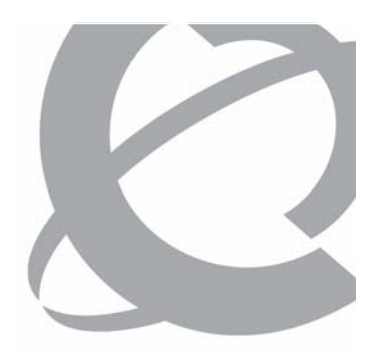

### Question 8

When running the Setup Wizard on a CallPilot 703t server with the hard disk drive size, partitioning, and disk volume allocation configured as:

- C: DISK 0, PARTITION 0 D: DISK 0, PARTITION 1
- E: DISK 0, PARTITION 2
- F: DISK 0, PARTITION 3

Will the Drive Letter Assignment Error Blocking Error screen be invoked?

a) Yes

b) No

### Question 9

When restoring data from a backup that was made to a network share (remote disk), what is the correct format for the device directory path of the remote drive location that you enter on the Add Backup Device screen?

- a) \\<IP address>\< remote computer name >
- b) \\<domain name>\< remote computer name >
- c) \\<remote computer name>\<directory path>
- d) \\<domain name>\<directory path>

### Question 9

When restoring data from a backup that was made to a network share (remote disk), what is the correct format for the device directory path of the remote drive location that you enter on the Add Backup Device screen?

- a) \\<IP address>\< remote computer name >
- b) \\<domain name>\< remote computer name >
- c) \\<remote computer name>\<directory path>
- d) \\<domain name>\<directory path>

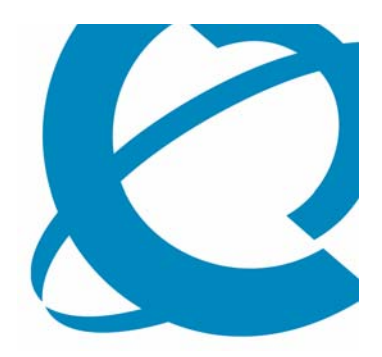

# Implementing the CallPilot Release 5.0 High Availability Feature

> Lesson 3

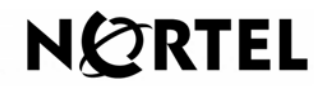

Course 6407F – What's New With CallPilot 5.0 – Installation and Configuration Issue 1.0 – March 15, 2007 © Copyright 2007 Nortel. All rights reserved. Page 162 of 244

## **Lesson 3 Objectives**

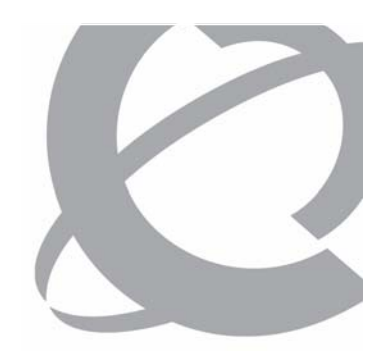

> After this lesson, you will be able to describe the procedure used to implement the new High Availability feature introduced with CallPilot Release 5.0.

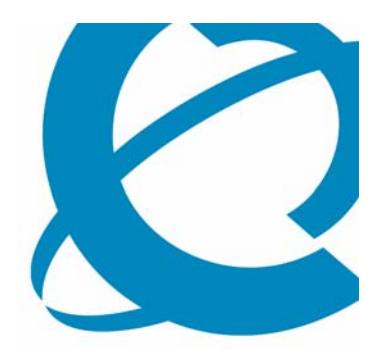

# CallPilot Release 5.0 High Availability Feature Overview

### High Availability Feature Overview

- > Keycode enabled feature available only on the 1005r.
  - When a keycode with the high availability feature is installed on a server, the feature can be enabled or disabled, which lets a server have the feature but run as a regular server until the second server is ready.
  - Each high availability pair of servers shares the same serial number and keycode.
  - New dedicated LAN connections (HB1, HB2 and MIRROR) are used. Connections are made with crossover LAN cables.
  - Only one dongle is provided with a pair of servers, it is normally installed on the active server.
  - In the event of a failure, the dongle must be moved from the failed server to the new active server before administration (add / change / delete) operations can be performed.
  - The standby server can come into full service before the dongle is moved.

High Availability Switch Requirements

> Each server has a dedicated DS30 connection to its own set of MGate cards in the PBX.

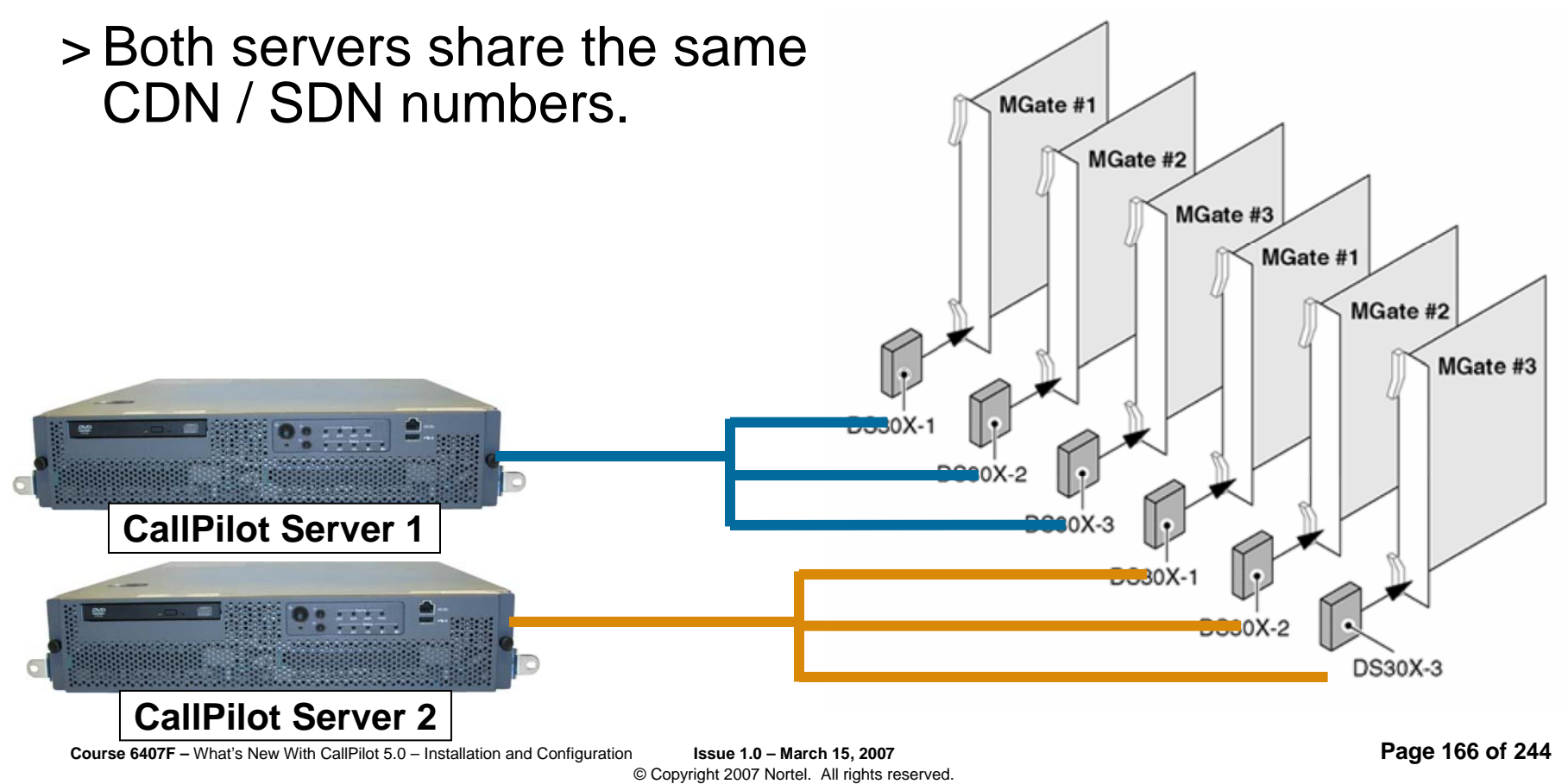

High Availability Software Overview

- > Third party software, EMC AutoStart agent and console, is used to manage the state of the servers and to mirror data between the servers.
  - AutoStart agent software is installed on the CallPilot servers.
  - AutoStart console is installed on an administration PC with network access to the servers.
  - Provides managed IP services that lets a pair of servers look like one server on the network.
  - Makes use of additional dedicated LAN connections to provide heart beat and mirroring connections between the servers.

High Availability and CallPilot Services

- > If the high availability feature is installed and enabled on a server, the services managed by AutoStart are left in manual state – not automatic.
- > CallPilot System Ready Indicator still functions as the service state and is still monitored by the CallPilot System Manager.

| Service                              | Non High<br>Availability | Active<br>Server | Standby<br>Server |
|--------------------------------------|--------------------------|------------------|-------------------|
| Adaptive Server Anywhere - DB_SQLANY | Automatic                | Manual           | Manual            |
| CallPilot AOS Service                | Automatic                | Manual           | Disabled          |
| CallPilot HAL Monitor                | Automatic                | Manual           | Manual            |
| CallPilot LDAP Service               | Automatic                | Manual           | Manual            |
| CallPilot Multimedia Volume 1        | Automatic                | Manual           | Manual            |
| CallPilot Multimedia Volume 102      | Automatic                | Manual           | Manual            |
| CallPilot Multimedia Volume 103      | Automatic                | Manual           | Manual            |
| CallPilot Multimedia Cache           | Automatic                | Manual           | Manual            |
| CallPilot Resource Package 1         | Automatic                | Manual           | Manual            |

High Availability and CallPilot Services (Continued)

| Service                                | Non High<br>Availability | Active<br>Server | Standby<br>Server |
|----------------------------------------|--------------------------|------------------|-------------------|
|                                        |                          |                  |                   |
|                                        | Automatic                | Manual           | Manual            |
| CallPilot Resource Package 3           | Automatic                | Manual           | Manual            |
| CallPilot Blue Call Router             | Automatic                | Manual           | Manual            |
| CallPilot Call Channel Router          | Automatic                | Manual           | Manual            |
| CallPilot SLEE Service                 | Automatic                | Manual           | Manual            |
| CallPilot Notification Service         | Automatic                | Manual           | Manual            |
| CallPilot MTA Service                  | Automatic                | Manual           | Manual            |
| CallPilot ACCESS Protocol Emulator     | Automatic                | Manual           | Manual            |
| CallPilot Service Daemon               | Automatic                | Manual           | Manual            |
| CallPilot Service Manager              | Automatic                | Manual           | Manual            |
| CallPilot MWI Service                  | Automatic                | Manual           | Manual            |
| CallPilot Maintenance Service Provider | Automatic                | Manual           | Manual            |
| CallPilot IMAP Service                 | Automatic                | Manual           | Manual            |
| CallPilot IMA Service                  | Automatic                | Manual           | Manual            |
| CallPilot Time Service                 | Automatic                | Manual           | Manual            |
| Telephony                              | Automatic                | Manual           | Manual            |
| Remote Access Connection Manager       | Automatic                | Manual           | Manual            |
| Remote Access Auto Connection Manager  | Disabled                 | Disabled         | Disabled          |

High Availability Disk Mirroring Requirements

- > Location of data on servers changed to support data mirroring between the two CallPilot servers:
  - Database, MMFS, appbuilder applications, etc.
  - New layout moves the customer data to the E:\ and F:\ drives
  - Mirrored drives on the standby server can not be accessed while the active server is running

| Previous Drive Configuration |                                    |        | Release 5.0 Drive Configurat5ion              |  |  |  |
|------------------------------|------------------------------------|--------|-----------------------------------------------|--|--|--|
| Drive:                       | Files:                             | Drive: | Files:                                        |  |  |  |
| C:\                          | OS + CP Manager                    | C:\    | OS + CP Manager                               |  |  |  |
| D:\                          | CallPilot S/W + DB + VS1 + Prompts | D:\    | CallPilot S/W                                 |  |  |  |
| E:\                          | VS102 + Appbuilder                 | E:\    | DB                                            |  |  |  |
| F:\                          | VS103 + Appbuilder                 | F:\    | VS1 + VS102 + VS103 + Appbuilder<br>+ Prompts |  |  |  |

High Availability Server Configuration Requirements

- > Windows administrator account names and passwords must be the same on both servers.
- > The VPIM prefix and LDAP search base must be the same on both servers.
- > The FQDN on both servers must be set to the Managed Host name.
- > The computer names of the servers must contain only alphanumeric characters.
- > The same remote backup device must be defined on both servers (through CallPilot Manager).
  - *Note:* Changes to any of the IP configuration (IP address or host name) is difficult once the AutoStart software is installed.

## Implementing the High Availability Feature Managed (Virtual) IP

- > Client applications are not aware that there are two CallPilot servers:
  - Client applications connect to the managed IP address / host name.
  - Each CallPilot server still has its own ELAN and CLAN IP addresses and host names, but they are not used by the clients.
  - The EMC AutoStart software routes requests made to the managed IP / hostname to the currently active server in the pair.

| CallPilot HA      | CallPilot S | erver #1  | CallPilot Server #2 |           |            |  |
|-------------------|-------------|-----------|---------------------|-----------|------------|--|
| Parameter         | Value       | Parameter | Value               | Parameter | Value      |  |
| Managed Host Name | СРНА        | Host Name | CP1                 | Host Name | CP2        |  |
| Managed ELAN IP   | 47.0.10.3   | ELAN IP   | 47.0.10.1           | ELAN IP   | 47.0.10.2  |  |
| Managed CLAN IP   | 47.0.220.3  | CLAN IP   | 47.0.220.1          | CLAN IP   | 47.0.220.2 |  |

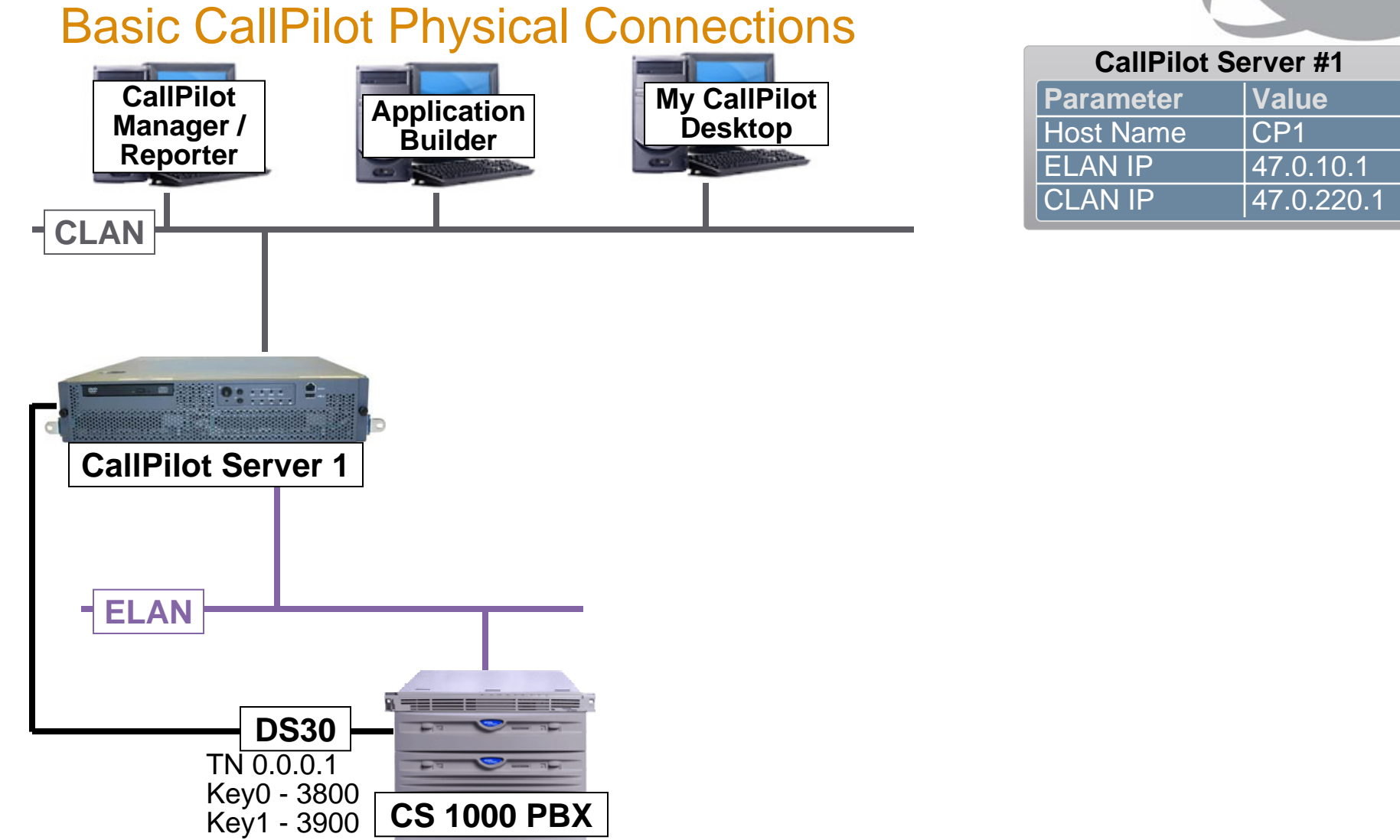

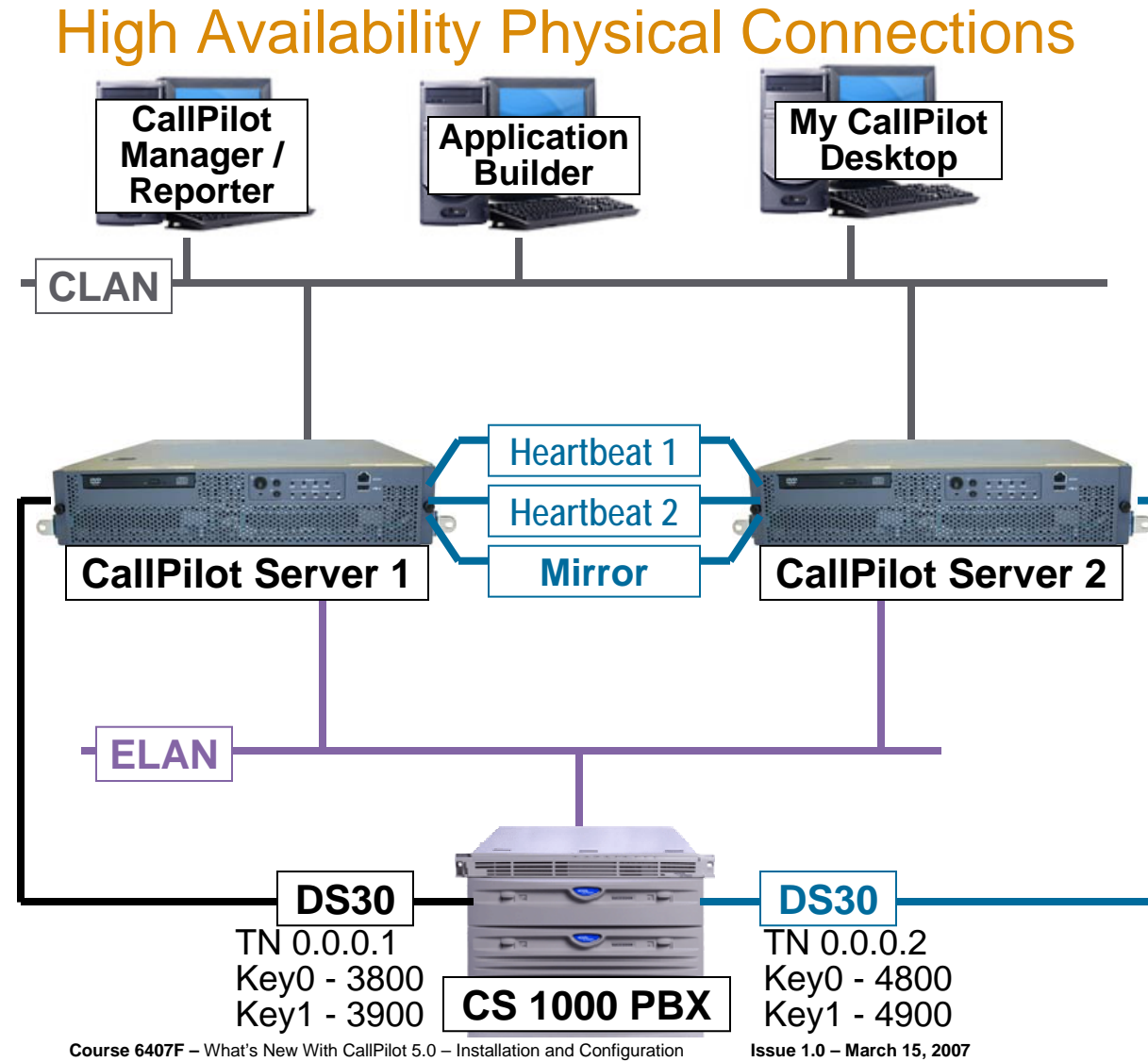

© Copyright 2007 Nortel. All rights reserved.

| CallPilot Server #1 |            |  |  |  |  |  |  |
|---------------------|------------|--|--|--|--|--|--|
| Parameter           | Value      |  |  |  |  |  |  |
| Host Name           | CP1        |  |  |  |  |  |  |
| ELAN IP             | 47.0.10.1  |  |  |  |  |  |  |
| CLAN IP             | 47.0.220.1 |  |  |  |  |  |  |
| HB 1 IP             | 193.0.0.10 |  |  |  |  |  |  |
| HB 2 IP             | 192.0.0.10 |  |  |  |  |  |  |
| Mirror IP           | 194.0.0.10 |  |  |  |  |  |  |

#### **CallPilot Server #2**

| Parameter | Value      |
|-----------|------------|
| Host Name | CP2        |
| ELAN IP   | 47.0.10.2  |
| CLAN IP   | 47.0.220.2 |
| HB 1 IP   | 193.0.0.11 |
| HB 2 IP   | 192.0.0.11 |
| Mirror IP | 194.0.0.11 |

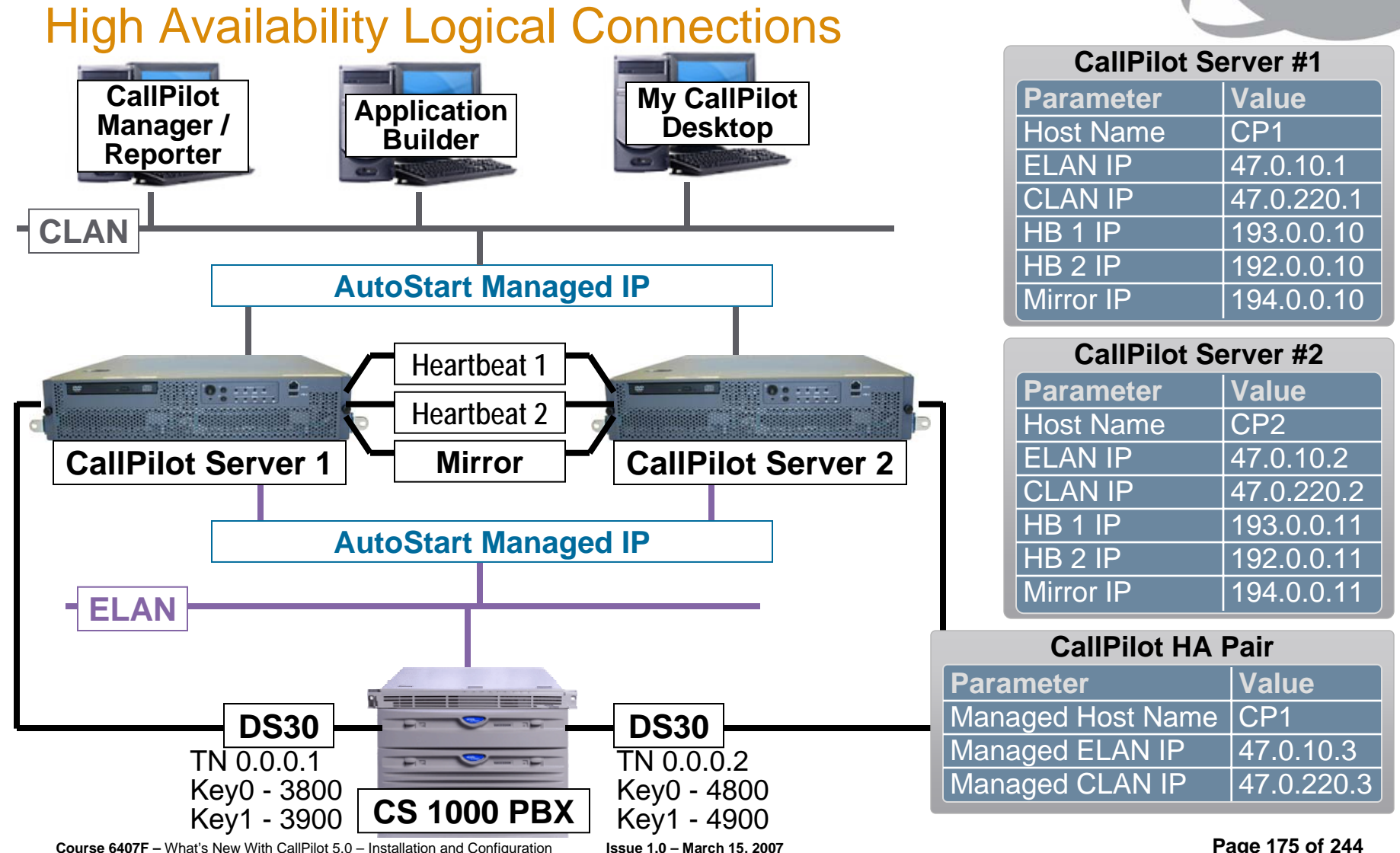

© Copyright 2007 Nortel. All rights reserved.

Page 175 of 244

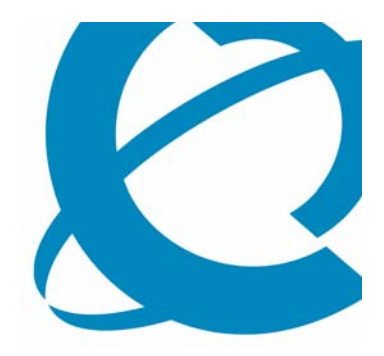

## The EMC AutoStart Console

The EMC AutoStart Console

- > The AutoStart Console:
  - Management tool
  - Used to configure and monitor the AutoStart software.
  - Installed on both CallPilot servers.
  - Can also be installed on a stand alone PC for remote management.

| 🕵 Legato Availability Console - Version 5.1<br>File Action View Help                                                                                                    |                                                                  |                                                                                       |                                                                          |                                                    |                                                                                     |                                                                                               |                                                                                                    | <u>_     ×</u> |
|----------------------------------------------------------------------------------------------------|------------------------------------------------------------------|---------------------------------------------------------------------------------------|--------------------------------------------------------------------------|----------------------------------------------------|-------------------------------------------------------------------------------------|-----------------------------------------------------------------------------------------------|----------------------------------------------------------------------------------------------------|----------------|
| + × > @ 2 2 2                                                                                                    |                                                                  |                                                                                       |                                                                          |                                                    |                                                                                     |                                                                                               |                                                                                                    |                |
| Domain         Domains         am51         Modules         CallPilot_cplab260a         CallPilot_cplab261a         CallPilot_cplab261a         CallPilot_cplab261a         CollPilot_cplab261a         CollPilot_cplab261a         CollPilot_cplab261a         CollPilot_cplab261a         Processes         Processes         Processes         Processes         Process         Process | Settings<br>Type<br>Info<br>Info<br>Info<br>Info<br>Info<br>Info | Licensing/Sec<br>10:33:21<br>10:33:21<br>10:33:21<br>10:33:21<br>10:33:21<br>10:33:15 | Curity<br>I AM Ju<br>I AM Ju<br>I AM Ju<br>I AM Ju<br>J AM Ju<br>J AM Ju | Statist<br>In It<br>In It<br>In It<br>In C<br>In C | tics Ev<br>Message<br>Installed I<br>Installed<br>Installed<br>Connecti<br>Connecti | ent Log<br>Exchang<br>Exchang<br>oraclewi<br>PrintServ<br>sql20002<br>ion estab<br>ing to cpl | Isolation Settings<br>(e200011.jar<br>(e5511.jar<br>indows30.jar<br>vices11.jar<br>20.jar<br>lished to cplab260a<br>(ab260a | <br>           |
| <ul> <li>Data Sources</li> <li>drvE</li> <li>drvF</li> <li>IP Addresses</li> <li>47.0.30.6</li> <li>47.11.220.206</li> <li>IVCs</li> <li>NIC Groups</li> <li>Utility Processes</li> <li>Rules</li> <li>State Monitors</li> <li>Triggers</li> </ul>                                                                                                    | <u>.</u>                                                         | Err                                                                                   | ors Onl                                                                  | ly 🔽<br>ear Eve                                    | Live Up<br>ents                                                                     | date 🔽<br>🖥 Save I                                                                            | Rule Tracing<br>Events                                                                                                    | <u>}</u>       |

Course 6407F - What's New With CallPilot 5.0 - Installation and Configuration

The EMC AutoStart Console (Continued)

- > On the AutoStart Console:
  - Each CallPilot High Availability server pair on a network must have a unique AutoStart domain name.
  - The AutoStart domain name is set when the AutoStart software is installed.

| - Legato Availability Console - Version 5 1 |            |                    |         |          |              |                                |   |
|---------------------------------------------|------------|--------------------|---------|----------|--------------|--------------------------------|---|
| File Action View Help                       |            | _                  |         |          |              |                                |   |
| + × > • • • • •                             |            |                    |         |          |              |                                | , |
|                                             | _          |                    |         |          |              | 1                              |   |
| Domain                                      | Settings   | Licensing/Security | Statis  | stics    | Event Log    | Isolation Settings             |   |
| Domains                                     | Туре       | Time               |         | Messa    | age          |                                |   |
| E-maam51                                    | 🚺 Info     | 10:33:21 AM J      | lun I   | Installe | ed Exchang   | je200011.jar                   |   |
|                                             | 1 Info     | 10:33:21 AM J      | lun I   | Installe | ed Exchang   | je5511.jar                     |   |
|                                             | 1 1 1 Info | 10:33:21 AM J      | lun I   | Installe | ed oraclew   | indows30.jar                   |   |
|                                             | Info       | 10:33:21 AM J      | lun I   | Installe | ed PrintServ | vices11.jar                    |   |
| ⊞ •• Q CallPilot_cplab261a                  | info       | 10.33.21 AW J      | lun I   | Conne    | ction estat  | 20.jar<br>vlished to coleh260e |   |
| Nodes                                       | info       | 10:33:19 AM J      | lun i   | Conne    | ction estat  | lab260a                        |   |
| Cplab260a                                   |            | 10.00.1014110      |         | 00/11/0  | oung to op.  |                                |   |
| Cplab261a                                   |            |                    |         |          |              |                                |   |
| Processes                                   |            |                    |         |          |              |                                |   |
|                                             |            |                    |         |          |              |                                |   |
| The Node Proxies                            |            |                    |         |          |              |                                |   |
| Node Aliases                                |            |                    |         |          |              |                                |   |
| Data Sources                                |            |                    |         |          |              |                                |   |
| drvE                                        |            |                    |         |          |              |                                |   |
| 🖉 drvF                                      |            |                    |         |          |              |                                |   |
| E P Addresses                               |            |                    |         |          |              |                                |   |
| 47.0.30.6                                   |            |                    |         |          |              |                                |   |
| 47.11.220.206                               |            |                    |         |          |              |                                |   |
|                                             |            |                    |         |          |              |                                |   |
| Hul tilty Processes                         |            |                    |         |          |              |                                |   |
|                                             |            |                    |         |          |              |                                |   |
|                                             |            | Errors Or          | nly 🗹   | Live l   | Update 🗌     | Rule Tracing                   |   |
|                                             |            | 🖌 c                | lear Ev | ents     | 📮 Save       | Events                         |   |
|                                             |            |                    |         |          |              |                                |   |
|                                             |            | √ A                | pply    | Ø¢       | ancel 🧗      | Help                           |   |
|                                             |            |                    |         |          |              |                                |   |

Course 6407F - What's New With CallPilot 5.0 - Installation and Configuration

The EMC AutoStart Console (Continued)

- > On the AutoStart Console:
  - Resource Groups:
    - CallPilot Group of services that can only run on one server at a time.
    - CallPilot\_cplab26 0a – Group of services running on node cplab260a.
    - CallPilot\_cplab26

       1a Group of
       services running
       on node
       cplab261a.

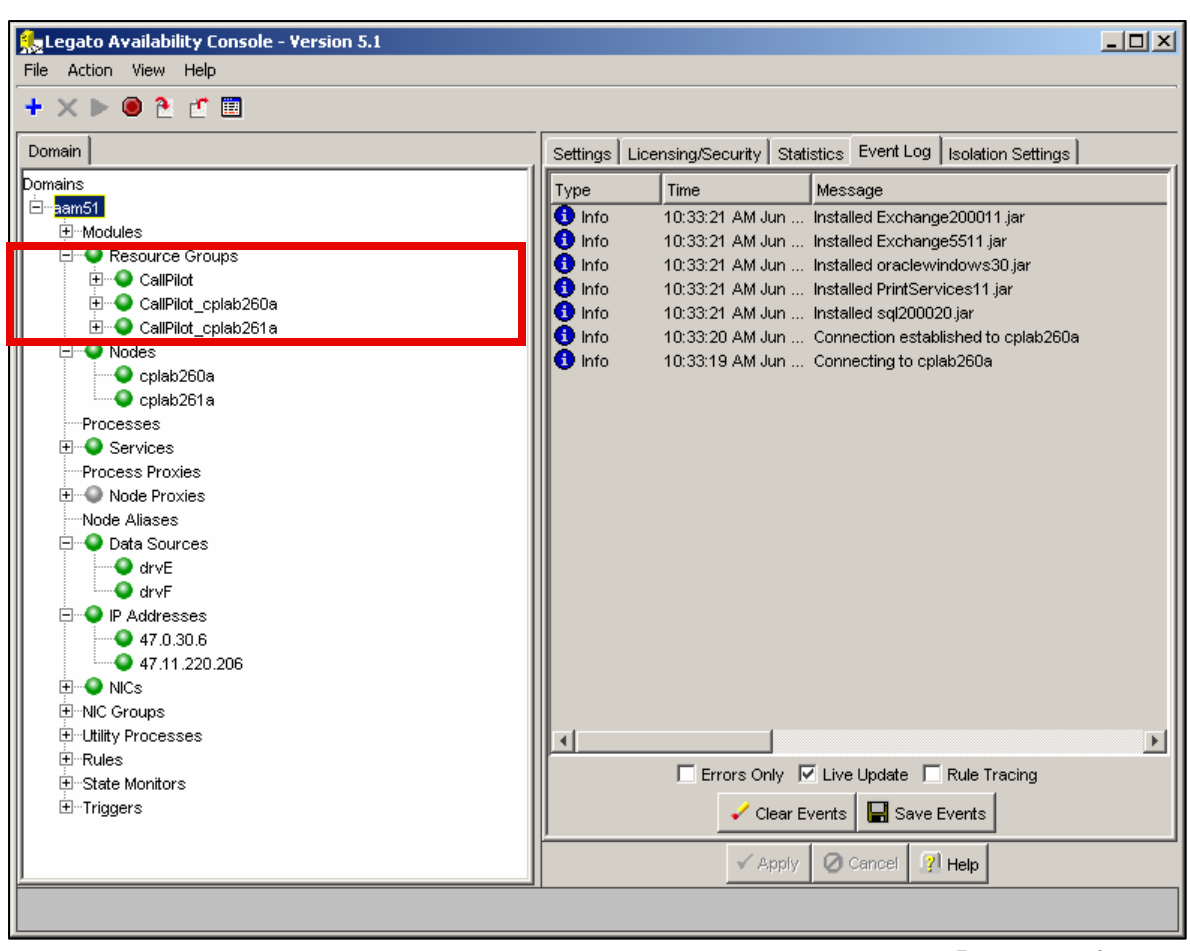

Course 6407F - What's New With CallPilot 5.0 - Installation and Configuration

n Issue 1.0 – March 15, 2007 © Copyright 2007 Nortel. All rights reserved.

The EMC AutoStart Console (Continued)

- > On the AutoStart Console:
  - Nodes:
    - cplab260a
    - Cplab261a
  - Services:
    - List of all the services and what node they are currently running on

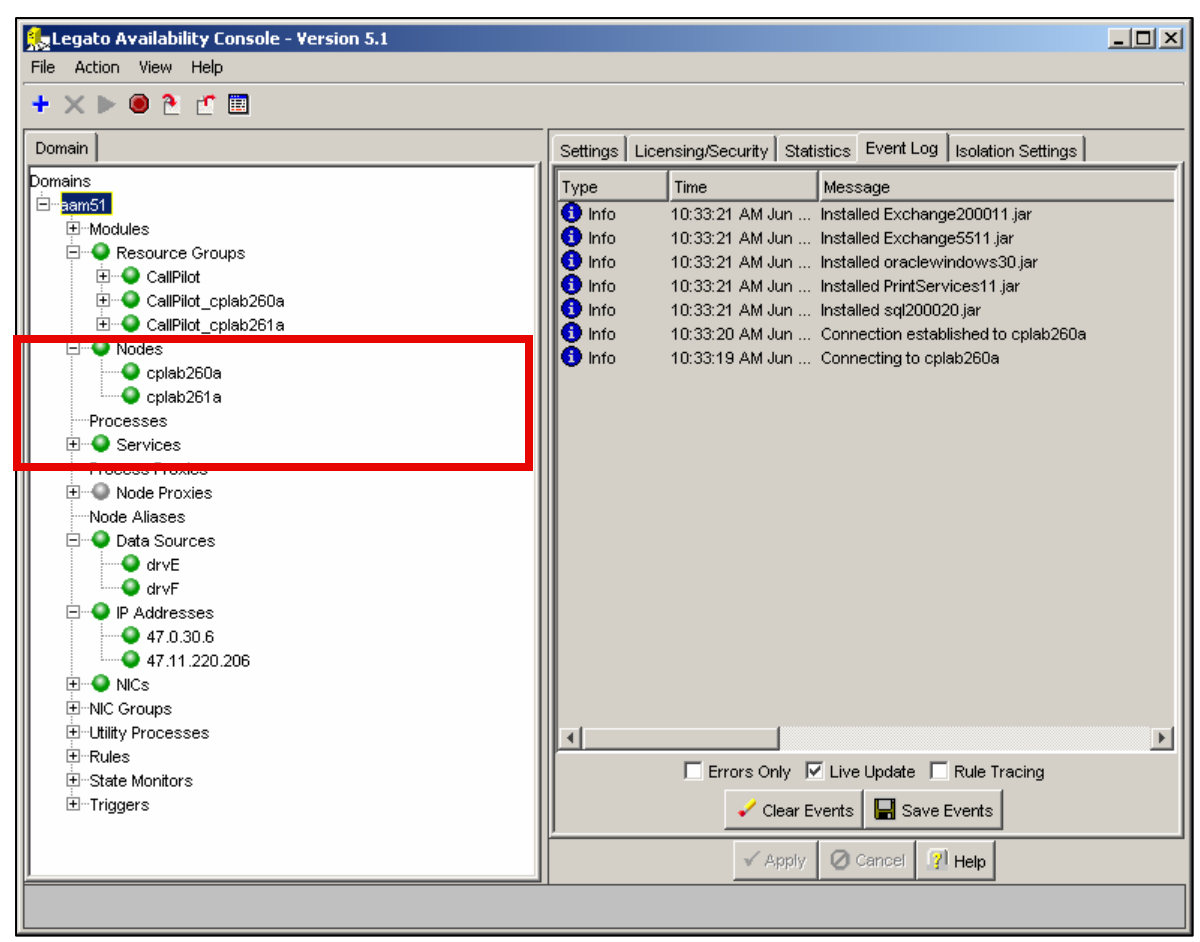
The EMC AutoStart Console (Continued)

- > On the AutoStart Console:
  - Data Sources:
    - drvE Mirror for drive E:
    - drvF Mirror for drive F:
  - IP Addresses:
    - Managed (virtual) ELAN
    - Managed (virtual) CLAN

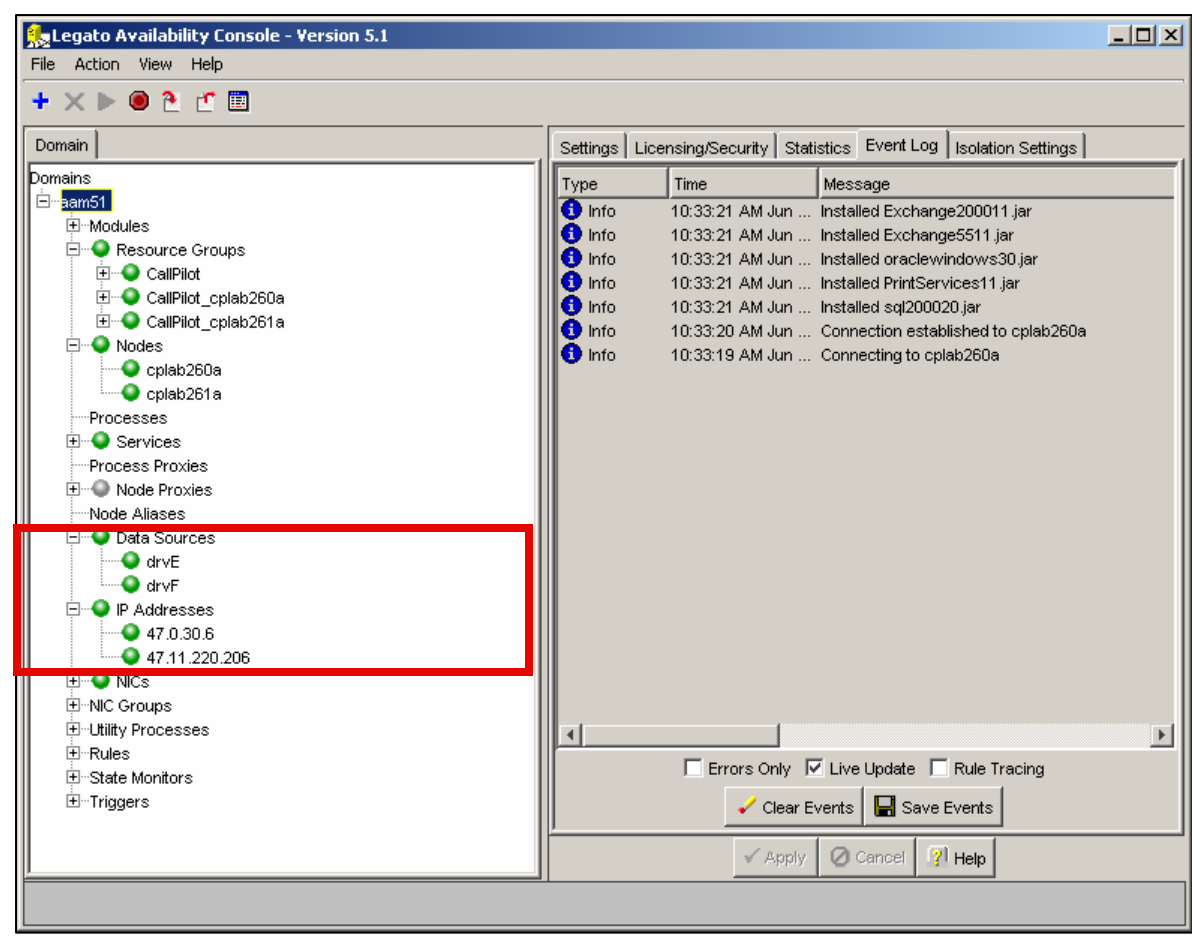

The EMC AutoStart Console (Continued)

- > On the AutoStart Console
  - NICS:
    - IP address and status of each NIC on both nodes.
  - Utility Processes:
    - Custom utilities used by AutoStart during failover.
  - Rules:
    - Custom rules used by AutoStart.

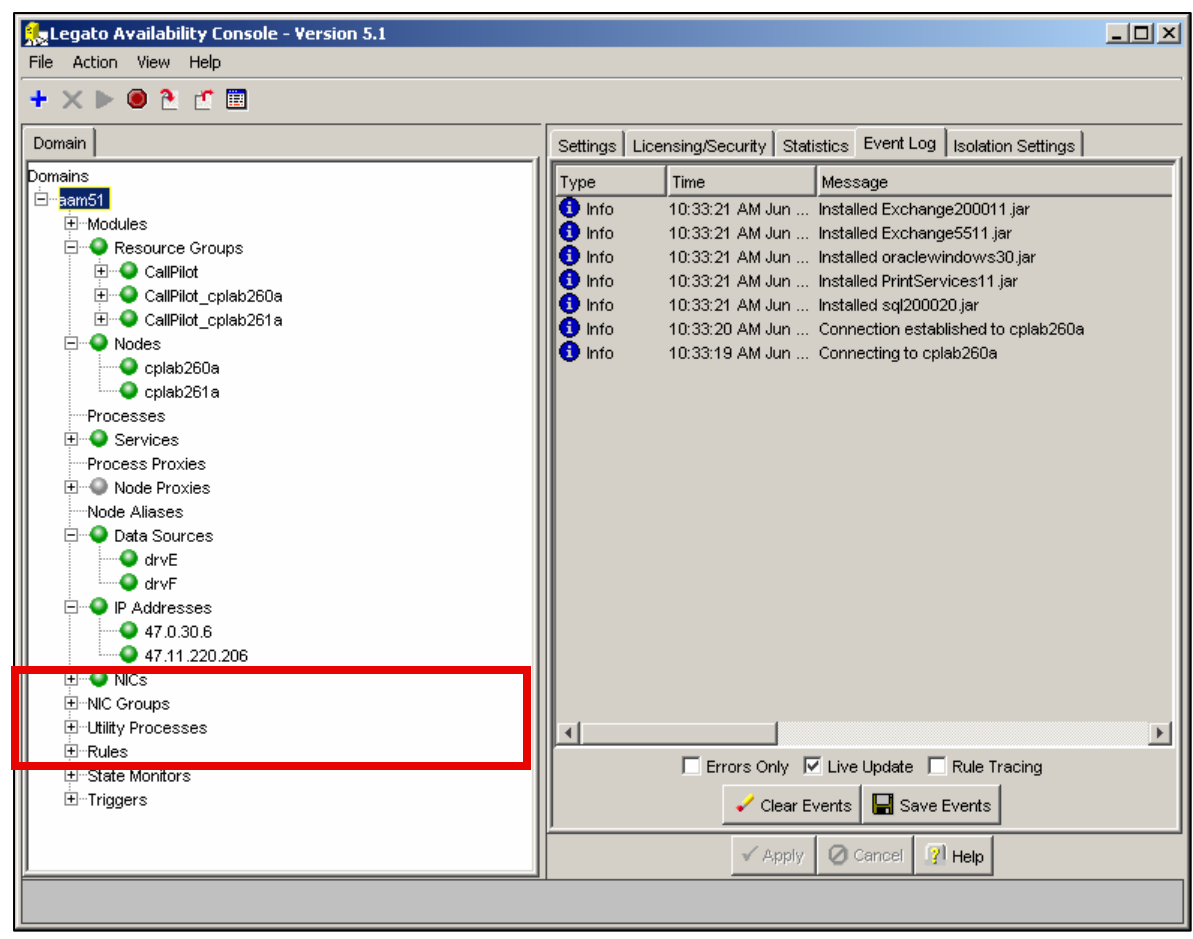

Course 6407F – What's New With CallPilot 5.0 – Installation and Configuration

**Checking High Availability Status** 

- On the AutoStart Console:
  - Expand the domain >Resource Groups.
  - 2. Select CallPilot.
  - 3. Click the Status tab.

| 🕵 Legato Availability Console - Version 5.1 |                        |                           |                   |                        | JX  |
|---------------------------------------------|------------------------|---------------------------|-------------------|------------------------|-----|
| File Action View Help                       |                        |                           |                   |                        |     |
| + × ■ ■ ► ● 兵 0                             |                        |                           |                   |                        |     |
| Domain                                      | Settings Options Adv   | anced Availability Tracki | n Status          |                        |     |
| Domains                                     | Status of Resource Gro | up                        |                   |                        |     |
| ⊟⊡aam51                                     |                        |                           | Preferre          | ed Nodes               |     |
|                                             | Monitoring State:      | Enabled                   | cplab260          | Ja                     |     |
|                                             |                        |                           | cplab261          | a                      |     |
| Element CallPilot enter 200 a               |                        |                           |                   |                        |     |
| Eme Califilit_cplab260a                     | Group State:           | Online                    |                   |                        |     |
|                                             |                        |                           |                   |                        |     |
| cplab260a                                   | Status of Resource Gro | up Elements               |                   |                        |     |
| oplab261a                                   |                        | -                         |                   |                        | -1  |
| Processes                                   | Name                   | iype                      | State             | Node                   |     |
| 🗄 🕀 Services                                | arve<br>drve           | Data Source               | Attached          | cplab261a              | 411 |
| Process Proxies                             |                        | Data Source               | Attached          | cplab261a<br>oplab261a |     |
| 😟 🕀 Node Proxies                            | A3A<br>47.0.20.6       | D                         | Assigned          | oplab261a              |     |
| Node Aliases                                | 47.0.30.0              | IP                        | Assigned          | cplab201a<br>cplab261a |     |
| Data Sources                                | CP-HAL-Monitor         | "<br>Service              | Running           | cplab261a              |     |
| drvE                                        | EnableAOS              | Litility Process          |                   | ***                    |     |
| drvF                                        | LoadDN                 | Utility Process           |                   | ***                    |     |
|                                             | Selephony              | Service                   | Running           | cplab261a              |     |
| 47.0.30.6                                   | CP-AOS-Svc             | Service                   | Running           | cplab261a              |     |
| ₩ ₩ 47.11.220.206                           | CP-LDAP-Svc            | Service                   | Running           | cplab261a              |     |
|                                             | 🔰 🎱 CP-Svc-Daemon      | Service                   | Running           | cplab261a              |     |
| Hell Hilty Processes                        | CP-Svc-Manager         | Service                   | Running           | cplab261a              |     |
| H-Bules                                     | CP-Multimedia-Volu.    | Service                   | Running           | cplab261a              |     |
| State Monitors                              | CP-Multimedia-Volu.    | Service                   | Running           | cplab261a              |     |
|                                             | CP-Multimedia-Volu.    | Service                   | Running           | cplab261a              |     |
|                                             |                        |                           |                   |                        |     |
|                                             |                        |                           |                   |                        |     |
|                                             |                        |                           |                   |                        |     |
|                                             |                        | 🖌 Apply 🛛                 | 🖉 Cancel 🛛 👔 Help |                        |     |
|                                             |                        |                           |                   |                        |     |
|                                             |                        |                           |                   |                        |     |
|                                             |                        |                           |                   |                        |     |

Checking High Availability Status (Continued)

- > On Status tab under Status of Resource Group
  - Monitoring State:
    - Enabled: automatic failover enabled
    - **Disabled**: automatic failover disabled
    - Unknown: AutoStart is unable to determine the status.

| ain                        | Settings     | ptions Advanced    | Availability Tracking | Status   |               |          |   |
|----------------------------|--------------|--------------------|-----------------------|----------|---------------|----------|---|
| ains                       | Status of R  | esource Group      |                       |          |               |          |   |
| aam51                      |              |                    |                       | _        | Preferred Not | les      |   |
| Hondules                   | Monitoring S | State:             | Enabled               |          | ) cplab260a   |          |   |
| Harris Resource Groups     |              |                    |                       |          | ) cplab261 a  |          |   |
|                            |              |                    |                       |          |               |          |   |
| t± ••• CallPilot_cplab260a | Group State  | c                  | Online                |          |               |          |   |
| E CallPilot_cplab261a      |              |                    |                       |          |               |          |   |
|                            | Chattan of E |                    |                       |          |               |          | _ |
| Cplab260a                  | Status of R  | esource Group Eler | nents                 | ,        |               |          |   |
| Cplab261a                  | N            | lame               | Туре                  | St       | ate           | Node     |   |
|                            | 🔍 🔍 drvE     | Data               | Source                | Attached | cpla          | ab261a   |   |
|                            | 🔍 🔍 drvF     | Data               | Source                | Attached | cpla          | ab261a   |   |
| Process Proxies            | SA SA        | Serv               | rice                  | Running  | cpla          | ab261a   |   |
| Node Proxies               | 47.0.30      | .6 IP              |                       | Assigned | cpla          | ab261a   |   |
|                            | 47.11.2      | 20.206 IP          |                       | Assigned | cple          | ab261a   |   |
| Data Sources               | CP-HAL       | -Monitor Serv      | rice                  | Running  | cpla          | ab261a   |   |
| druE                       | EnableAOS    | ; Utilit           | / Process             |          | ***           |          |   |
|                            | LoadDN       | Utilit             | / Process             |          | ***           |          |   |
|                            | Telepho      | ony Serv           | rice                  | Running  | cpla          | ab261a   |   |
| 47 11 220 206              | CP-AO:       | S-Svc Serv         | rice                  | Running  | cpla          | ab261a   |   |
| T                          | CP-LDA       | P-Svc Serv         | rice                  | Running  | cple          | ab 261 a |   |
| ENIC Groups                | CP-Svo       | -Daemon Serv       | rice                  | Running  | cpla          | ab261a   |   |
| ⊞-utility Processes        | CP-Svo       | -Manager Serv      | rice                  | Running  | cpla          | ab261a   |   |
| T-Rules                    | CP-Mult      | imedia-Volu Serv   | rice                  | Running  | cpla          | ab261a   |   |
| State Monitors             | CP-Mult      | imedia-Volu Serv   | rice                  | Running  | cpla          | ab261a   |   |
| ±Triggers                  | CP-Mult      | imedia-Volu Serv   | rice                  | Running  | cpla          | ab261a   |   |
|                            |              |                    |                       |          |               |          |   |
|                            |              |                    |                       |          |               |          |   |
|                            |              |                    |                       |          |               |          |   |

Course 6407F – What's New With CallPilot 5.0 – Installation and Configuration

© Copyright 2007 Nortel. All rights reserved.

Checking High Availability Status (Continued)

- > On Status tab under Status of Resource Group
  - Group State:
    - Online: all resources are up and working.
    - Offline: all resources are down.
    - Online pending: some resources are up but some services are either starting or stopping.

| X 🖩 🛛 🕨 🥘 拱 Ø                                                         |                  |                        |                                                                                                    |             |                                                  |                        |   |
|-----------------------------------------------------------------------|------------------|------------------------|----------------------------------------------------------------------------------------------------|-------------|--------------------------------------------------|------------------------|---|
| main                                                                  | Settings Option  | ns Advanced            | Availability Tracking                                                                                                    | g Status    |                                                  |                        |   |
| nains<br>aam 51<br>⊡-Modules                                          | -Status of Reso  | urce Group             | Trackland                                                                                                    |             | Preferred                                        | Nodes                  |   |
| Resource Groups     GaliPilot     File Q CaliPilot     CaliPilot      | Monitoring State |                        | Enabled                                                                                                    |             | <ul> <li>cplab260a</li> <li>cplab261a</li> </ul> |                        |   |
| E • • CallPilot_cplab261a<br>⊡ • • CallPilot_cplab261a<br>⊡ • • Nodes | Group State:     |                        | Online                                                                                                    |             |                                                  |                        |   |
| ⊂ cplab260a<br>O cplab261a                                            | Status of Reso   | urce Group Elem        | ents                                                                                                    | 1           |                                                  |                        | - |
| Processes                                                             | Name             |                        | Туре                                                                                                    |             | State                                            | Node                   |   |
| 🕀 🍚 Services                                                          | drvE             | Data                   | Source                                                                                                    | Attached    |                                                  | cplab261a              |   |
| Process Proxies                                                       | drvF             | Data                   | Source                                                                                                    | Attached    |                                                  | cplab261a              |   |
| 🗄 🕒 Node Proxies                                                      |                  | Servi                  | e                                                                                                    | Running     |                                                  | cpiap261a              |   |
| Node Aliases                                                          | 47.0.30.6        | 1P                     |                                                                                                    | Assigned    |                                                  | cplab261a              |   |
| 📮 🌑 Data Sources                                                      | 47.11.220.2      | 206 IP<br>Initor Sorui |                                                                                                    | Assigned    |                                                  | oplab261a              |   |
| - OrvE                                                                | Epoble LOS       | riitor Servi           | ;e<br>Drococo                                                                                                    | Running     |                                                  | ***                    |   |
| - OrvF                                                                | LoodDN           | Utility                | Process                                                                                                    |             |                                                  | ***                    |   |
| 🖻 🌑 IP Addresses                                                      | Tolonhonu        | Otimy                  | Process                                                                                                    | <br>Dummina |                                                  | onlob364.o             |   |
| 47.0.30.6                                                             |                  | o Servi                | .c                                                                                                    | Running     |                                                  | oplab201a<br>oplab261a |   |
| 47.11.220.206                                                         | CP. DAP.S        | vo Servi               | ,c<br>`a                                                                                                    | Running     |                                                  | cplab201a<br>cplab261a |   |
| ⊞                                                                     | CP-Svc-Da        | emon Servi             | ~~<br>~                                                                                                    | Running     |                                                  | cplab261a              |   |
| ⊞NIC Groups                                                           | CP-Svc-Ma        | nager Servi            | ie in the second second se | Running     |                                                  | cplab261a              |   |
| t±⊡Utility Processes                                                  | CP-Multimer      | dia-Volu Servi         | e                                                                                                    | Running     |                                                  | cplab261a              |   |
|                                                                       | CP-Multimed      | dia-Volu Servi         | e                                                                                                    | Running     |                                                  | cplab261a              |   |
| Triange                                                               | CP-Multimed      | dia-Volu Servi         | e                                                                                                    | Running     |                                                  | cplab261a              |   |
| ter≕ inggers                                                          |                  |                        |                                                                                                    |             |                                                  |                        |   |

Checking High Availability Status (Continued)

- > On Status tab under Status of Resource Group:
  - Preferred Nodes:
    - Green light: server is in working state.
    - Red light: server is in sleeping state.
    - Yellow light: server is in either starting or stopping status.

| referred Nodes<br>ab260a<br>ab261a<br> | Preferred Nodes                                      | <ul> <li>Enabled</li> <li>Online</li> </ul>                        | tus of Resource Group<br>itoring State:                                                                                             | s<br>151<br>Modules<br>• Resource Groups                                                        |
|----------------------------------------|------------------------------------------------------|--------------------------------------------------------------------|----------------------------------------------------------------------------------------------------|-------------------------------------------------------------------------------------------------|
| referred Nodes<br>ab260a<br>ab261a<br> | Preferred Nodes                                      | <ul> <li>Enabled</li> <li>Online</li> </ul>                        | itoring State:                                                                                                    | n51<br>Modules<br>-                                                                             |
| ab260a<br>ab261a<br>Node               | <ul> <li>Q cplab260a</li> <li>Q cplab261a</li> </ul> | <ul> <li>Enabled</li> <li>Online</li> </ul>                        | itoring State:                                                                                                    | Modules<br>Resource Groups                                                                      |
| ab261a<br>Node                         | ♀ cplab261a                                          | <ul> <li>Online</li> </ul>                                         |                                                                                                    | Versource Groups                                                                                |
| Node                                   |                                                      | Online                                                             |                                                                                                    |                                                                                                 |
| Node                                   |                                                      | Online                                                             |                                                                                                    |                                                                                                 |
| Node                                   |                                                      |                                                                    | up State:                                                                                                    | E Quilleilot_cplab260a                                                                          |
| Node                                   | ,                                                    |                                                                    |                                                                                                    | E • ● CallPilot_cplab261a                                                                       |
| Node                                   |                                                      | 1                                                                  |                                                                                                    | Vodes                                                                                           |
| Node                                   |                                                      | lements                                                            | tus of Resource Group                                                                                                    | Cplab260a                                                                                       |
| 11001                                  | State                                                | Туре                                                               | Name                                                                                                    |                                                                                                 |
| cplab261 a                             | ched cplab2                                          | ata Source                                                         | drvE D                                                                                                    | Processes                                                                                       |
| cplab261a                              | ched cplab2                                          | ata Source                                                         | drvF E                                                                                                    | Services                                                                                        |
| cplab261a                              | ning cplab2                                          | ervice                                                             | ASA S                                                                                                    | Process Proxies                                                                                 |
| cplab261a                              | signed cplab2                                        |                                                                    | 47.0.30.6 lF                                                                                                    | Viale Aliance                                                                                   |
| cplab261a                              | signed cplab2                                        |                                                                    | 47.11.220.206 IF                                                                                                    | Node Allases                                                                                    |
| cplab261a                              | ning cplab2                                          | ervice                                                             | CP-HAL-Monitor S                                                                                                    |                                                                                                 |
| ***                                    | ***                                                  | ility Process                                                      | bleAOS L                                                                                                    |                                                                                                 |
| ***                                    | ***                                                  | ility Process                                                      | dDN L                                                                                                    |                                                                                                 |
| cplab261a                              | ining cplab2                                         | ervice                                                             | Telephony S                                                                                                    | 47.0.30.6                                                                                       |
| cplab261 a                             | ining cplab2                                         | ervice                                                             | CP-AOS-Svc S                                                                                                    | 47.0.00.0                                                                                       |
| cplab261a                              | ning cplab2                                          | ervice                                                             | CP-LDAP-Svc S                                                                                                    |                                                                                                 |
| cplab261a                              | ning cplab2                                          | ervice                                                             | CP-Svc-Daemon S                                                                                                    | -NIC Groups                                                                                     |
| cplab261a                              | ning cplab2                                          | ervice                                                             | CP-Svc-Manager S                                                                                                    | 1 tility Processes                                                                              |
| cplab261a                              | ning cplab2                                          | ervice                                                             | CP-Multimedia-Volu S                                                                                                    | Rules                                                                                           |
| cplab261a                              | ining cplab2                                         | ervice                                                             | CP-Multimedia-Volu S                                                                                                    | State Monitors                                                                                  |
| cplab261a                              | ining cplab2                                         | ervice                                                             | CP-Multimedia-Volu S                                                                                                    | Triggers                                                                                        |
|                                        | ning<br>ning<br>ning<br>ning<br>ning<br>ning<br>ning | arvice<br>ervice<br>ervice<br>ervice<br>ervice<br>ervice<br>ervice | Telephony S<br>CP-AOS-Svc S<br>CP-ADAP-Svc S<br>CP-Svc-Daemon S<br>CP-Svc-Manager S<br>CP-Multimedia-Volu S<br>CP-Multimedia-Volu S | 47.0.30.6     47.11.220.206     NICs NIC Groups Utility Processes Rules State Monitors Triggers |

Checking High Availability Status (Continued)

- > Check status of the HB1 / HB2 / Mirroring links:
  - Click to select the Domain -> NICs.
  - Status of HB1 / HB2 / Mirroring / ELAN / CLAN shown in right-hand window.

| 🕵 Legato Availability Console - Version 5.1 |                    |               |               |        |             |
|---------------------------------------------|--------------------|---------------|---------------|--------|-------------|
| File Action View Help                       |                    |               |               |        |             |
| の意識感                                        |                    |               |               |        |             |
| Domain                                      | Network Interface  | Base IP       | Current State | Usage  | NIC Group   |
| drvF                                        | 🔍 cplab260a:HB1    | 192.0.0.10    | Alive         | Usable | 192.0.0.0   |
| 📗 🚊 🕘 IP Addresses 📨                        | 🔍 🕥 cplab260a:MIRR | . 193.0.0.10  | Alive         | Usable | 193.0.0.0   |
| 47.0.30.6                                   | 🕥 cplab260a:HB2    | 194.0.0.10    | Alive         | Usable | 194.0.0.0   |
| 47.11.220.206                               | 🔍 🕥 cplab260a:ELAN | 47.0.30.3     | Alive         | Usable | 47.0.30.0   |
|                                             | 🕥 cplab260a:CLAN   | 47.11.220.138 | Alive         | Usable | 47.11.220.0 |
|                                             | 🔍 🔍 cplab261a:HB1  | 192.0.0.11    | Alive         | Usable | 192.0.0.0   |
| 🗄 Utility Processes                         | 🔍 🔍 cplab261a:MIRR | . 193.0.0.11  | Alive         | Usable | 193.0.0.0   |
| Erence                                      | 🕥 cplab261a:HB2    | 194.0.0.11    | Alive         | Usable | 194.0.0.0   |
| State Monitors                              | 🔍 🕥 cplab261a:ELAN | 47.0.30.5     | Alive         | Usable | 47.0.30.0   |
| Triggers 💌                                  | 🔍 🔍 cplab261a:CLAN | 47.11.220.174 | Alive         | Usable | 47.11.220.0 |
|                                             |                    |               |               |        |             |
|                                             |                    |               |               |        |             |

### **Automatic Failover**

- > Expand Domain ->Resource Groups, select CallPilot, and open the Status tab
  - To enable automatic failovers:
    - 1. Right-click Resource Groups->CallPilot.
    - 2. Click Monitor Resource Group.
  - To disable automatic failovers:
    - 1. Right-click **Resource Groups->CallPilot**.
    - 2. Click Stop Monitoring.

| 🏡 Legato Availability Console - Version 5.1  |                    |                                       | <u>×</u>                            |
|----------------------------------------------|--------------------|---------------------------------------|-------------------------------------|
| File Action View Help                        |                    |                                       |                                     |
| + × ■ ≥ ► ● ♀ ⊘                              |                    |                                       |                                     |
| Domain                                       | Settings Options   | Advanced Availability Tracking Status |                                     |
| Domains                                      | Status of Resource | e Group                               | A                                   |
| Erraam51<br>⊕-Modules<br>⊖                   | Monitoring State:  | Enabled                               | Preferred Nodes Cplab260a Cplab261a |
| E CallPilot_cplab260a<br>CallPilot_cplab261a | Group State:       | Online                                | <b>_</b>                            |
| Colab260a                                    |                    | 🗸 Apply 🖉 Cance                       | el 📝 Help                           |
|                                              |                    |                                       |                                     |

#### Manual Failover

- > Expand Domain ->Resource Groups, select CallPilot, and open the Status tab:
  - To implement a manual failover:
    - 1. Right-click Resource Groups->CallPilot.
    - 2. Click Relocate Resource Group.
    - 3. Select the standby node.

| × 🖩 🛛 🕨                                             | > 🖲 🚑 🖉                         |              |                      |                             |                                     |                        |   |
|-----------------------------------------------------|---------------------------------|--------------|----------------------|-----------------------------|-------------------------------------|------------------------|---|
| main                                                |                                 | Set          | ttings Options Adv   | anced Availability Tracking | Status                              |                        |   |
| nains                                               |                                 | St           | atus of Resource Gro | pup                         |                                     |                        |   |
| aam51<br>⊕ Modules<br>⊟ • ● Resource<br>⊕ • ● CallP | e Groups<br>lot                 | Mo           | nitoring State:      | Enabled                     | Preferred<br>Cplab260a<br>Cplab261a | Nodes                  | _ |
|                                                     | + Create New Resource Group     | Ctrl+Insert  | up State:            | <ul> <li>Online</li> </ul>  |                                     |                        |   |
| E 🕘 Nodes                                           | 🗙 Delete Current Resource Group | Ctrl+Delete  |                      |                             |                                     |                        |   |
| ep 📀                                                | Monitor Resource Group          | Ctrl+M       | tus of Resource Gro  | oup Elements                |                                     |                        |   |
| O cp                                                | 📓 Stop Monitoring               | Ctrl+Shift+M | Name                 | Туре                        | State                               | Node                   |   |
| Processes                                           | Bring Online                    |              | drvE                 | Data Source                 | Attached                            | cplab261a              |   |
| Process P                                           | 🧿 Take Offline                  | Ctrl+Shift+O | drvF<br>asa          | Data Source                 | Attached<br>Running                 | cplab261a<br>cplab261a |   |
| HIMODE Alies                                        | 其, Relocate Resource Group      | •            | 🍥 cplab260a          |                             | -                                   |                        | _ |
| Dete S                                              | Abort Resource Group Operation  | Ctrl+A       | 🔵 cplab261a          | 🗸 Apply                     | 🖉 Cancel 🛛 🤨 Help                   |                        |   |

#### Manual Failover Details

- >When an administrator initiates a manual failover, the EMC AutoStart software performs the following tasks:
  - On the active CallPilot server (cp1) :
    - Stops the services in the CallPilot resource group.
    - Detaches the Managed ELAN and CLAN IP addresses.
    - Stops the database service.
    - Detaches the mirrored drives (data source drvE and drvF).
  - On the standby CallPilot server (cp2):
    - Attaches the mirrored drives (data source drvE and drvF).
    - Starts the database service.
    - Attaches the Managed ELAN and CLAN IP addresses.
    - Loads the server specific configuration (i.e. TN) into the database.
    - Start the services in the CallPilot resource group

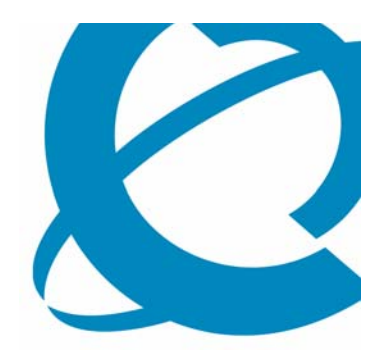

# Installing CallPilot Release 5.0 with the High Availability Feature

Installing CallPilot with High Availability

- > Factory installed:
  - CallPilot 5.0 image
  - Two additional dual port NIC cards
  - Drives are partitioned as part of image installation
- > The EMC AutoStart software is not factory installed.
  - Must be installed by the customer.
  - Located on the CallPilot Applications CD.

Installing CallPilot with High Availability (Continued)

- > CallPilot High Availability installation steps:
  - Install MGate cards and configure the switch.
  - Install CP1 and CP2 into a rack; dongle on CP1.
  - Power on both CP1 and CP2 and run though the mini-setup.
  - Run the setup wizard on both servers, install any PEPs if required.
  - On CP1, run the config wizard.
  - On CP2, run the config wizard.
  - Connect the HB1, HB2 and MIRROR crossover LAN cables between CP1 and CP2.
  - Verify LAN connections.

Installing CallPilot with High Availability (Continued)

- > Continue the CallPilot High Availability installation:
  - Connect and verify ELAN and CLAN connections on both servers.
  - On CP1, run the High Availability Configuration Wizard (stage 1):
    - Verify the configuration of the two servers in the High Availability pair.
  - Install the AutoStart agent and console on CP1 and reboot CP1.
  - On CP1, launch the AutoStart Console and enter the administrator account and password into the Licensing/Security tab.
  - Install the AutoStart agent and console on CP2 and reboot CP2.
  - On CP1, run the High Availability Configuration Wizard (stage 2):
    - Verify the AutoStart software installation.
    - Generate the definition file that is used to provide configuration information to the AutoStart Console.

Installing CallPilot with High Availability (Continued)

- > Complete the CallPilot High Availability installation:
  - On CP1, launch AutoStart Console and configure AutoStart:
    - Import AutoStart definition file.
    - Configure utility processes with the administrator account and password.
    - Attach the mirrored drives (drvE and drvF) to CP1. This will take about 45 minutes as the data from CP1 is mirrored onto CP2.
    - Add the managed ELAN IP and managed host name into the E:\Nortel\HA\Autostart\_Configuration.ini file.
  - Bring CP1 into service (in the AutoStart console):
    - Bring resource group CallPilot into service.
    - Bring resource group CallPilot\_CP1 into service.
    - Bring resource group CallPilot\_CP2 into service.

Installing CallPilot with High Availability (Continued)

- > Verify the CallPilot High Availability installation:
  - Ensure that CP1 comes into service and answers calls.
  - Test CP1 to make sure all channels / DSPs are functioning.
  - Use the AutoStart Console to initiate a manual failover to CP2.
  - Verify that CP2 comes into service and answers calls.
  - Move the dongle from CP1 to CP2.
  - Test CP2 to make sure all channels / DSPs are functioning.
  - Shutdown and restart CP1 to ensure that it is ready to take over in the event of a failover.
  - Use the AutoStart Console to enable monitoring to enable automatic failovers.

*Note:* At this point, server CP2 is now the Active Server and CP1 is the Standby Server.

Course 6407F – What's New With CallPilot 5.0 – Installation and Configuration Issue 1.0 – March 15, 2007

Upgrading the CallPilot High Availability Pair

- > Perform the following steps to upgrade a CallPilot High Availability pair:
  - Run the Upgrade Wizard on the Active Server to generate a fresh backup.
  - Install the new CallPilot image on the Active Server.
  - Run the Setup Wizard and restore the data on the Active Server.
  - Install the new CallPilot image on the Standby Server.
  - Run the Setup Wizard and restore the data on the Standby Server.
  - Follow the remainder of the installation procedures to re-install and re-configure the AutoStart software.

## Implementing the High Availability Feature Day to Day Management

- > The Configuration Wizard and High Availability:
  - AutoStart stores information from both servers including host names and IP address.
  - Information is used to support data mirroring and to administer the High Availability pair.
  - When using the Configuration Wizard to change a server's configuration, additional steps are required to ensure that the High Availability pair continues to function.

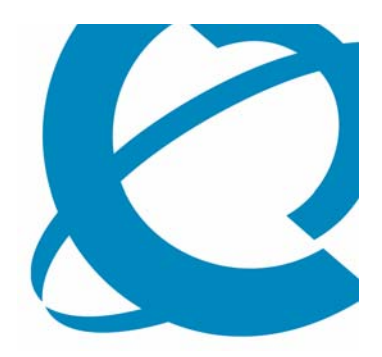

## Day to Day Management of the CallPilot Release 5.0 High Availability Feature

Day to Day Management

- > General procedure for use of the Configuration Wizard with a CallPilot High Availability pair:
  - Use the AutoStart Console to stop monitoring / disable automatic failovers.
  - Run the CallPilot Configuration Wizard to change the CallPilot server settings as required.
  - Reboot the server and wait for the server to come into service.
  - Use the AutoStart Console to start monitoring / enable automatic failovers.
  - Exceptions to this general procedure include:
    - Changing the server Host Name
    - Changing IP addresses for the ELAN, CLAN, HB1, HB2, and Mirror network connections
    - Changing Account passwords
  - Refer to the CallPilot 5.0 High Availability: Installation and Configuration guide for detailed instructions.

**PEP Management Overview** 

- > Both CallPilot servers must have identical PEPs and Service Updates installed.
- > Mirrored drives on the standby server can not be accessed while monitoring is enabled.
- > Any PEP or SU that impacts the database or MMFS can only be installed on an Active CallPilot server.

## Implementing the High Availability Feature PEP Management Overview

**Note:** In the PEP / SU installation procedure on the next several slides, there are two servers, the Active Server that is identified as CP1 and the Standby Server that is identified as CP2. The two servers change roles during the PEP installation process. This process assumes that the AutoStart Console is only being run on the two CallPilot servers. It could also be run on a standalone administration PC. This process causes the Active Server to go out of service for the time that it takes to perform a failover.

During the failover process, all CallPilot services are not available.

Installing Non-database PEPs

- > Perform the following tasks on CP1 (Active Server):
  - Launch the AutoStart Console.
  - Stop monitoring to disable automatic failovers.
- > Perform the following tasks on CP2 (Standby Server):
  - Install the PEPs.
  - Reboot the server as required.
  - Log in to Windows.
  - Launch the AutoStart Console.
  - Enable monitoring to enable automatic failovers.
  - Initiate a manual failover.
  - Wait for the failover to complete and CP2 to come into service.

#### > CP2 is now the new Active Server and CP1 becomes the new Standby Server.

Installing Non-database PEPs (Continued)

- > Perform the following tasks on CP1 (now the Standby Server):
  - Install the PEPs
  - Reboot the server as required
- > At this point, both servers are updated to the latest PEP. CP2 is now running as the Active Server and CP1 is the Standby Server.

## Implementing the High Availability Feature Installing Database PEPs

- > Perform the following tasks on CP1 (Active Server):
  - Launch the AutoStart Console.
  - Stop monitoring to disable automatic failovers.
  - Take the resource group offline shutting down CallPilot.
  - Attach the mirror drives (drive E and drive F) to CP1 so that the disks can be accessed from CP1.
  - Install the PEPs.
  - Reboot the server as required.
- > CP1 now has the new software, registry settings, and database updates. Because the resource group is offline and monitoring is disabled, CallPilot does not automatically restart after the reboot.

Installing Database PEPs (Continued)

- > Perform the following tasks on CP2 (Standby Server):
  - Launch the AutoStart Console.
  - Attach the mirror drives, drive E and drive F to CP2 so the disks can be accessed from CP2
  - Install the PEPs
  - Reboot the server as required
- > CP2 now has the new software, registry settings, and database updates. Because the resource group is offline and monitoring is disabled, CallPilot does not automatically restart after the reboot.

Installing Database PEPs (Continued)

- > Perform the following tasks on CP1 (Active Server):
  - Launch the AutoStart Console.
  - Start monitoring to enable automatic failovers.
  - Bring the resource group online starting up CallPilot.
- >Both servers are now updated with the PEPs and the High Availability pair are back online.

**Installing Microsoft Hot Fixes** 

- > Microsoft Hot Fixes generally affect only the base operating system.
- > Hot Fixes may or may not require a reboot.
  - If the hot fix does not require a reboot, then the hot fix can be installed in parallel on the active and the standby CallPilot servers.
  - If the hot fix does require a reboot, then the installation process requires a failover which temporarily takes the CallPilot server out of service. The installation process is the same as for non-database PEPs.

Backup and Restore on the High Availability Pair

- > Backups must be run on the Active Server:
  - The Standby Server can not access the mirrored drives.
- > Backup scheduling functions are the same as on a normal CallPilot server with the following limitations:
  - If backing up to a mapped network drive, the drive location must be configured on both servers.
  - If backing up to a external SCSI Tape Drive, the drive must be physically connected to which ever server is currently the Active Server.

**Remote Notification - Email** 

- > The EMC AutoStart software supports both email notification of events and SNMP:
  - Email notification is configured by entering the SMTP server information in the AutoStart Console under the domain Settings tab.

| + × ⊳ 🖲 🎦 🖆 🛄                       |                                                                     |
|-------------------------------------|---------------------------------------------------------------------|
| Domain                              | Settings Licensing/Security Statistics Event Log Isolation Settings |
| Domains                             | Settings                                                            |
| ⊟⊶ <mark>aam51</mark><br>⊡-modules  | Domain Name: aam51 User Mode: User                                  |
| 🗄 🔍 Resource Groups                 | Description:                                                        |
| ⊕ • • ● Nodes<br>• • • Processes    | Node List: cplab260a, cplab261a                                     |
| 🗄 🕘 Services                        | Domain Port: 8042 🔽 Connect At Console Startup                      |
| Process Proxies                     |                                                                     |
| Et. Vice Alegen                     | Notification                                                        |
| The Aliases                         | SMTP Server: SMTPTOR.nortelnetworks.com                             |
| tes Unices<br>ter • ● IP Addresses  | SNMP Gateway:                                                       |
| ⊞ — • ● NICs<br>. ● – NIC Groups    | SNMP Community:                                                     |
|                                     | Attributes                                                          |
| H-Rules                             |                                                                     |
| ±mstate Monitors<br>±<br>⊞…Triggers | Apply O Cancel 📝 Help                                               |

Remote Notification – Email (Continued)

> Enter email address for the Resource Groups on the Options tab in User Notification settings.

| 👧 Legato Availability Console - Version S                                                                                | .1                                                                                                    |                                                                                                    |                    |
|----------------------------------------------------------------------------------------------------|----------------------------------------------------------------------------------------------------|----------------------------------------------------------------------------------------------------|--------------------|
| File <u>A</u> ction <u>V</u> iew Help                                                                                    |                                                                                                    |                                                                                                    |                    |
| + × ■ ≥ ► ● ∰ ⊘                                                                                                    |                                                                                                    |                                                                                                    |                    |
| Domain                                                                                                    | Settings Options Advanced Availability 1                                                                                      | Tracking Status                                                                                                    | 1                  |
| Domains<br>⊡aam51<br>                                                                                                    | Options Current Auto Node Group Failover User Notification Settings Notify on State Changes                                   | Auto Failback to First Node in Preferred Node List                                                                                                    |                    |
| E  CallPilot_cplab261a<br>Nodes                                                                                          | Send Email to (space separated): gaubew(                                                                                      | @nortel.com                                                                                                    |                    |
| Processes     Services     Process Proxies     Node Proxies     Node Aliases     O Data Sources     O IP Addresses     I | Controls<br>Delay After Domain Startup 45:<br>Process Will Be Restarted Up To 3 To<br>When Shutdown Attempts Exceed 2 S<br>st | rom: Domain aam51 [AAM]<br>eent: Friday, June 16, 2006 10:10 AM<br>o: Gaube, Wilfred [BVW:9M13:EXCH]<br>subject: Resource Group CallPilot is in<br>tate. | the Online Pending |
|                                                                                                    | M                                                                                                    | lessage sent: 06/16/06 10:08:25                                                                                                    |                    |

### Question 1

When installing a CallPilot High Availability pair, how are the HB1, HB2 and MIRROR dedicated LAN connections completed?

- a) They are connected to the ELAN subnet.
- b) They are connected to the Nortel Server Subnet.
- c) The connections are made with crossover LAN cables.
- d) HB1, HB2 and MIRROR are not used with the High Availability feature.

#### Question 1

When installing a CallPilot High Availability pair, how are the HB1, HB2 and MIRROR dedicated LAN connections completed?

- a) They are connected to the ELAN subnet.
- b) They are connected to the Nortel Server Subnet.
- c) The connections are made with crossover LAN cables.
- d) HB1, HB2 and MIRROR are not used with the High Availability feature.

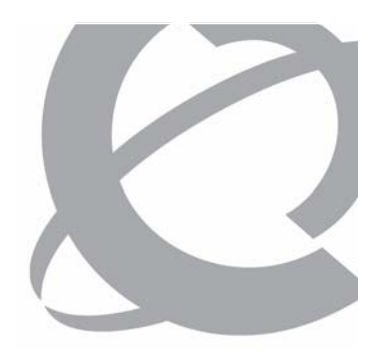

#### Question 2

True or False When configuring the CallPilot High Availability pair, the FQDN on both servers must be set to match the Managed Host Name.

a) Trueb) False

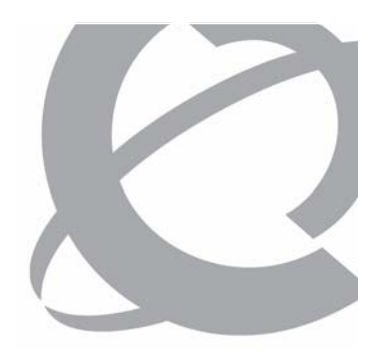

#### Question 2

True or False When configuring the CallPilot High Availability pair, the FQDN on both servers must be set to match the Managed Host Name.

# a) Trueb) False

### Question 3

When installing the CallPilot High Availability pair, where is the EMC AutoStart Console software located?

- a) EMC AutoStart Console software is downloaded from Nortel website
- b) EMC AutoStart Console software is provided separately on its own CD
- c) EMC AutoStart Console software is installed on the 1005r Factory Image
- d) EMC AutoStart Console software is located on the CallPilot Applications CD
### Question 3

When installing the CallPilot High Availability pair, where is the EMC AutoStart Console software located?

- a) EMC AutoStart Console software is downloaded from Nortel website
- b) EMC AutoStart Console software is provided separately on its own CD
- c) EMC AutoStart Console software is installed on the 1005r Factory Image
- d) EMC AutoStart Console software is located on the CallPilot Applications CD

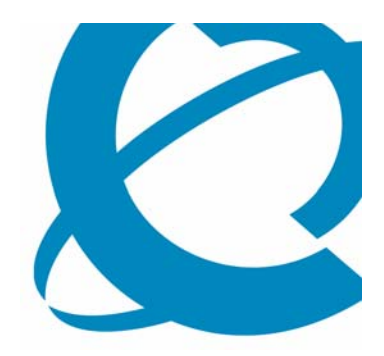

# CallPilot Release 5.0 Security Enhancements

> Lesson 4

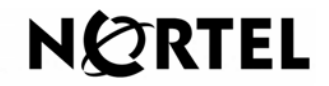

Page 218 of 244

### **Lesson 4 Objectives**

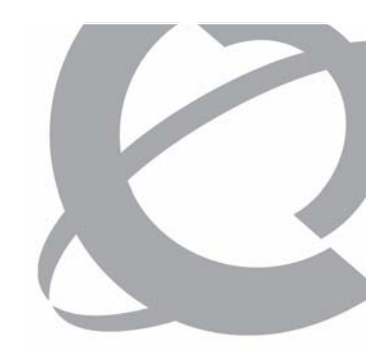

> After this lesson, you will be able to describe the security enhancements introduced with CallPilot Release 5.0.

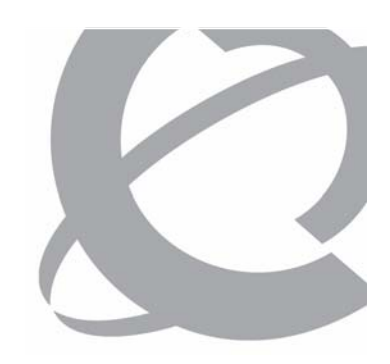

Release 5.0 Security Enhancements Overview

- > CallPilot Release 5.0 Security Enhancements:
  - Upgrade and Set-up Wizard Warning messages due to Challenge/Response authentication removal
  - Configuration Wizard Removal of unnecessary Windows accounts
  - CallPilot Manager Authentication options reduced and master key reset moved
  - Reporter New Administrator Action Report entries
  - Event Log New information messages
  - My CallPilot Last login and invalid login attempts
  - CallPilot Desktop Last login and invalid login attempts
  - App Builder SSL Default and removal of Userid/Password storage
  - Database Enhanced password encryption
  - Operating System Additional hardening

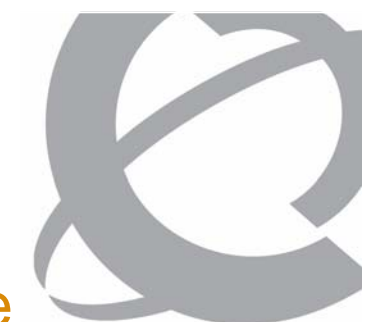

Upgrade and Setup Wizards – Challenge/Response

### > New warning messages for Challenge/Response

| Upgrade Wizard - IMAP Ch         | allenge Response Auth Method Warning                                                                                                    |                                 |
|----------------------------------|----------------------------------------------------------------------------------------------------|---------------------------------|
| Ø                                | WARNING: UNSUPPORTED IMAP AUTHENTICATION<br>OPTION                                                                                                    |                                 |
|                                  | The CallPilot server currently has the Challenge/Response authentication method selected for<br>IMAP sessions. This authentication method is no longer supported in CallPilot 5.0.                                                                                                    |                                 |
| CALLPILOT<br>UPGRADE<br>WIZARD   | The IMAP authentication option Plain Text Authentication will be automatically enabled during th<br>upgrade process (via Setup Wizard). This means passwords will be sent unencrypted over the<br>network unless SSL has been selected. To ensure security, we strongly recommend that SSL be<br>enabled and required for IMAP. | he                              |
| Vpgrade Wizard - S               | MTP Challenge Response Auth Method Warning                                                                                                    |                                 |
|                                  | WARNING: UNSUPPORTED SMTP AUTHENTICATIC<br>OPTION                                                                                                    | N                               |
|                                  | The CallPilot server currently has the Challenge/Response authentication method selection SMTP sessions. This authentication method is no longer supported in CallPilot 5.0.                                                                                                    | cted for                        |
| > CALLPILOT<br>UPGRADE<br>WIZARD | If you leave the setting as it is, after the upgrade is complete messages may not be al<br>delivered using SMTP until a new SMTP authentication method is selected. It is recomm<br>you select another authentication method prior to upgrading to avoid a potential servi<br>interruption.                                     | ble to be<br>hended that<br>ice |
|                                  | The SMTP authentication options can be found in CallPilot Manager under Messaging-><br>Delivery Configuration->Security Modes for SMTP sessions.                                                                                                    | >Message                        |
| NORTE                            |                                                                                                    |                                 |
|                                  |                                                                                                    |                                 |
| -                                |                                                                                                    |                                 |
|                                  |                                                                                                    |                                 |
|                                  |                                                                                                    |                                 |
|                                  |                                                                                                    |                                 |
|                                  |                                                                                                    |                                 |
|                                  |                                                                                                    |                                 |

| CallPilot Setup Wizard - IN    | MAP Challenge Response Auth Method Warning                                                                                                    |                        |
|--------------------------------|----------------------------------------------------------------------------------------------------|------------------------|
| Ø                              | WARNING: UNSUPPORTED IMAP AUTHENTICATION<br>OPTION                                                                                                    |                        |
|                                | The CallPilot server had the Challenge/Response authentication method selected for IMAP<br>sessions. This authentication method is no longer supported in CallPilot 5.0.                                                                                                    |                        |
| > CALLPILOT<br>SETUP<br>WIZARD | The IMAP authentication option Plain Text Authentication will be automatically enabled during<br>the upgrade process (via Setup Wizard). This means passwords will be sent unencrypted over<br>the network unless 5% has been selected. To ensure security, we strongly recommend that<br>5% be enabled and required for IMAP. |                        |
| CallPilot Setup Wiz            | ard - SMTP Challenge Response Auth Method Warning                                                                                                    | >                      |
| K                              | WARNING: UNSUPPORTED SMTP AUTHENTICATION<br>OPTION                                                                                                    | 1                      |
|                                | The CallPilot server currently has the Challenge/Response authentication method selecte<br>SMTP sessions. This authentication method is no longer supported in CallPilot 5.0.                                                                                                    | ed for                 |
| > CALLPILOT<br>SETUP<br>WIZARD | If you leave the setting as it is, after the upgrade is complete messages may not be able<br>delivered using SMTP until a new SMTP authentication method is selected. It is recommer<br>that you select another authentication method prior to upgrading to avoid a potential se<br>interruption.                              | to be<br>ided<br>rvice |
|                                | The SMTP authentication options can be found in CallPilot Manager under Messaging->M<br>Delivery Configuration->Security Modes for SMTP sessions.                                                                                                    | essage                 |
| NØRTE                          |                                                                                                    |                        |
| _                              |                                                                                                    |                        |
|                                |                                                                                                    |                        |
|                                |                                                                                                    |                        |
|                                |                                                                                                    |                        |
|                                | Cancel < Back Next > Einish                                                                                                    |                        |
| 0007                           | Page 221 e                                                                                                    | f 244                  |

Course 6407F – What's New With CallPilot 5.0 – Installation and Configuration Issue 1

Issue 1.0 – March 15, 2007
 © Copyright 2007 Nortel. All rights reserved.

Page 221 of 244

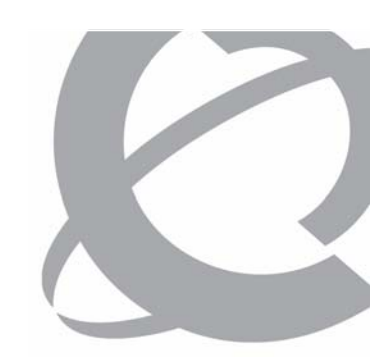

Configuration Wizard – Removal of Accounts

### > Removal of NGenSys, NGenDist and NGenDesign

| N@RTEL CALLP                                           | LOT MANAGER                                                                                                    |                             |
|--------------------------------------------------------|----------------------------------------------------------------------------------------------------|-----------------------------|
| LDAP server: 172.16.52.36   Mailbox Number: 000000     | N@RTEL CALLPILOT MANAGER                                                                                                    | E.                          |
| Home User <b>v</b> System <b>v</b> Maintenance         | LDAP server: 172.16.52.36   Mailbox Number: 000000                                                                                                    | Preferences   Help   Logout |
| Location + Configuration Wizard + Password Information | Home User 🔻 System 👻 Maintenance 👻 Messaging 👻 Tools 👻 Help 👻                                                                                                    |                             |
| Configuration Wizard: Password Information             | Location + Configuration Wizard + Password Information                                                                                                    |                             |
| Back Next Cancel Help                                  | Configuration Wizard: Password Information                                                                                                    |                             |
|                                                        | Back Next Cancel Help                                                                                                    |                             |
| Password Information:                                  |                                                                                                    |                             |
| Change the current password for administrator a        | Password Information:                                                                                                    |                             |
| If necessary, you can rerun the Configuration Wi:      | Change the current password for administrator account, or click Next to continue without changing the password.<br>If necessary, you can rerun the Configuration Wizard at a later time to change the passwords. |                             |
| Administrator                                          |                                                                                                    |                             |
| • Leave the password unchanged.                        | Administrator                                                                                                    |                             |
| C Change the password                                  | C Leave the password unchanged.                                                                                                    |                             |
|                                                        | Change the password                                                                                                    |                             |
|                                                        | Current password:                                                                                                    |                             |
|                                                        | New password:                                                                                                    |                             |
|                                                        | Confirm the new password:                                                                                                    |                             |
| Back Next Cancel Help                                  |                                                                                                    |                             |
|                                                        |                                                                                                    |                             |
|                                                        | Part Next Careel Hala                                                                                                    |                             |
|                                                        | Back Next Cancel Help                                                                                                    |                             |

CallPilot Manager – Internet Mail Clients Page

### > Removal of Challenge/Response authentication

| NØR       | TEL            |                    | CALLPIL              | OT MANAGE   | R             |        |             |             | E   |
|-----------|----------------|--------------------|----------------------|-------------|---------------|--------|-------------|-------------|-----|
| AP server | r: 172.16.52.3 | 8   Mailbox Numb   | ber: 000000          |             |               |        | Preferences | <u>Help</u> | Log |
| lome      | User 🔻         | System 🔻           | Maintenance 👻        | Messaging 🔻 | Tools 🔻       | Help 🔻 |             |             |     |
| ocation 🕈 | • Messaging 🕈  | Internet Mail Clie | ents                 |             |               |        |             |             |     |
| nternet   | t Mail Clier   | nts                | 1                    |             |               |        |             |             |     |
| Save      | Cancel         | Print Help         | <u> </u>             |             |               |        |             |             |     |
| .DAP      |                |                    |                      |             |               |        |             |             |     |
| Sessio    | on Security    | Options            |                      |             |               |        |             |             |     |
| En        | cryption Op    | itions             |                      |             |               |        |             |             |     |
| V         | Enable LC<br>— | JAP with SSL p     | port                 |             |               |        |             |             |     |
|           | Require        | SSL                |                      |             |               |        |             |             |     |
| The Lo    | dap search l   | base hosted by     | y this LDAP server:  |             |               |        |             |             |     |
| IMAP      | able IMAP      | with Plain Pass    | sword Authentication | n           | <b>•</b>      |        |             |             |     |
| Sessio    | on Security    | Options            |                      |             |               |        |             |             |     |
| En        | ncryption Op   | otions             |                      |             |               |        |             |             |     |
| Г         | Enable IN      | 1AP with SSL p     | port                 |             |               |        |             |             |     |
|           | 🗖 Requir       | re SSL             |                      |             |               |        |             |             |     |
|           |                |                    |                      |             |               |        |             |             |     |
| -         |                |                    |                      |             |               |        |             |             |     |
| Save      | Cancel         | Print Help         | 2                    |             |               |        |             |             |     |
|           |                |                    | and Configuration    | leave f 0   | Marah 45 . 00 | 07     |             |             |     |

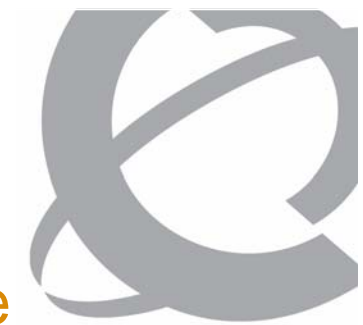

CallPilot Manager – Security Modes for SMTP Page

### > Removal of Challenge/Response authentication

| LDAP server: 172:16.52:36       Mailbox Number: 000000       Preferences       Help       Logour         Home       User < System < Maintenance < Messaging < Tools < Help             Location + Messaging + Message Delivery Configuration + Security Modes for SMTP Sessions             Security Modes for SMTP Sessions                Encryption Options        Enable SSL for Incoming SMTP Sessions: |
|----------------------------------------------------------------------------------------------------|
| Home       User ▼       System ▼       Maintenance ▼       Messaging ▼       Tools ▼       Help ▼         Location → Messaging → Message Delivery Configuration → Security Modes for SMTP Sessions                                                                                                    |
| Location + Messaging + Message Delivery Configuration + Security Modes for SMTP Sessions          Security Modes for SMTP Sessions         Save       Cancel         Help         Encryption Options         Enable SSL for Incoming SMTP Sessions:         Requires SSL for Incoming SMTP Sessions:                                                                                                    |
| Security Modes for SMTP Sessions         Save       Cancel       Help         Encryption Options       Enable SSL for Incoming SMTP Sessions:           Requires SSL for Incoming SMTP Sessions:                                                                                                    |
| Save Cancel Help Encryption Options Enable SSL for Incoming SMTP Sessions: Requires SSL for Incoming SMTP Sessions:                                                                                                    |
| Encryption Options Enable SSL for Incoming SMTP Sessions:                                                                                                    |
| Enable SSL for Incoming SMTP Sessions:                                                                                                    |
| Requires SSI for Incoming SMTP Sessions:                                                                                                    |
|                                                                                                    |
| Connect to server with SSL for Outgoing SMTP Sessions:                                                                                                    |
|                                                                                                    |
| Authentication Options                                                                                                    |
| Unauthenticated: 🔽                                                                                                    |
| User ID/Password Authentication:                                                                                                    |
| SMTP//PIM Password for Initiating Authenticated                                                                                                    |
|                                                                                                    |
| Authentication Failure Attempts                                                                                                    |
| Maximum failed authentication attempts from a remote server. C No Maximum                                                                                                    |
| Imited to 4 (1-99) attempts                                                                                                    |
| Action to perform when the maximum has been reached: Log and Disable Server 🗾                                                                                                    |
| Maximum failed authentication attempts from a user: 9                                                                                                    |
| Action to perform when the maximum has been reached. Log and Disable Liser                                                                                                    |
|                                                                                                    |
|                                                                                                    |
| Save Cancel Help                                                                                                    |

CallPilot Manager – Security Administration Page

> Password Master Encryption Key Reset button moved from External Email Servers page to Security Administration

| NØR        | TEL             |                   | CALLPII            | от м         |          | GER        |         |      |   |             |             | F             |
|------------|-----------------|-------------------|--------------------|--------------|----------|------------|---------|------|---|-------------|-------------|---------------|
| LDAP serve | r: 172.16.52.30 | 3   Mailbox Numb  | er: 000000         |              |          |            |         |      |   | Preferences | <u>Help</u> | <u>Logout</u> |
| Home       | User 🔻          | System 🔻          | Maintenance        | M            | essaging | <b>y</b> 🔻 | Tools 🔻 | Help | • |             |             |               |
| Location = | ► Messaging →   | Security Administ | tration            |              |          |            |         |      |   |             |             |               |
| Securit    | y Administ      | ration            |                    |              |          |            |         |      |   |             |             |               |
| Jave       | Cancer          |                   |                    |              |          |            |         |      |   | <br>        |             |               |
| Genera     | al              |                   |                    |              |          |            |         |      |   |             |             |               |
| Thr        | u-Dial Restr    | iction Permissi   | ion List Number:   | On Swite     | ch       | Pro        | perties |      |   |             |             |               |
| Log        | jon to Mailb    | ox from Telepho   | ones External to   | -            |          |            |         |      |   |             |             |               |
|            | a               |                   | Switch:            | ×            |          |            |         |      |   |             |             |               |
| Pass       | words           |                   |                    |              |          |            |         |      |   |             |             |               |
|            |                 |                   | Prefix:            | 2            |          |            |         |      |   |             |             |               |
|            |                 | N                 | /linimum Length: 🛛 | i .          |          |            |         |      |   |             |             |               |
| Ma         | ximum Day:      | s Permitted Be    | tween Changes:     | 1            | 1        |            |         |      |   |             |             |               |
|            | P               | assword Expiry    | y Warning Days: 🛛  |              |          |            |         |      |   |             |             |               |
| Mi         | nimum Num       | ber of Change     | Before Repeats:    |              | 1        |            |         |      |   |             |             |               |
|            | Disabled        | Administrators    | will be Enabled:   | <del>.</del> | 1 .      |            |         |      |   |             |             |               |
|            | Pas             | ssword Master     | Encryption Key:    | Reset        |          |            |         |      |   |             |             |               |

page.

CallPilot Reporter – Administrator Action Report

### > New entries in the Administrator Action Report

### Administrator Action Report (1)

3/26/2006 12:00:00AM - 3/27/2006 11:00:00PM

| Administrator Name | Action<br>Type | Client<br>Network Address | Object               | Description                                                |
|--------------------|----------------|---------------------------|----------------------|------------------------------------------------------------|
| admin,admin        | Create         | 47.11.182.250             | Users                | Mailbox 8008000 was created.                               |
| admin,admin        | Modify         | 47.11.182.250             | Users                | Mailbox 8008000 password has been reset.                   |
| admin,admin        | Modify         | 47.11.182.250             | Users                | Mailbox 8008000 was modified.                              |
| admin,admin        | Modify         | 47.11.182.250             | Users                | Mailbox 8008000 password has been changed.                 |
| admin,admin        | Modify         | 47.11.182.250             | Users                | Mailbox 8008000 was modified.                              |
| admin,admin        | Modify         | 47.11.182.250             | Users                | Mailbox 8008000 administration type has been changed.      |
| admin,admin        | Modify         | 47.11.182.250             | Users                | Mailbox 8008000 has been disabled.                         |
| admin,admin        | Modify         | 47.11.182.250             | Users                | Mailbox 8008000 has been enabled.                          |
| admin,admin        | Modify         | 47.11.182.250             | External Mail Server | External Email Server zcarhxm1.ca.nortel.com was modified. |
| admin,admin        | Create         | 47.11.182.250             | External Mail Server | External Email Server zcarhxm1.ca.nortel.com was created.  |
| admin,admin        | Delete         | 47.11.182.250             | External Mail Server | External Email Server zcarhxm1.ca.nortel.com was deleted.  |

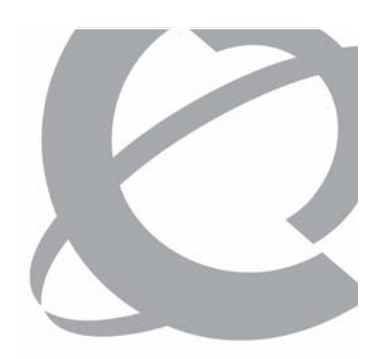

Windows Event Log – Application Login/Logout

>New events in the Windows Application Event Log recording CallPilot Manager and AppBuilder logins

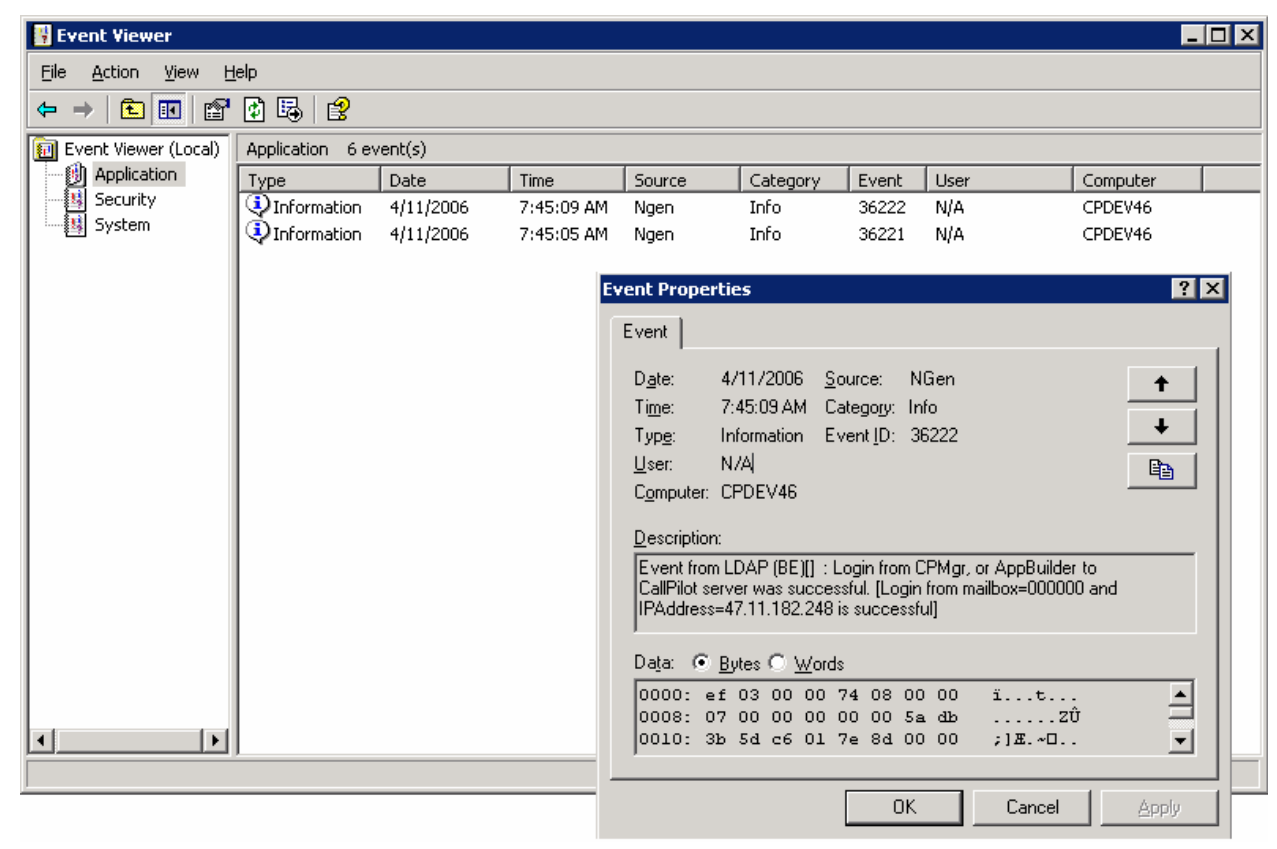

Course 6407F – What's New With CallPilot 5.0 – Installation and Configuration Is

n **Issue 1.0 – March 15, 2007** © Copyright 2007 Nortel. All rights reserved.

My CallPilot – Last Logon / Failed Logon

### > Last Logon and Failed Logon Attempts displayed on the My CallPilot Home page

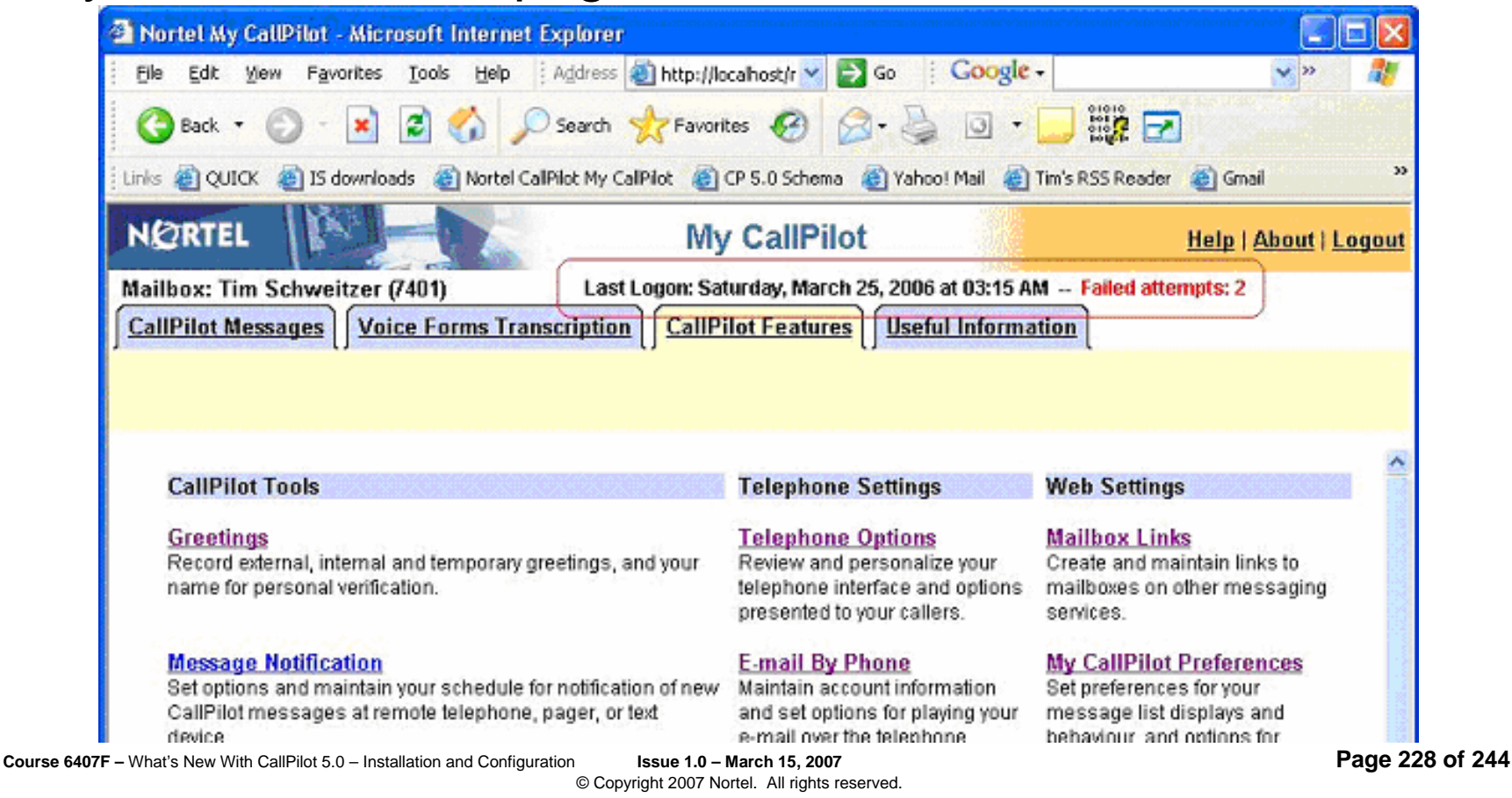

My CallPilot – Last Logon / Failed Logon

> Last Logon and Failed Logon attempts displayed on the My CallPilot Useful Information page

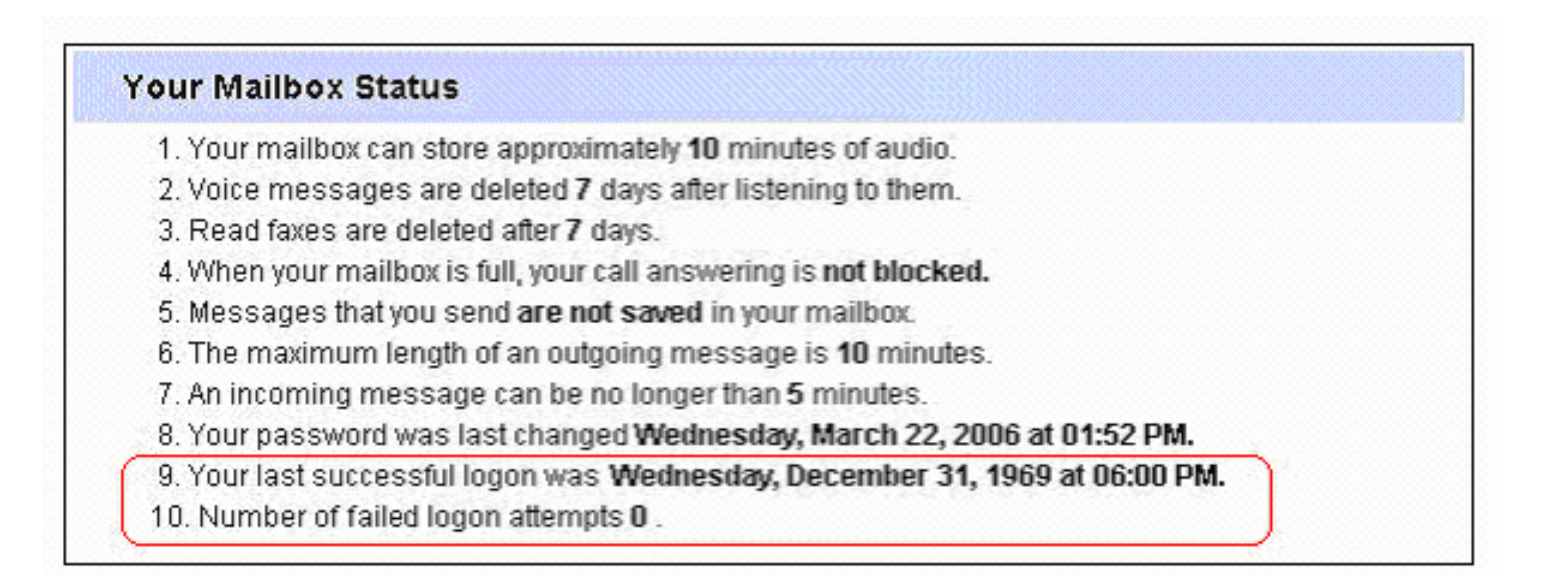

CallPilot Desktop Messaging – Last Logon / Failed Logon

> Last Logon and Failed Logon Attempts displayed on the Desktop Messaging Client

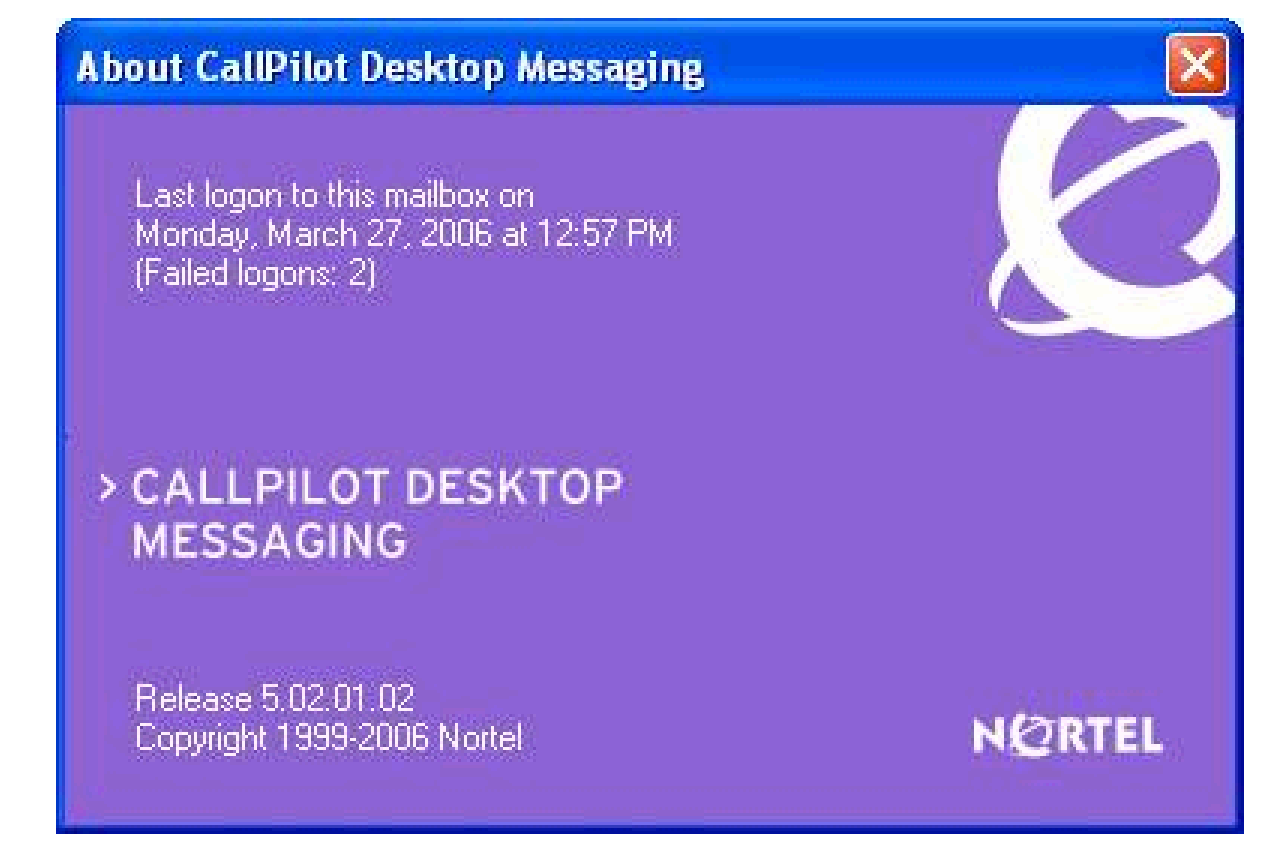

# rements

# **CallPilot 5.0 Security Enhancements**

CallPilot Application Builder – Security Enhancements

- > Default log on settings set to SSL for the entire session instead of For login and password changes only
- > User always prompted for the user name and password information for connection via dial-up

| Configure the security between the Application Builder<br>client and the CallPilot server.<br>SSL Activation Level<br>Never<br>For the entire session<br>Only for login and password changes<br>SSL Port: 636 |   |
|----------------------------------------------------------------------------------------------------|---|
| < <u>B</u> ack Finish Cancel Hel;                                                                                                    | > |

Database Changes – Passwords

- > Password encryption changed to use stronger algorithms
- > User passwords changed at first successful logon
- > Other passwords upgraded to new algorithm on first use (when retrieved from database)

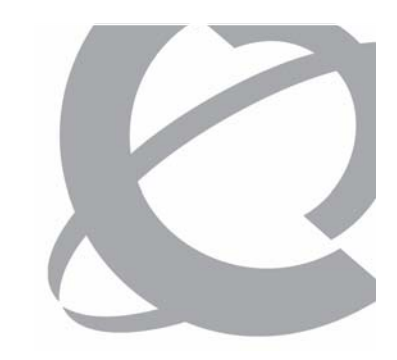

### CallPilot 5.0 Security Enhancements Operating System

- > OS registry settings modified to improve security
- > DCOM ports statically allocated to port 5000 instead of dynamic allocation
- > Internet Explorer settings hardened:
  - According to JITC recommendations
  - Per-user zone settings disabled
- > Database software moved to a separate drive from database data

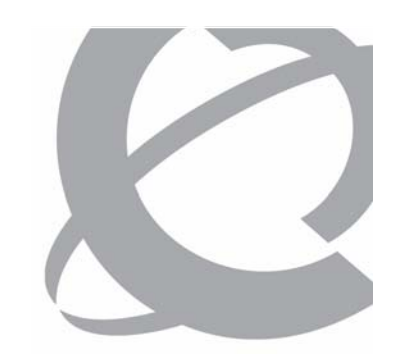

Troubleshooting – Networking Problems

- > Use CallPilot Manager to verify compatible authentication and encryption (SSL) settings at both local and remote servers.
- > Use CallPilot Manager to check if server was disabled.
- > Examine Windows Event Log for possible failure reasons.
- > Use a DOS window to ping between servers.

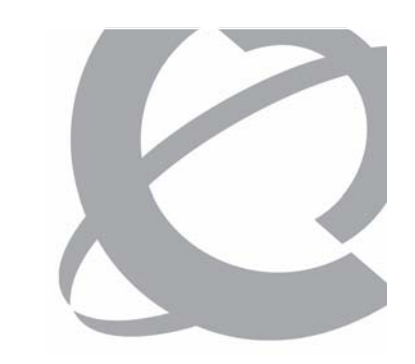

Troubleshooting – Desktop Problems

- >Use CallPilot Manager to verify correct authentication and encryption (SSL) settings.
- > Use CallPilot Manager to check if the user was disabled.
- > Examine Windows Event Log for possible failure reasons.
- > Use a DOS window to ping between client and server.

Troubleshooting – Operating System Problems

- > Confirm that problem is not a valid security issue.
- > Examine Windows Event Log for possible failure reasons.
- > Search Microsoft Knowledge Base for possible solutions.

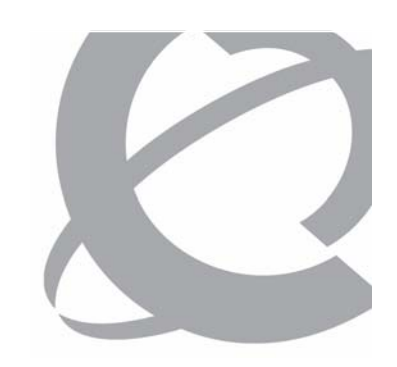

### Question 1

Which user accounts have been removed from the Configuration Wizard Password Information page for Release 5.0?

- a) Administrator
- b) NGenSys
- c) NGenDist
- d) NGenDesign

### Question 1

Which user accounts have been removed from the Configuration Wizard Password Information page for Release 5.0?

- a) Administrator
- b) NGenSys
- c) NGenDist
- d) NGenDesign

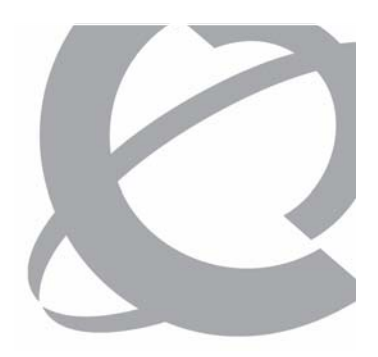

Question 2

Which of the following entries have been added to the Administrator Action Report?

- a) User mailbox password changed
- b) User mailbox password reset
- c) User mailbox enabled
- d) User mailbox administration type changed

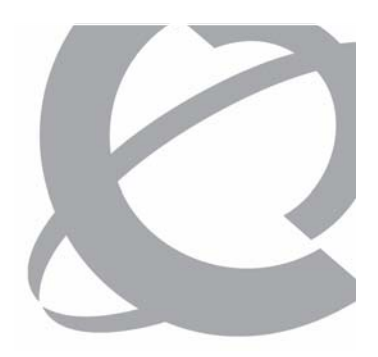

Question 2

Which of the following entries have been added to the Administrator Action Report?

- a) User mailbox password changed
- b) User mailbox password reset
- c) User mailbox enabled
- d) User mailbox administration type changed

### Question 3

Where is the last logon and number of failed logons information displayed in My CallPilot?

- a) The My CallPilot Home page
- b) The My CallPilot CallPilot Features page
- c) The My CallPilot Useful Information page
- d) The My CallPilot CallPilot Messages page

### Question 3

Where is the last logon and number of failed logons information displayed in My CallPilot?

- a) The My CallPilot Home page
- b) The My CallPilot CallPilot Features page
- c) The My CallPilot Useful Information page
- d) The My CallPilot CallPilot Messages page

# 

## Copyright

Copyright © 2007 Nortel All rights reserved.

Information in this document is subject to change without notice. Nortel assumes no responsibility for any errors that may appear in this document. Neither this document nor any portion thereof is to be reproduced in any form without the written permission of Enterprise Solutions Training, Nortel Networks Corporation.

NORTEL, the Globemark design, CallPilot, CS 1000, Meridian 1, Contact Center, Symposium, DMS-100 and SL-100 are trademarks of Nortel. All other trademarks are the property of their owners.

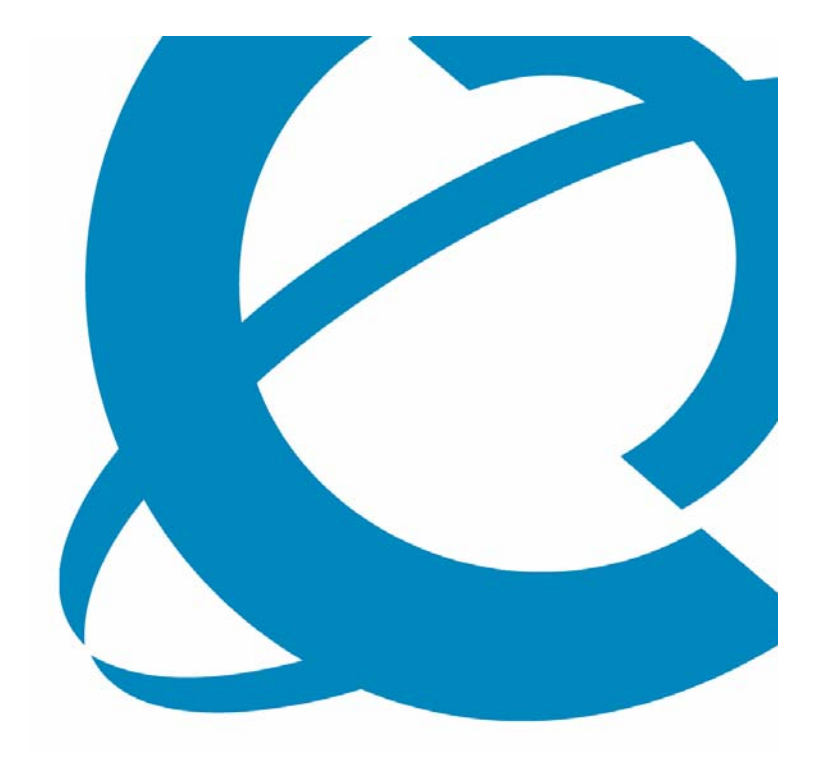